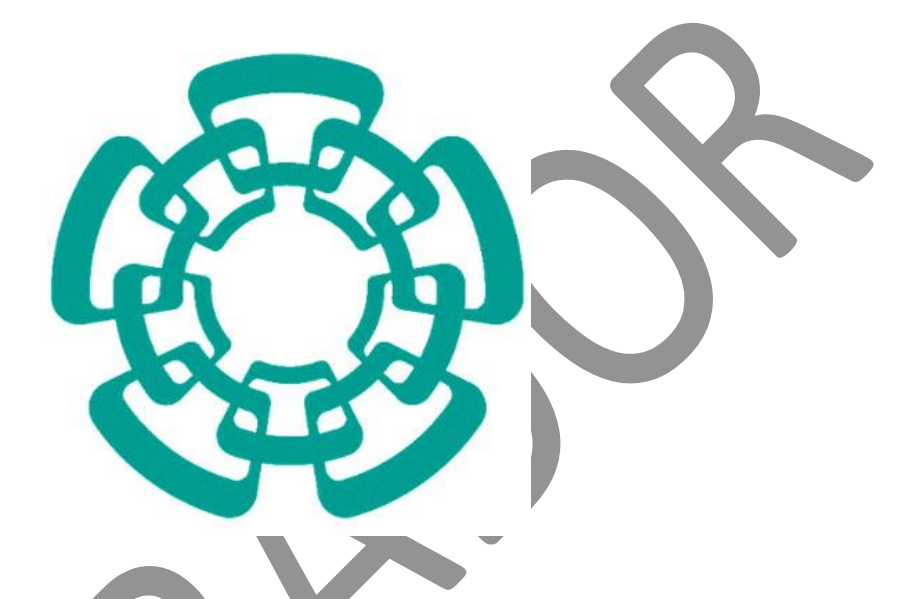

### CENTRO DE INVESTIGACIÓN Y DE ESTUDIOS AVANZADOS DEL I.P.N.

Sistema de Gestión Integral Institucional (SGII).

Flujo Operativo Para la Solicitud de Requisición E-Commerce.

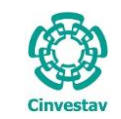

### Flujo Operativo de Requisición E-Commerce.

### Contenido

| Α. | REVISI | SIÓN Y AUTORIZACIÓN                                     | 3  |
|----|--------|---------------------------------------------------------|----|
| в. | ACCES  | SO AL SISTEMA DE GESTIÓN INTEGRAL INSTITUCIONAL         |    |
| E  | LEMENT | TOS DE LA VENTANA                                       | 7  |
| 1. | FLUJO  | O OPERATIVO PARA LA SOLICITUD DE REQUISICIÓN E-COMMERCE | 8  |
| 1  | .1 SO  | OLICITUD DE REQUISICIÓN DE E-COMMERCE.                  | 8  |
| 1  | .2 RE  | ECURSOS FISCALES                                        | 16 |
|    | 1.2.1  | Autorización y Rechazo de Solicitudes.                  | 16 |
| 1  | .3 RE  | ECURSOS PROPIOS                                         | 22 |
|    | 1.3.1  | Autorización y Rechazo de Solicitudes.                  | 22 |
| 1  | .4 RE  | ECURSOS EXTRAORDINARIOS.                                | 27 |
|    | 1.4.1  | Autorización y Rechazo de Solicitudes.                  | 27 |
| 1  | .5 VE  | ENTANILLA E-COMMERCE.                                   |    |
| 1  | .6 CO  | OMPRADORES.                                             |    |
| 1  | .7 CO  | ONTROL DE PAGOS.                                        | 41 |
|    | 1.7.1  | CAPTURA DE FACTURAS                                     | 42 |
|    | 1.7.2  | Generar Solicitud de Pago.                              | 47 |
|    | 1.7.3  | Enviar Solicitud de Pago.                               | 50 |
|    | 1.7.4  | Solicitud de Transferencia de Pago.                     | 52 |
|    | 1.7.5  | Cancelación de Solicitud de Pago                        | 59 |

Fecha de Emisión:

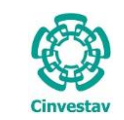

### Flujo Operativo de Requisición E-Commerce.

## A. Revisión y Autorización.

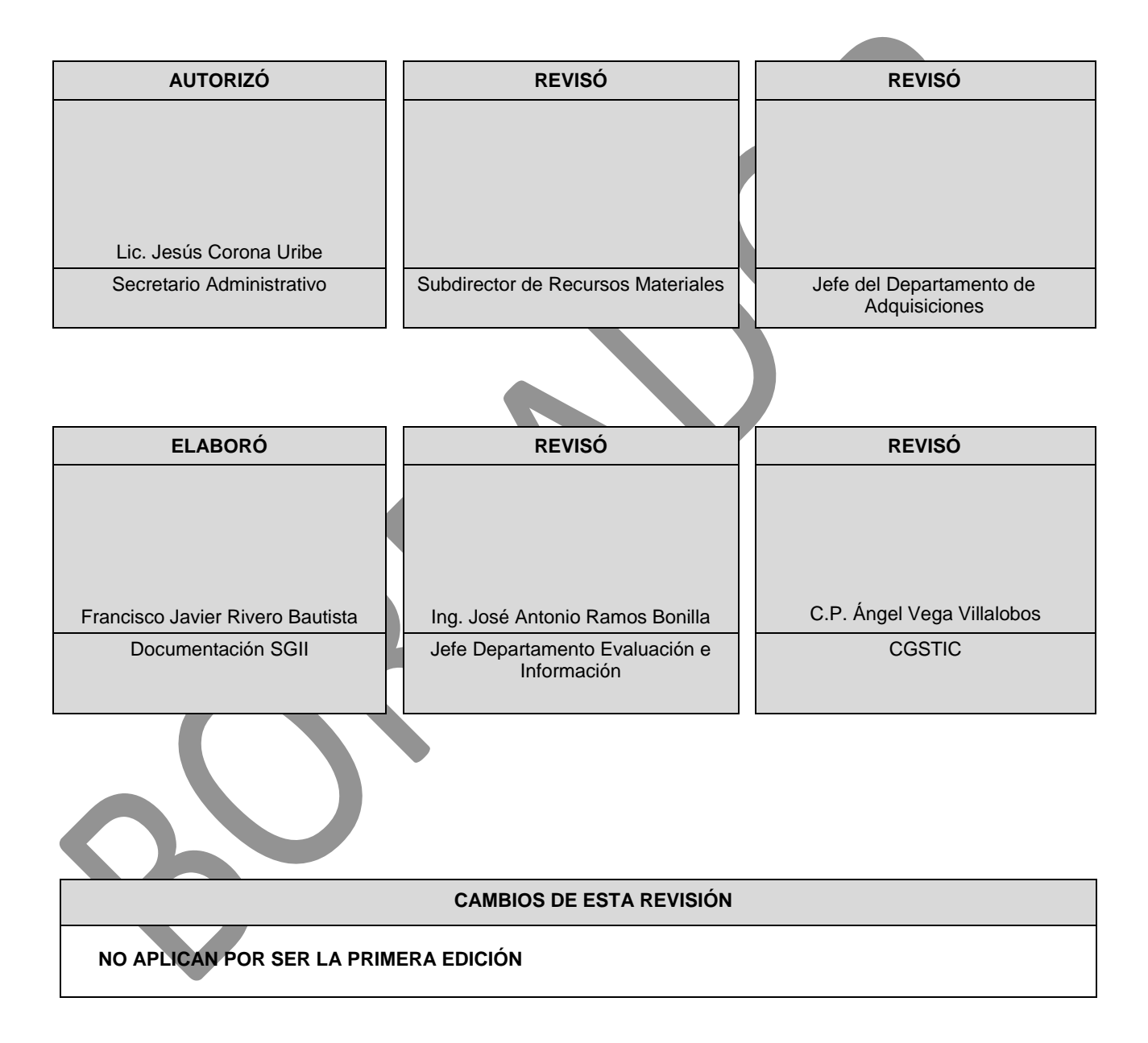

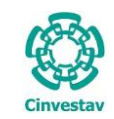

| ALO                 | 4 DE 60  |  |  |
|---------------------|----------|--|--|
| ISTEMA              | SGII     |  |  |
| ECHA DE ELABORACIÓN | DIC-2017 |  |  |
| GUIA DE USUARIO     |          |  |  |

## B. Acceso al Sistema de Gestión Integral Institucional

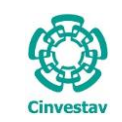

### Acceso al Sistema de Gestión Integral Institucional

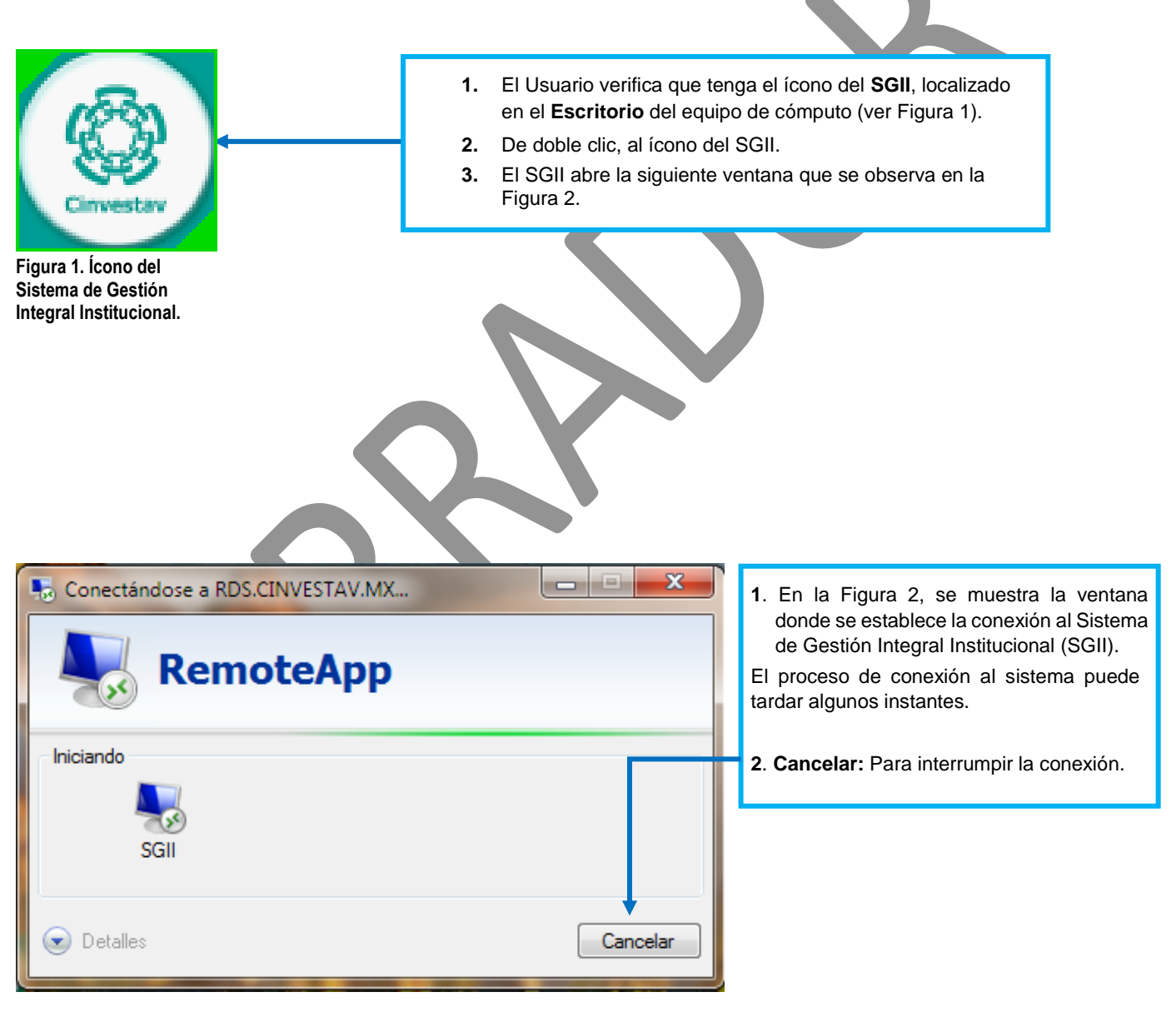

Figura 2. Conexión al servidor

| Fecha de Emisión: | Fecha de Revisión: | Versión: 1.0 |
|-------------------|--------------------|--------------|
|                   |                    |              |

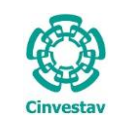

| SISTEMA DE                                                                               | E GESTIÓN INTEGRAL INSTITUCIONAL                                                                                                    |       |
|------------------------------------------------------------------------------------------|----------------------------------------------------------------------------------------------------|-------|
|                                                                                          | Acceso al Sistema                                                                                                    |       |
| (C)                                                                                      | Usuario <u>A</u> ceptar                                                                                                    |       |
| Cinvestav                                                                                | Contraseña <u>C</u> ancelar                                                                                                    |       |
| Avanzados del Instituto Politécnico<br>Version: 16.11.23                                 | Cambiar Contraseña Recordar Contraseña                                                                                                    | )     |
|                                                                                          |                                                                                                    |       |
|                                                                                          |                                                                                                    |       |
| La Figura 3 muestra, la ventana principal para<br>1. Captura Usuario v Contraseña corres | spondientes para ingresar al SGII.                                                                                                    |       |
| 2. Los botones:                                                                          |                                                                                                    |       |
| Aceptar: Permite ingresar al Menu                                                        | uú Principal del SGII.                                                                                                    |       |
| Cancelar: Termina la sesión.<br>3 El Usuario puede modificar la contrase                 | eña, de clic al botón <b>Cambiar Contraseña</b>                                                                                                    |       |
| <ol> <li>En caso de no recordar la contraseña</li> </ol>                                 | ia, de clic al botón <b>Recordar Contraseña</b> . El SGII le proporcionar                                                                                                    | ra la |
| información necesaria para recuperarla.                                                  |                                                                                                    |       |
|                                                                                          |                                                                                                    |       |
| NOTA: La asignación del Nombre de Usuario y                                              | y Contraseña para entrar al Sistema, son otorgadas por el administra                                                                                                    | ador  |
| de acuerdo al penil o permisos para ingresar a                                           | a las opciones y las actividades que realiza el usuano.                                                                                                    |       |
|                                                                                          |                                                                                                    |       |
| La http://www.chreeliav.mw                                                               | JP = G     Image: Certain de Investigación y d X       Cartas de Investigación y de Exakete Antesentes de Investigación y d X       Cartas de Investigación y de Cartas de Investigación y d X       Cartas de Investigación y d X       201 (dS / 2017)       Cartas de Investigación y d X                                                                                                    | i.    |
| Pulse sobre el icono Cinvestav, el                                                       | Contact: M Directeric C Web Mail (3 Implient: 6) May we Site C Unicación     DE L'                                                                                                    |       |
| sistema direcciona a la página web de                                                    | INCO                                                                                                    |       |
| la institución.                                                                          | Implicaciones fisiopatologicas de vías de señalización                                                                                                    |       |
|                                                                                          | DEUSION 24 al 25 de laito de 2017<br>ADMINISTRACION 24 al 29 de laito de 2017<br>Administracion Administraciones de laito de 2017<br>DEPARTAMENTOS Comménde Essentement<br>DEPARTAMENTOS Comménde Essentement                                                                                                    |       |
|                                                                                          | RELINTERMACIONALES AGENCIA 2C AGENCIA 2C AGE                                                                                                    |       |
|                                                                                          | Construction V<br>Construction V<br>Construction V |       |
|                                                                                          | Integrid and Publics Extra contractions with inductions the depositions legality sponstations on induced without contractions and the deposition of an engelis  Extra contraction of a monitor of an engelis  Extra contraction of a monitor of an engelis                                                                                                    |       |
|                                                                                          |                                                                                                    |       |
|                                                                                          | NO Alcolarization programas de porgrado de class mundral. Cendernos Constru<br>Denucialo Maestrias y Doctorados Acta Inicial del Inventario                                                                                                    |       |
|                                                                                          | TANERÍa WATE     Exiteda un Posquedo en el Cinvestar Contento,                                                                                                    |       |
|                                                                                          | SEP Tutter     Investigación     Brezumen producelo na linea risothera y becelloisea                                                                                                    |       |

Figura 4. Página Web Cinvestav.

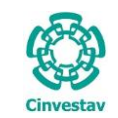

### Elementos de la ventana

| Elemento/Objeto                         | Descripción                                                                                                    | Ilustración                                                                                                    |
|-----------------------------------------|----------------------------------------------------------------------------------------------------|----------------------------------------------------------------------------------------------------|
| Campo de texto.                         | Permite introducir valores o datos,<br>para realizar búsquedas o<br>capturar información.                                                                                                    |                                                                                                    |
| Casilla de<br>verificación.<br>Checkbox | Marcada o Desmarcada: Activa o desactiva, alguna opción o acción que esta enlazada a una funcionalidad del sistema.<br>En este tipo de casilla, puede                                                    |                                                                                                    |
|                                         | marcar más de una opción.                                                                                                    | Ambos     Directos                                                                                                    |
| Lista desplegable.<br>Combo box         | Al pulsar sobre este elemento,<br>muestra un listado que permite al<br>usuario, seleccionar un valor de la<br>lista.                                                                                     | CARGO                                                                                                    |
| Botón.                                  | Ejecuta o desencadena una acción, en el sistema.                                                                                                    | IMPRIME                                                                                                    |
| Panel o bandeja de<br>información.      | Muestra una serie de información,<br>asociada a un tema, mediante<br>columnas que describen parte de<br>la información. Permitiendo al<br>usuario, visualizar detalladamente<br>registros e información. | Descripcion           1         COMPROBACIONES DE: MERCANCIAS EN TRANSITO DE EJERCANT.           2         RECURSOS E PROVECTOS ESPECIALES Y FIDELCOMISOS           3         RECURSOS DE PROVECTOS ESPECIALES Y FIDELCOMISOS           4         COMPROBACIONES DE PROY ESPECIALES Y FIDELCOMISOS           5         COMPROBACION GASTOS POR COMPROBAR DE EJERCANT.           6         DOMACIONES           7         . |
| Área de texto.                          | Es un campo para mostrar o capturar texto de varias líneas.                                                                                                    | Anticipos a Proveedores                                                                                                    |
| Botones de<br>Control                   | En la esquina superior derecha se<br>encuentran los botones para<br>Minimizar, Maximizar/Restaurar y<br>Cerrar las ventanas en uso.                                                                      |                                                                                                    |

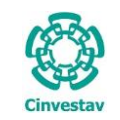

## 1. Flujo Operativo Para la Solicitud de Requisición E-Commerce.

1.1 Solicitud de Requisición de E-Commerce.

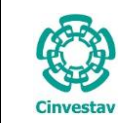

### Solicitud de Requisición de E-Commerce.

No. Requisición

393 - 2017 (e-com)

332 - 2017 (e-com)

Fecha

Agregar

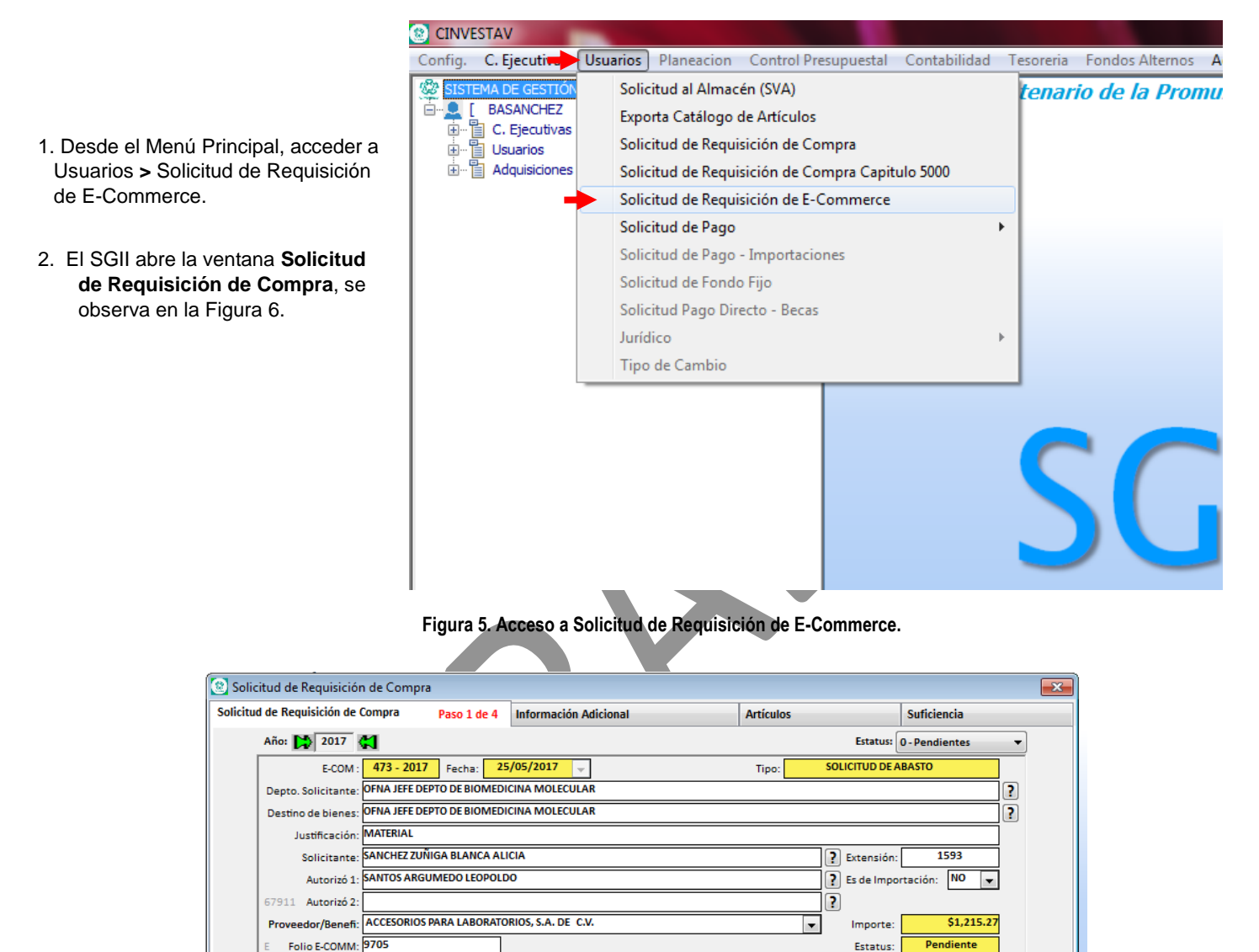

Figura 6. Solicitud de Requisición de Compra.

Guardar

Deshacer

Modificar

Área Solicitante

15-MAY-2017 OFNA JEFE DEL DEPTO DE GENET Y BIOL MOL.

Cancelar

08-MAY-2017 OFNA INFECTOMICA Y PATOGENESIS MOLECULAR

Importe Estatus Suf. Presupuestal

\$29,174.93 Pendiente 1 RECHAZADA

\$7,744.64 Pendiente 1 RECHAZADA

Imprimin

Salida

Fecha de Emisión: Fecha de Revisión: Versión: 1.0

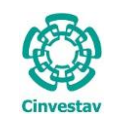

| CENTRO DE INVESTIGACIÓN Y DE ESTUDIOS AVANZADOS DEL INSTITUTO                              | ALOH                 | 10 DE 60 |  |
|--------------------------------------------------------------------------------------------|----------------------|----------|--|
| POLITÉCNICO NACIONAL                                                                       | SISTEMA              | SGII     |  |
| COORDINACIÓN GENERAL DE SERVICIOS DE TECNOLOGÍAS DE LA INFORMACIÓN Y LAS<br>COMUNICACIONES | FECHA DE ELABORACIÓN | DIC-2017 |  |
| FLUJO OPEREATIVO PARA LA SOLICITUD DE REQUISICIÓN E-COMMERCE                               | GUIA DE USU          | JARIO    |  |

| licitud de Requ | uisición de Cor | mpra P       | aso 1 de 4  | Información Adicio   | nal           | Artículos   |           | Suficiencia       |          |
|-----------------|-----------------|--------------|-------------|----------------------|---------------|-------------|-----------|-------------------|----------|
| Año: 🔀 2017 👯   |                 |              |             |                      |               |             | Estatus:  | 0 - Pendientes    | Ŧ        |
|                 | E-COM :         | ? - 2017     | Fecha: 0    | 9/06/2017 🚽          |               | Tipo:       | SOLICITUD | DE ABASTO         | 1        |
| Depto.          | Solicitante: DE | PARTAMENTO   | DE ADQUISI  | CIONES               |               |             |           |                   | <b>?</b> |
| Destino         | de bienes: DE   | PARTAMENTO   | DE ADQUISI  | CIONES               |               |             |           |                   | i?       |
| UL I            | stificación:    |              |             |                      |               |             |           |                   | 1        |
|                 | Solicitante: SA | NCHEZ ZUÑIG/ | A BLANCA AI | LICIA                |               |             | Extensión |                   | 1        |
|                 | Autorizó 1:     |              |             |                      |               |             | Es de Imp | ortación: NO -    | i ŀ '    |
|                 | Autorizó 2:     |              |             |                      |               |             |           |                   | IJ       |
|                 | Autorizo 2.     |              |             |                      |               |             |           | \$0.00            |          |
| Provee          | dor/Benefi:     |              |             |                      |               | •           | Importe:  | Deadlasta         |          |
| E Fol           | io E-COMM:      |              |             | Archivo 4            |               |             | Estatus:  | Pendiente         | J        |
|                 |                 |              |             |                      |               |             |           |                   |          |
| No. R           | equisición      | Fecha        |             | Área Solicit         | ante          | Importe     | Estatus   | Suf. Presupuestal |          |
| 473 - 201       | .7 (e-com)      | 25-MAY-2017  | OFNA JEFE   | DEPTO DE BIOMEDICIN  | A MOLECULAR   | \$1,215.27  | Pendiente | 1 RECHAZADA       |          |
| 393 - 201       | .7 (e-com)      | 15-MAY-2017  | OFNA JEFE   | DEL DEPTO DE GENET Y | BIOL MOL.     | \$29,174.93 | Pendiente | 1 RECHAZADA       |          |
| 332 - 201       | .7 (e-com)      | 08-MAY-2017  | OFNA INFE   | CTOMICA Y PATOGENES  | SIS MOLECULAR | \$7,744.64  | Pendiente | 1 RECHAZADA       |          |
|                 |                 |              |             |                      |               |             |           |                   |          |
|                 |                 |              |             |                      |               |             |           |                   |          |
|                 |                 |              |             |                      |               |             |           |                   |          |
|                 |                 |              |             |                      |               |             |           |                   |          |
|                 |                 |              |             |                      |               |             |           |                   |          |
|                 |                 |              |             |                      |               |             |           |                   |          |
|                 |                 |              |             |                      |               |             |           |                   |          |
|                 |                 |              |             | No. de Requisició    | nnes: 3       |             |           |                   |          |
|                 |                 |              |             |                      |               |             |           |                   |          |
|                 | 1 A             | gregar       | Cancela     | r Modificar          | Guardar       | Deshacer    | Imprimir  |                   |          |
|                 |                 |              |             |                      |               | Si          |           |                   |          |
|                 |                 |              |             |                      |               |             |           |                   |          |

#### Solicitud de Requisición de Compra.

1. En la ventana, de clic al botón Agregar.

- Automáticamente se habilitan los campos para que capture los datos de la requisición E-Commerce.
- 2. Con ayuda del botón 

   , llene los campos, Depto. Solicitante, Destino de Bienes (A qué departamento va), Justificación (Motivo de la compra), Solicitante (Quien realiza la solicitud), Autorizó 1 (Persona que autoriza la solicitud), Autorizó 2 (En caso de necesitar otra autorización). Elija el Proveedor/Beneficiario (E-Commerce tiene 4 Proveedores).
- 3. Capture la Extensión del solicitante, en Importación elija la opción NO.
- **4.** En el campo **Folio E-COMM**, de clic al botón **Archivo** y seleccione el archivo TXT, donde se almacena la información asociada al pedido.

**NOTA**. Tesorería debe actualizar a diario el Tipo de Cambio (Obtenido del Diario de la Federación).

Fecha de Emisión:

| (         | CENTRO DE INVESTIGACIÓN Y DE ESTUDIOS AVANZADOS DEL INSTITUTO                              | ALOH                 | 11 DE 60 |
|-----------|--------------------------------------------------------------------------------------------|----------------------|----------|
| (2-2)     | POLITÉCNICO NACIONAL                                                                       | SISTEMA              | SGII     |
| Cinvestav | COORDINACIÓN GENERAL DE SERVICIOS DE TECNOLOGÍAS DE LA INFORMACIÓN Y LAS<br>COMUNICACIONES | FECHA DE ELABORACIÓN | DIC-2017 |
| CHIVESLAV | FLUJO OPEREATIVO PARA LA SOLICITUD DE REQUISICIÓN E-COMMERCE                               | GUIA DE USU          | IARIO    |

| tud de Requisición de Compra Paso 1 de 4 Información Adicional Artículos Suficiencia                                                                                                    |                                                                                                    |
|----------------------------------------------------------------------------------------------------|----------------------------------------------------------------------------------------------------|
|                                                                                                    |                                                                                                    |
| Año: 🔀 2017 🗱 Estatus: 0 - Pendientes 🔻                                                                                                    |                                                                                                    |
| E-COM : ? - 2017 Fecha: 09/06/2017 - Tipo: SOLICITUD DE ABASTO                                                                                                    |                                                                                                    |
| Depto. Solicitante: DEPTO. DE BIOTECNOLOGIA Y BIOQUIMICA ?                                                                                                    |                                                                                                    |
| Destino de bienes: DEPTO. DE BIOTECNOLOGIA Y BIOQUIMICA                                                                                                    |                                                                                                    |
| Justificación: PRUEBAS                                                                                                    | E Si al aubir al Arabiva TVT                                                                                                    |
| Solicitante: RIVERA GONZALEZ ANGEL EDUARDO                                                                                                    |                                                                                                    |
| Autorizó 1: RIVERA GONZALEZ ANGEL EDUARDO                                                                                                    | este ya se encuentra                                                                                                    |
| Autorizó 2:                                                                                                    | asignado a otra requisición                                                                                                    |
| Proveedor/Benefi: ACC S0.00                                                                                                    | el sistema verifica e                                                                                                    |
| E Folio E-COMM: Pendiente                                                                                                    | archivo v muestra un aviso                                                                                                    |
| 5 El archivo seleccionado ya se encuentra asignado en otra requisición.                                                                                                    | como se observa en la                                                                                                    |
| No. Requisición - Seleccione otro archivo o capture los artículos de forma manual Sut. Presupuestal                                                                                                    |                                                                                                    |
| 473-2017 (e-com) 2 RECHAZADA                                                                                                    | Figura 8.                                                                                                    |
| 393-2017 (e-com) 1                                                                                                    |                                                                                                    |
| Aceptar                                                                                                    |                                                                                                    |
|                                                                                                    |                                                                                                    |
|                                                                                                    |                                                                                                    |
|                                                                                                    |                                                                                                    |
|                                                                                                    |                                                                                                    |
|                                                                                                    |                                                                                                    |
| No. de Developina de                                                                                                    |                                                                                                    |
| NU. de nequisiciones: 5                                                                                                    |                                                                                                    |
| Agregar Cancelar Modificar Guardar Deshacer Imprimir                                                                                                    |                                                                                                    |
| Salida                                                                                                    |                                                                                                    |
| Figura 8. Aviso                                                                                                    |                                                                                                    |
| Solicitud de Requisición de Compra                                                                                                    |                                                                                                    |
| Información Adicional Artículos Sufficiencia                                                                                                    |                                                                                                    |
|                                                                                                    |                                                                                                    |
| Año: 😭 2017 📢 Estatus: 0 - Pendientes 🔻                                                                                                    |                                                                                                    |
| Año:         ▶ 2017         Estatus:         0 - Pendientes         ▼           E-COM:         576 - 2017         Fecha:         09/06/2017         ▼         Tipo:         SOLICITUD DE ABASTO                                                                                                    |                                                                                                    |
| Año: D2017 C2017 C | 6. Una vez capturados todo                                                                                                    |
| Año: D2017 C Estatus: 0 - Pendientes<br>E-COM: 576 - 2017 Fecha: 09/06/2017<br>Depto. Solicitante: DEPTO. DE BIOTECNOLOGIA Y BIOQUIMICA<br>Destino de bienes: DEPTO. DE BIOTECNOLOGIA Y BIOQUIMICA<br>Destino de bienes: DEPTO. DE BIOTECNOLOGIA Y BIOQUIMICA<br>Pendientes: DEPTO. DE BIOTECNOLOGIA Y BIOQUIMICA<br>Pendientes: DEPTO. DE BIOTECNOLOGIA Y BIOQUIMICA<br>Pendientes: DEPTO. DE BIOTECNOLOGIA Y BIOQUIMICA<br>Pendientes: DEPTO. DE BIOTECNOLOGIA Y BIOQUIMICA<br>Pendientes: DEPTO. DE BIOTECNOLOGIA Y BIOQUIMICA<br>Pendientes: DEPTO. DE BIOTECNOLOGIA Y BIOQUIMICA<br>Pendientes: DEPTO. DE BIOTECNOLOGIA Y BIOQUIMICA                                                                                                    | 6. Una vez capturados todo                                                                                                    |
| Año: D2017 C Estatus: 0 - Pendientes   E-COM: 576 - 2017 Fecha: 09/06/2017  Fecha: 09/06/2017  Fecha: 09/06/ | 6. Una vez capturados todo<br>los campos, de clic e                                                                                                    |
| Año: 2017 Carlor Construction Construction C | <ol> <li>6. Una vez capturados todo<br/>los campos, de clic e<br/>Guardar. La requisició</li> </ol>                                                                                                    |
| Año: 2017 Carl Estatus: 0-Pendientes   E-COM: 576-2017 Fecha: 09/06/2017  Fecha: 09/06/2017  Fecha: 09/06/20 | <ol> <li>6. Una vez capturados todo<br/>los campos, de clic e<br/>Guardar. La requisició<br/>aparece en la parte final d</li> </ol>                                                                                                    |
| Año: 2017 Carl Estatus: 0-Pendientes   E-COM: 576-2017 Fecha: 09/06/2017  Fecha: 09/06/2017  Fecha: 09/06/20 | <ol> <li>6. Una vez capturados todo<br/>los campos, de clic e<br/>Guardar. La requisició<br/>aparece en la parte final d<br/>la bandeja, como s</li> </ol>                                                                                                    |
| Año:       2017       Estatus:       0-Pendientes <ul> <li>Fecha:</li> <li>09/06/2017</li> <li>Tipo:</li> <li>SOLICITUD DE ABASTO</li> </ul> Depto. Solicitante:       DEPTO. DE BIOTECNOLOGIA Y BIOQUIMICA       ?         Destino de bienes:       DEPTO. DE BIOTECNOLOGIA Y BIOQUIMICA       ?         Justificación:       PRUEBAS       ?         Solicitante:       RIVERA GONZALEZ ANGEL EDUARDO       ?         Autorizó 1:       RIVERA GONZALEZ ANGEL EDUARDO       ?         Esteine de lanest:       02 Extensión:       1711         Autorizó 2:       ?       ?         Proveedor/Beneft:       ACCESORIDS PARA LABORATORIOS, S.A. DE C.V.       ?         Importe:       \$4,500.00       ?         Estates commet:       \$558       Estates                                                                                                    | <ol> <li>Una vez capturados todo<br/>los campos, de clic e<br/>Guardar. La requisició<br/>aparece en la parte final d<br/>la bandeja, como s<br/>observa en la Figura 9.</li> </ol>                                                                                                    |
| Año:       2017       Estatus:       0-Pendientes       v         E-COM:       576 - 2017       Fecha:       09/06/2017       Tipo:       SOLICITUD DE ABASTO         Depto.       Solicitante:       DEPTO. DE BIOTECNOLOGIA Y BIOQUIMICA       ?       ?         Destino de bienes:       DEPTO. DE BIOTECNOLOGIA Y BIOQUIMICA       ?       ?         Justificación:       PRUEBAS       ?       ?         Solicitante:       RIVERA GONZALEZ ANGEL EDUARDO       ?       Extensión:       1711         Autorizó 1:       RIVERA GONZALEZ ANGEL EDUARDO       ?       Es de Importación:       NO v         68169       Autorizó 2:       ?       ?       ?         Proveedor/Benefi:       ACCESORIOS PARA LABORATORIOS, S.A. DE C.V.       v       Importe:       \$4,500.00         E       Folio E-COMM:       9558       Estatus:       Pendiente                                                                                                    | <ul> <li>6. Una vez capturados todo<br/>los campos, de clic e<br/>Guardar. La requisició<br/>aparece en la parte final d<br/>la bandeja, como s<br/>observa en la Figura 9.</li> <li>7. Así mismo se habilita</li> </ul>                                                                             |
| Año:       2017       Estatus:       0-Pendientes <ul> <li>Fecha:</li> <li>09/06/2017</li> <li>Tipo:</li> <li>SOLICITUD DE ABASTO</li> </ul> Depto.       Solicitante:       DEPTO. DE BIOTECNOLOGIA Y BIOQUIMICA       ?         Destino de bienes:       DEPTO. DE BIOTECNOLOGIA Y BIOQUIMICA       ?         Justificación:       PRUEBAS       ?         Solicitante:       RIVERA GONZALEZ ANGEL EDUARDO       ?       Estensión:       1711         Autorizó 1:       RIVERA GONZALEZ ANGEL EDUARDO       ?       Es de Importación:       NO          68169       Autorizó 2:       ?       ?       Proveedor/Benefi:       ACCESORIOS PARA LABORATORIOS, S.A. DE C.V.        Importe:       \$4,500.00         E       Folio E-COMM:       9558       Pendiente       Pendiente       Pendiente                                                                                                    | <ol> <li>6. Una vez capturados todo<br/>los campos, de clic e<br/>Guardar. La requisició<br/>aparece en la parte final d<br/>la bandeja, como s<br/>observa en la Figura 9.</li> <li>7. Así mismo se habilita<br/>poetaña</li> </ol>                                                                 |
| Año:       2017       Estatus:       0-Pendientes <ul> <li>E-COM:</li> <li>576 - 2017</li> <li>Fecha:</li> <li>09/06/2017</li> <li>Tipo:</li> <li>SOLICITUD DE ABASTO</li> </ul> Depto.       Solicitante:       DEPTO. DE BIOTECNOLOGIA Y BIOQUIMICA       ?         Destino de bienes:       DEPTO. DE BIOTECNOLOGIA Y BIOQUIMICA       ?         Justificación:       PRUEBAS       ?         Solicitante:       RIVERA GONZALEZ ANGEL EDUARDO       ?         Autorizó 1:       RIVERA GONZALEZ ANGEL EDUARDO       ?         Estel maportación:       INO       ?         Proveedor/Banefi:       ACCESORIOS PARA LABORATORIOS, S.A. DE C.V.       ?         Importe:       S4,500.00         E       Folio E-COMM:       9558         No. Requisición       Fecha       Área Solicitante       Importe         No. Requisición       Fecha       Área Solicitante       Importe       Suf Presupuestal                                                                                                    | <ul> <li>6. Una vez capturados todo<br/>los campos, de clic e<br/>Guardar. La requisició<br/>aparece en la parte final d<br/>la bandeja, como s<br/>observa en la Figura 9.</li> <li>7. Así mismo se habilita<br/>pestaña Informació<br/>Adicional</li> </ul>                                        |
| Año:       2017       Estatus:       0-Pendientes <ul> <li>E-COM:</li> <li>576 - 2017</li> <li>Fecha:</li> <li>09/06/2017</li> <li>Tipo:</li> <li>SOLICITUD DE ABASTO</li> </ul> Depto. Solicitante:       DEPTO. DE BIOTECNOLOGIA Y BIOQUIMICA       ?         Destino de bienes:       DEPTO. DE BIOTECNOLOGIA Y BIOQUIMICA       ?         Justificación:       RUEBAS       ?         Solicitante:       RIVERA GONZALEZ ANGEL EDUARDO       ?         Autorizó 1:       RIVERA GONZALEZ ANGEL EDUARDO       ?         Es de Importación:       INO       ?         Proveedor/Benefi:       ACCESORIOS PARA LABORATORIOS, S.A. DE C.V.       ?         Proveedor/Benefi:       ACCESORIOS PARA LABORATORIOS, S.A. DE C.V.       ?         Importe:       \$4,500.00       Estatus:       Pendiente         No. Requisición       Fecha       Área Solicitante       Importe:       \$4,500.00         E       Folio E-COMM:       9558       Estatus:       Pendiente         No. Requisición       Fecha       Área Solicitante       Importe       Estatus       Sut Presupuestal         473 - 2017 (e-com)       25-MAY-2017       OFNA JEFE DEL DEPTO DE BIOMEDICINA MOLECULAR       \$1,215.27       Pendiente       18ECH42ADA                                                                                                    | <ol> <li>6. Una vez capturados todo<br/>los campos, de clic e<br/>Guardar. La requisició<br/>aparece en la parte final o<br/>la bandeja, como s<br/>observa en la Figura 9.</li> <li>7. Así mismo se habilita<br/>pestaña Informació<br/>Adicional, como s</li> </ol>                                |
| Año:       2017       Estatus:       0-Pendientes         E-COM:       576 - 2017       Fecha:       09/06/2017       Tipo:       SOLICITUD DE ABASTO         Depto. Solicitante:       DEPTO. DE BIOTECNOLOGIA Y BIOQUIMICA       ?       ?         Destino de bienes:       DEPTO. DE BIOTECNOLOGIA Y BIOQUIMICA       ?         Justificación:       RUEBAS       ?         Solicitante:       RIVERA GONZALEZ ANGEL EDUARDO       ?       Estensión:       1711         Autorizó 1:       RIVERA GONZALEZ ANGEL EDUARDO       ?       Es de Importación:       NO       ?         68169       Autorizó 2:       ?       ?       ?       Proveedor/Banet:       ACCESORIOS PARA LABORATORIOS, S.A. DE C.V.       ?       Importe:       \$4,500.00         E       Folio E-COMM:       9558       Estatus:       Pendiente         No. Requisición       Fecha       Área Solicitante       Importe       Estatus       Suf Presupuestal         473 - 2017 (e-com)       25-MAY-2017       OFNA JEFE DEL DEPTO DE BIOMEDICINA MOLECULAR       \$1,215.27       Pendiente       18CCHAZADA         393 - 2017 (e-com)       15-MAY-2017       OFNA JEFE DEL DEPTO DE GENET Y BIOL MOL.       \$29,174.93       Pendiente       18CHAZADA         393 - 2017 (e-com)                                                                                                    | <ol> <li>6. Una vez capturados todo<br/>los campos, de clic e<br/>Guardar. La requisició<br/>aparece en la parte final d<br/>la bandeja, como s<br/>observa en la Figura 9.</li> <li>7. Así mismo se habilita<br/>pestaña Informació<br/>Adicional, como s<br/>observa en la Figura 10.</li> </ol>   |
| Año:       2017       Estatus:       0-Pendientes         E-COM:       576 - 2017       Fecha:       09/06/2017       Tipo:       SOLICITUD DE ABASTO         Depto. Solicitante:       DEPTO. DE BIOTECNOLOGIA Y BIOQUIMICA       ?       ?         Destino de bienes:       DEPTO. DE BIOTECNOLOGIA Y BIOQUIMICA       ?         Justificación:       RUEBAS       ?         Solicitante:       RIVERA GONZALEZ ANGEL EDUARDO       ?       Estensión:       1711         Autorizó 1:       RIVERA GONZALEZ ANGEL EDUARDO       ?       Es de Importación:       NO       ?         Forveedor/Baneti:       ACCESORIOS PARA LABORATORIOS, S.A. DE C.V.       ?       ?       Proveedor/Baneti:       Pendiente         No. Requisición       Fecha       Área Solicitante       Importe:       \$4,500.00         E       Folio E-COMM:       9558       Estatus:       Pendiente         7332-2017 (e-com)       25-MAV-2017       OFNA.JEFE DEPTO DE BIOMEDICINA MOLECULAR       \$1,215.27       Pendiente 1 RECHAZADA         332-2017 (e-com)       05-MAV-2017       OFNA.JEFE DEPTO DE BIOMEDICINA MOLECULAR       \$1,215.27       Pendiente 1 RECHAZADA         332-2017 (e-com)       05-MAV-2017       OFNA.JEFE DEPTO DE GENETY BIOL MOL.       \$29,174.93       Pendiente 1 RECHAZADA <td><ol> <li>6. Una vez capturados todo<br/>los campos, de clic e<br/>Guardar. La requisició<br/>aparece en la parte final d<br/>la bandeja, como s<br/>observa en la Figura 9.</li> <li>7. Así mismo se habilita l<br/>pestaña Informació<br/>Adicional, como s<br/>observa en la Figura 10.</li> </ol></td>                                                                                                    | <ol> <li>6. Una vez capturados todo<br/>los campos, de clic e<br/>Guardar. La requisició<br/>aparece en la parte final d<br/>la bandeja, como s<br/>observa en la Figura 9.</li> <li>7. Así mismo se habilita l<br/>pestaña Informació<br/>Adicional, como s<br/>observa en la Figura 10.</li> </ol> |
| Año:       2017       Estatus:       0-Pendientes         E-COM:       576 - 2017       Fecha:       09/06/2017       Tipo:       SOLICITUD DE ABASTO         Depto:       Solicitante:       DEPTO. DE BIOTECNOLOGIA Y BIOQUIMICA       ?       ?         Destino de bienes:       DEPTO. DE BIOTECNOLOGIA Y BIOQUIMICA       ?       ?         Justificación:       RUEBAS       ?       ?         Solicitante:       RIVERA GONZALEZ ANGEL EDUARDO       ?       ?         Autorizó 1:       RIVERA GONZALEZ ANGEL EDUARDO       ?       ?         Autorizó 2:       ?       ?       ?         Proveedor/Baneti:       ACCESORIOS PARA LABORATORIOS, S.A. DE C.V.       ?       !mporte:       \$4,500.00         E       Folio E-COMM:       9558       Estatus:       Pendiente         No. Requisición       Fecha       Área Solicitante       Importe       Estatus       Suf Presupuestal         473 - 2017 (e-com)       25-MAV-2017       OFNA JEFE DEPTO DE BIOMEDICINA MOLECULAR       \$1,215.27       Pendiente       18CHA2ADA         332 - 2017 (e-com)       25-MAV-2017       OFNA JEFE DEPTO DE GENET Y BIOL MOL.       \$29,174.93       Pendiente       18CHA2ADA         332 - 2017 (e-com)       08-MAV-2017       OFNA JINFECTOMI                                                                                                    | <ol> <li>6. Una vez capturados todo<br/>los campos, de clic e<br/>Guardar. La requisició<br/>aparece en la parte final d<br/>la bandeja, como s<br/>observa en la Figura 9.</li> <li>7. Así mismo se habilita l<br/>pestaña Informació<br/>Adicional, como s<br/>observa en la Figura 10.</li> </ol> |
| Año:       2017       Estatus:       0-Pendientes         E-COM:       576 - 2017       Fecha::       09/06/2017       Tipo:       SOLICITUD DE ABASTO         Depto:       Solicitante:       DEPTO. DE BIOTECNOLOGIA Y BIOQUIMICA       ?       ?         Destino de bienes:       DEPTO. DE BIOTECNOLOGIA Y BIOQUIMICA       ?       ?         Justificación:       RUEBAS       ?       ?         Solicitante:       RIVERA GONZALEZ ANGEL EDUARDO       ?       Estensión:       1711         Autorizó 1:       RIVERA GONZALEZ ANGEL EDUARDO       ?       Es de Importación:       NO       ?         68169       Autorizó 2:       ?       ?       ?       ?       ?       ?         Proveedor/Banefi:       ACCESORIOS PARA LABORATORIOS, S.A. DE C.V.       ?       ?       ?       ?       ?         E       Folio E-COMM:       9558        ?       ?       ?       ?       ?       ?       ?       ?       ?       ?       ?       ?       ?       ?       ?       ?       ?       ?       ?       ?       ?       ?       ?       ?       ?       ?       ?       ?       ?       ?       ?       ?       ?                                                                                                    | <ol> <li>6. Una vez capturados todo<br/>los campos, de clic e<br/>Guardar. La requisició<br/>aparece en la parte final d<br/>la bandeja, como s<br/>observa en la Figura 9.</li> <li>7. Así mismo se habilita l<br/>pestaña Informació<br/>Adicional, como s<br/>observa en la Figura 10.</li> </ol> |
| Año:       2017       Estatus:       0-Pendientes         E-COM:       576 - 2017       Fecha:       09/06/2017       Tipo:       SOLICITUD DE ABASTO         Depto:       Solicitante:       DEPTO. DE BIOTECNOLOGIA Y BIOQUIMICA       ?       ?         Destino de bienes:       DEPTO. DE BIOTECNOLOGIA Y BIOQUIMICA       ?       ?         Justificación:       PRUEBAS       ?       ?         Solicitante:       RIVERA GONZALEZ ANGEL EDUARDO       ?       Estansión:       1711         Autorizó 1:       RIVERA GONZALEZ ANGEL EDUARDO       ?       Es de Importación:       NO       ?         68169       Autorizó 2:       ?       ?       ?       ?       ?         Proveedor/Banefi:       ACCESORIOS PARA LABORATORIOS, S.A. DE C.V.       ?       Importe:       \$4,500.00         E       Folio E-COMM:       9558       Estatus:       Pendiente         No.       Requisición       Fecha       Área Solicitante       Importe       Estatus       \$4,500.00         333-2017 (e-com)       25-MAV:2017       OFNA JEFE DEPTO DE BIOMEDICINA MOLECULAR       \$1,215.27       Pendiente 1       18CCH42ADA         333-2017 (e-com)       05-MAV:2017       OFNA JEFE DEPTO DE GENETY BIOL MOL.       \$22,9174.93       P                                                                                                    | <ol> <li>6. Una vez capturados todo<br/>los campos, de clic e<br/>Guardar. La requisició<br/>aparece en la parte final d<br/>la bandeja, como s<br/>observa en la Figura 9.</li> <li>7. Así mismo se habilita<br/>pestaña Informació<br/>Adicional, como s<br/>observa en la Figura 10.</li> </ol>   |
| Año:       2017       Estatus:       0-Pendientes          E-COM:       576 - 2017       Fecha:       09/06/2017       Tipo:       SOLICITUD DE ABASTO         Depto. Solicitante:       DEPTO. DE BIOTECNOLOGIA Y BIOQUIMICA       ?       ?         Destino de bienes:       DEPTO. DE BIOTECNOLOGIA Y BIOQUIMICA       ?       ?         Justificación:       PRUEBAS       ?       ?         Solicitante:       RIVERA GONZALEZ ANGEL EDUARDO       ?       Estensión:       1711         Autorizó 1:       RIVERA GONZALEZ ANGEL EDUARDO       ?       Es de Importación:       NO.       ?         68169       Autorizó 2:       ?       ?       ?       ?       ?         Proveedor/Banefi:       ACCESORIOS PARA LABORATORIOS, S.A. DE C.V.       ?       Importe:       \$4,500.00         E       Folio E-COMM:       9558       Estatus:       Pendiente         473-2017 (e-com)       25-MAV:2017       OFNA.JEFE DEL DEPTO DE BIOMEDICINA MOLECULAR       \$1,215.27       Pendiente 1 RECHAZADA         332-2017 (e-com)       25-MAV:2017       OFNA.JEFE DEL DEPTO DE GENEST MOLECULAR       \$1,744.46       Pendiente 1 RECHAZADA         332-2017 (e-com)       09-JUN-2017       DE BIOTECNOLOGIA Y BIOQUIMICA       \$27,744.64       Pendiente 1                                                                                                    | <ul> <li>6. Una vez capturados todo<br/>los campos, de clic e<br/>Guardar. La requisició<br/>aparece en la parte final o<br/>la bandeja, como s<br/>observa en la Figura 9.</li> <li>7. Así mismo se habilita<br/>pestaña Informació<br/>Adicional, como s<br/>observa en la Figura 10.</li> </ul>   |
| Año:       2017       Estatus:       0-Pendientes         E-COM:       576 - 2017       Fecha:       09/06/2017       Tipo:       SOLICITUD DE ABASTO         Depto:       Solicitante:       DEPTO. DE BIOTECNOLOGIA Y BIOQUIMICA       ?       ?         Destino de bienes:       DEPTO. DE BIOTECNOLOGIA Y BIOQUIMICA       ?       ?         Justificación:       PRUEBAS       ?       ?         Solicitante:       RIVERA GONZALEZ ANGEL EDUARDO       ?       Estensión:       1711         Autorizó 1:       RIVERA GONZALEZ ANGEL EDUARDO       ?       Estensión:       1711         Autorizó 2:       ?       Proveedor/Benefi:       ACCESORIOS PARA LABORATORIOS, S.A. DE C.V.       Importe:       \$4,500.00         E       Folio E-COMM:       9558       Estatus:       Pendiente         Vara:       9558       Estatus:       Sud Presupuestal         473:2017 (e-com)       15-MAY:2017       OFNA JEFE DEPTO DE BIOMEDICINA MOLECULAR       \$1,215.27       Pendiente 1 RECHAZADA         393:2017 (e-com)       15-MAY:2017       OFNA JEFE DEPTO DE BIOMEDICINA MOLECULAR       \$1,215.27       Pendiente 1 RECHAZADA         393:2017 (e-com)       09-MAY:2017       OFNA JEFE DEPTO DE GENET Y BIOL MOL.       \$29,174.93       Pendiente 1 RECHAZADA      <                                                                                                    | <ul> <li>6. Una vez capturados todo<br/>los campos, de clic e<br/>Guardar. La requisició<br/>aparece en la parte final d<br/>la bandeja, como s<br/>observa en la Figura 9.</li> <li>7. Así mismo se habilita l<br/>pestaña Informació<br/>Adicional, como s<br/>observa en la Figura 10.</li> </ul> |
| Año:       2017       Estatus:       0-Pendientes         E-COM:       576 - 2017       Fecha:       09/06/2017       Tipo:       SOLICITUD DE ABASTO         Depto.       Solicitante:       DEPTO. DE BIOTECNOLOGIA Y BIOQUIMICA       ?       ?         Destino de bienes:       DEPTO. DE BIOTECNOLOGIA Y BIOQUIMICA       ?       ?         Justificación:       PRUEBAS       ?       ?         Solicitante:       RIVERA GONZALEZ ANGEL EDUARDO       ?       Extensión:       1711         Autorizó 1:       RIVERA GONZALEZ ANGEL EDUARDO       ?       Es de Importación:       IMO *         Autorizó 2:       ?       ?       Importe:       \$4,500.00         Proveedor/Benefi:       ACCESORIOS PARA LABORATORIOS, S.A. DE C.V.       *       Importe:       \$4,500.00         E       Folio E-COMM:       9558       .       Estatus:       Pendiente         473 - 2017 (e-com)       25-MAX-2017 OFNA JEFE DEPTO DE BIOMEDICINA MOLECULAR       \$1,215.27       Pendiente       1 RECHAZADA         332 - 2017 (e-com)       25-MAX-2017 OFNA JEFE DEL DEPTO DE GENETY BIOL MOL.       \$29,174.93       Pendiente       1 RECHAZADA         332 - 2017 (e-com)       08-MAX-2017 OFNA JEFE DEL DEPTO DE GENETY BIOL MOL.       \$29,174.93       Pendiente       1 RECHAZADA                                                                                                    | <ul> <li>6. Una vez capturados todo<br/>los campos, de clic e<br/>Guardar. La requisició<br/>aparece en la parte final d<br/>la bandeja, como s<br/>observa en la Figura 9.</li> <li>7. Así mismo se habilita l<br/>pestaña Informació<br/>Adicional, como s<br/>observa en la Figura 10.</li> </ul> |
| Año:       2017       Estatus:       0 - Pendientes         E-COM:       576 - 2017       Fecha:       09/06/2017       Tipo:       SOLICITUD DE ABASTO         Depto:       Solicitante:       DEPTO. DE BIOTECNOLOGIA Y BIOQUIMICA       ?       ?         Destino de bienes:       DEPTO. DE BIOTECNOLOGIA Y BIOQUIMICA       ?       ?         Justificación:       PRUEBAS       ?       ?         Solicitante:       NIVERA GONZALEZ ANGEL EDUARDO       ?       Extensión:       1711         Autorizó 1:       RIVERA GONZALEZ ANGEL EDUARDO       ?       Es de Importación:       NO         68169       Autorizó 2:       ?       Proveedor/Benefi:       ACCESORIOS PARA LABORATORIOS, S.A. DE C.M.       ?       Importe:       \$4,500.00         E       Folio E-COMM:       9558       Estatus:       Pendiente       18004         477 - 2017 (e-com)       25-MAY-2017       OFNA JEFE DED TO DE BIOMEDICINA MOLECULAR       \$1,215.27       Pendiente       18CCHAZADA         332 - 2017 (e-com)       25-MAY-2017       OFNA JEFE DED TO DE BIOMEDICINA MOLECULAR       \$1,215.27       Pendiente       18CCHAZADA         332 - 2017 (e-com)       15-MAY-2017       OFNA JEFE DED TO DE BIOMEDICINA MOLECULAR       \$1,215.27       Pendiente       18CCHAZADA                                                                                                    | <ul> <li>6. Una vez capturados todo<br/>los campos, de clic e<br/>Guardar. La requisició<br/>aparece en la parte final d<br/>la bandeja, como s<br/>observa en la Figura 9.</li> <li>7. Así mismo se habilita<br/>pestaña Informació<br/>Adicional, como s<br/>observa en la Figura 10.</li> </ul>   |
| Añe:       2017       Estatus       0-Pendientes         E-COM:       576 - 2017       Fecha:       09/06/2017       Tipo:       SOLICITUD DE ABASTO         Depto.       Solicitante:       DEPTO. DE BIOTECNOLOGIA Y BIOQUIMICA       ?       ?         Destino de bienes:       DEPTO. DE BIOTECNOLOGIA Y BIOQUIMICA       ?       ?         Justificación:       PRUEBAS       ?       ?         Solicitante:       IVERA GONZALEZ ANGEL EDUARDO       ?       Estensión:       1711         Autorido 1:       IVERA GONZALEZ ANGEL EDUARDO       ?       Es de importación:       NO *         Cancedor/Beneti:       AccessoRios PARA LABORATORIOS, S.A. DE C.V.       *       Importe:       54,500.00         E       Folio E-COMM:       9558       Estatus:       Pendiente         V0.       \$       Signal (Com)       25-MAY-2017       OFNA JEFE DE DE OD CE BIOTEVIDO CE BIOTEVIDO CE SIONEY 14/439       Pendiente 1 18ECH42ADA         323 - 2017 (e-com)       05-MAY-2017       OFNA JEFE DE DE OTD OE BIOTEVIDO CE BIOTEVIDO CE BIOTEVIDO                                                                                                    | <ul> <li>6. Una vez capturados todo los campos, de clic e Guardar. La requisició aparece en la parte final o la bandeja, como sobserva en la Figura 9.</li> <li>7. Así mismo se habilita pestaña Informació Adicional, como sobserva en la Figura 10.</li> </ul>                                     |

Figura 9. Guardar Información/Información Adicional.

Fecha de Emisión:

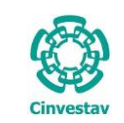

# CENTRO DE INVESTIGACIÓN Y DE ESTUDIOS AVANZADOS DEL INSTITUTO HOJA 12 DE 60 POLITÉCNICO NACIONAL SISTEMA SGII COORDINACIÓN GENERAL DE SERVICIOS DE TECNOLOGÍAS DE LA INFORMACIÓN Y LAS FECHA DE ELABORACIÓN DIC-2017 FLUIO OPEREATIVO PARA LA SOLICITUD DE REQUISICIÓN E-COMMERCE GUIA DE USUARIO

| Solicitud de Requisición de Compra                                                                                                    |                                                                                                    |                                                                                                    | <b>×</b>                                                | l)                                                                                                    |
|----------------------------------------------------------------------------------------------------|----------------------------------------------------------------------------------------------------|----------------------------------------------------------------------------------------------------|---------------------------------------------------------|----------------------------------------------------------------------------------------------------|
| Solicitud de Reguísición de Compra                                                                                                    | Información Adicional Paso 2 de 4                                                                             | Artículos                                                                                                    | Suficiencia                                             | INFORMACIÓN ADICIONAL                                                                                                    |
| No. Requisición: 576 - 2017 Fecha: 09 Junio 20<br>Dep. Solicitante: 501030 - DEPTO. DE BIOTECNOLOGIA Y BI                                         | .7 Estatus: 1 - Pendiente                                                                                     |                                                                                                    |                                                         |                                                                                                    |
| Dep. Solicitante: 501030 - DEPTO. DE BIOTECNOLOGIA Y BI                                                                                           | SQUIMICA                                                                                                    | Guardar Deshacer<br>onal.                                                                                                    | Salida                                                  | <ol> <li>Marque la casilla<br/>NACIONAL y de clic al<br/>botón Guardar.</li> <li>Al pulsar el botón<br/>Guardar, se habilita la<br/>siguiente pestaña<br/>Artículos, como se<br/>observa en la Figura<br/>11.</li> </ol>        |
| Solicitud de Requisición de Compra                                                                                                    |                                                                                                    |                                                                                                    |                                                         |                                                                                                    |
| Solicitud de Requisición de Compra In<br>No. Requisición: 576-2017 Fecha: 09 Junio 2017                                                           | iormación Adicional Art                                                                                       | ticulos Paso 3 de 4 Si                                                                                                    | rficiencia                                              | Artículos.                                                                                                    |
| Dep. Solicitante: OFICINA DEL JEFE DEL DEPARTAMENTO DE QU                                                                                         | JIMICA                                                                                                    | % IVA Unit Drov                                                                                                    | ia Tatal                                                |                                                                                                    |
| Clave of en         Description           Partida         Articulo           A15607-DNA OLIGO-50N-HPLC-DRY         Pizza           1         2000 | Unidad     Cant.     Directo     I       (2)     2.00     1,411.37     1       000 - MATERIALES Y SUMINISTROS | 76         IVA Onit.         Prec           IVA         IVA Total         Units           16.00         225.82         1           451.64         1 | 10 10141<br>5400000<br>637.19 3,274.38<br>2,822.74<br>C | En la Requisición de E-<br>Commerce, los campos que se<br>muestran en esta pestaña se<br>Ilenan automáticamente, esto es<br>porque la información requerida<br>está contenida en el Archivo TXT<br>que se ingresó anteriormente |
|                                                                                                    |                                                                                                    |                                                                                                    |                                                         | <ol> <li>De clic en Guardar,<br/>automáticamente se<br/>habilita la pestaña<br/>Suficiencia, observe la<br/>siguiente Figura.</li> </ol>                                                                                        |
| No. de Partidas: 1 No. de Artículos: 2                                                                                                    |                                                                                                    | Subtotal:                                                                                                    | 2,822.74                                                |                                                                                                    |
|                                                                                                    |                                                                                                    | Total:                                                                                                    | 3,274.38                                                |                                                                                                    |
| Los Artículos,<br>Para proporcionar su descripción de doble clic sobre<br>Agregar Bor 1                                                           | estan indicados con este simbolo:<br>la dascripción y color cione el capítulo sobre el q<br>Guardar Deshacer  | ue se hará el descargo                                                                                                    |                                                         |                                                                                                    |
|                                                                                                    |                                                                                                    |                                                                                                    | Salida                                                  |                                                                                                    |

Figura 11. Artículos.

Fecha de Emisión:

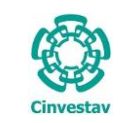

# CENTRO DE INVESTIGACIÓN Y DE ESTUDIOS AVANZADOS DEL INSTITUTO HOJA 13 DE 60 POLITÉCNICO NACIONAL SISTEMA SGII COORDINACIÓN GENERAL DE SERVICIOS DE TECNOLOGÍAS DE LA INFORMACIÓN Y LAS FECHA DE ELABORACIÓN DIC-2017 COMUNICACIONES FLUJO OPEREATIVO PARA LA SOLICITUD DE REQUISICIÓN E-COMMERCE GUIA DE USUARIO

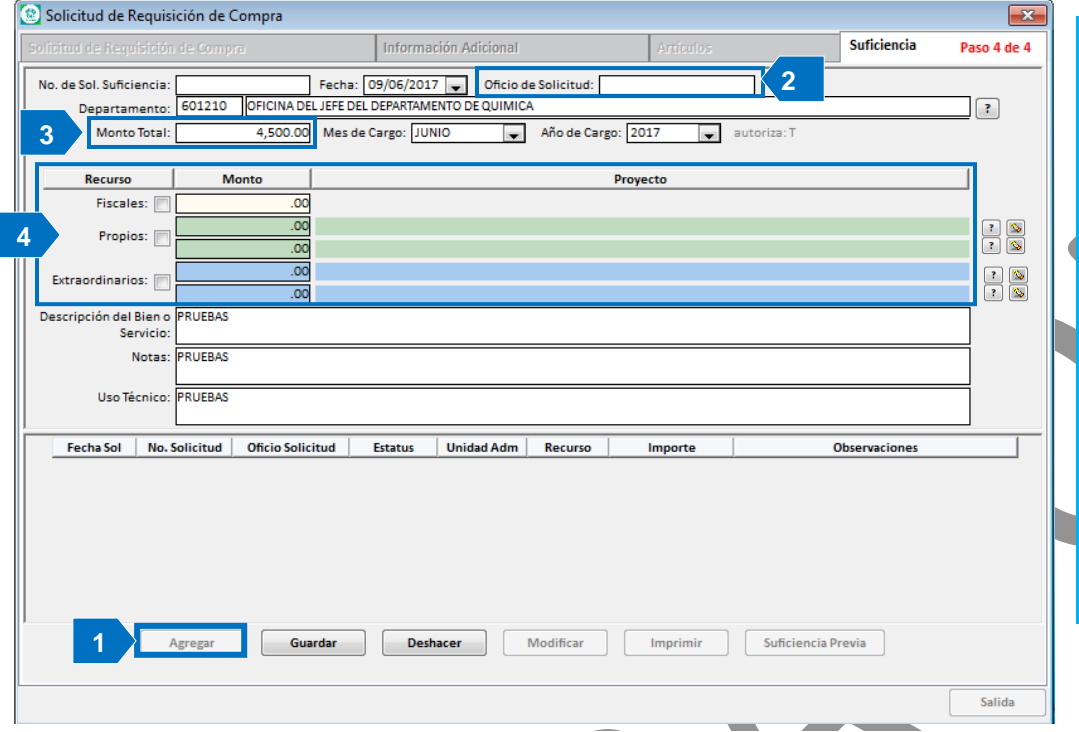

#### Suficiencia.

- 1. De clic al botón Agregar.
- Ingrese el Oficio de Solicitud (Número de control interno de E-Commerce).
- **3.** Capture el **Monto Total** de la Requisición.
- 4. Elija el Tipo de Recurso (Fiscales, Propios, Extraordinarios o Mixto), marque la casilla y capture el Monto. En caso de usar recurso Propio o Extraordinario, de clic sobre el botón, se despliega el catálogo para asociar a un Proyecto, Vea Figura 13.

#### Figura 12. Suficiencia.

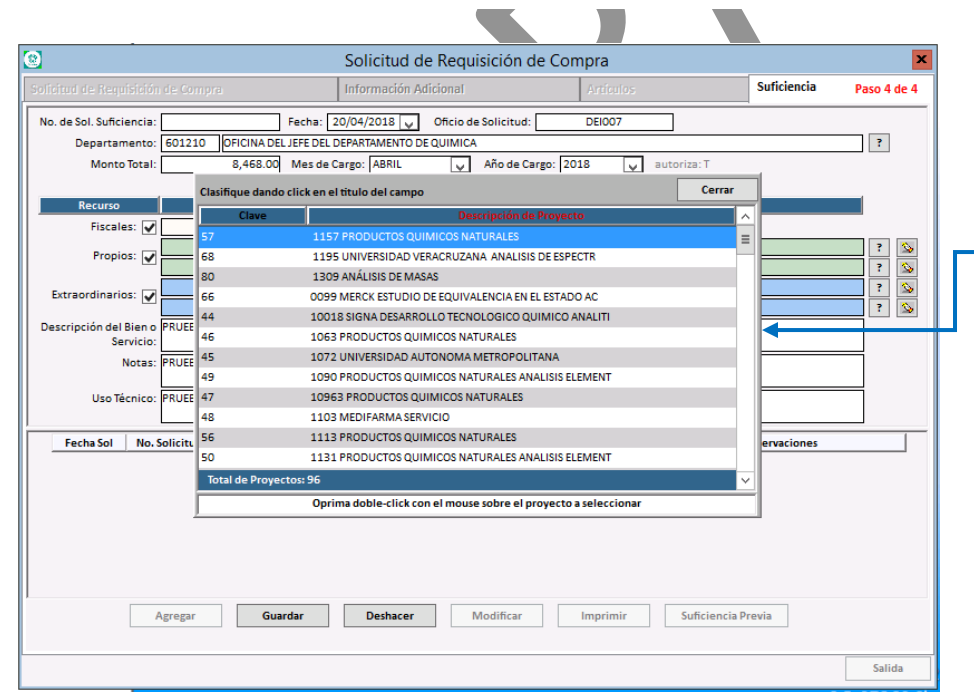

#### Catálogo de Proyectos.

En este catálogo debe realizar la búsqueda del proyecto para asociarlo a la Requisición.

En caso de no existir un Proyecto para el Tipo de Recurso elegido, el sistema, envía un aviso con esta información la cual puede ver en la Figura 14.

Figura 13. Catálogo de Proyectos.

Fecha de Emisión:

| (          | CENTRO DE INVESTIGACIÓN Y DE ESTUDIOS AVANZADOS DEL INSTITUTO            | AOJA                 | 14 DE 60 |
|------------|--------------------------------------------------------------------------|----------------------|----------|
| (2-2)      | POLITÉCNICO NACIONAL                                                     | SISTEMA              | SGII     |
| Cinvestav  | COORDINACIÓN GENERAL DE SERVICIOS DE TECNOLOGÍAS DE LA INFORMACIÓN Y LAS | FECHA DE ELABORACIÓN | DIC-2017 |
|            |                                                                          |                      |          |
| 0111100000 | ELUIO OPEREATIVO PARA LA SOLICITUD DE REOUISICIÓN E-COMMERCE             | GUIA DE USU          | ARIO     |

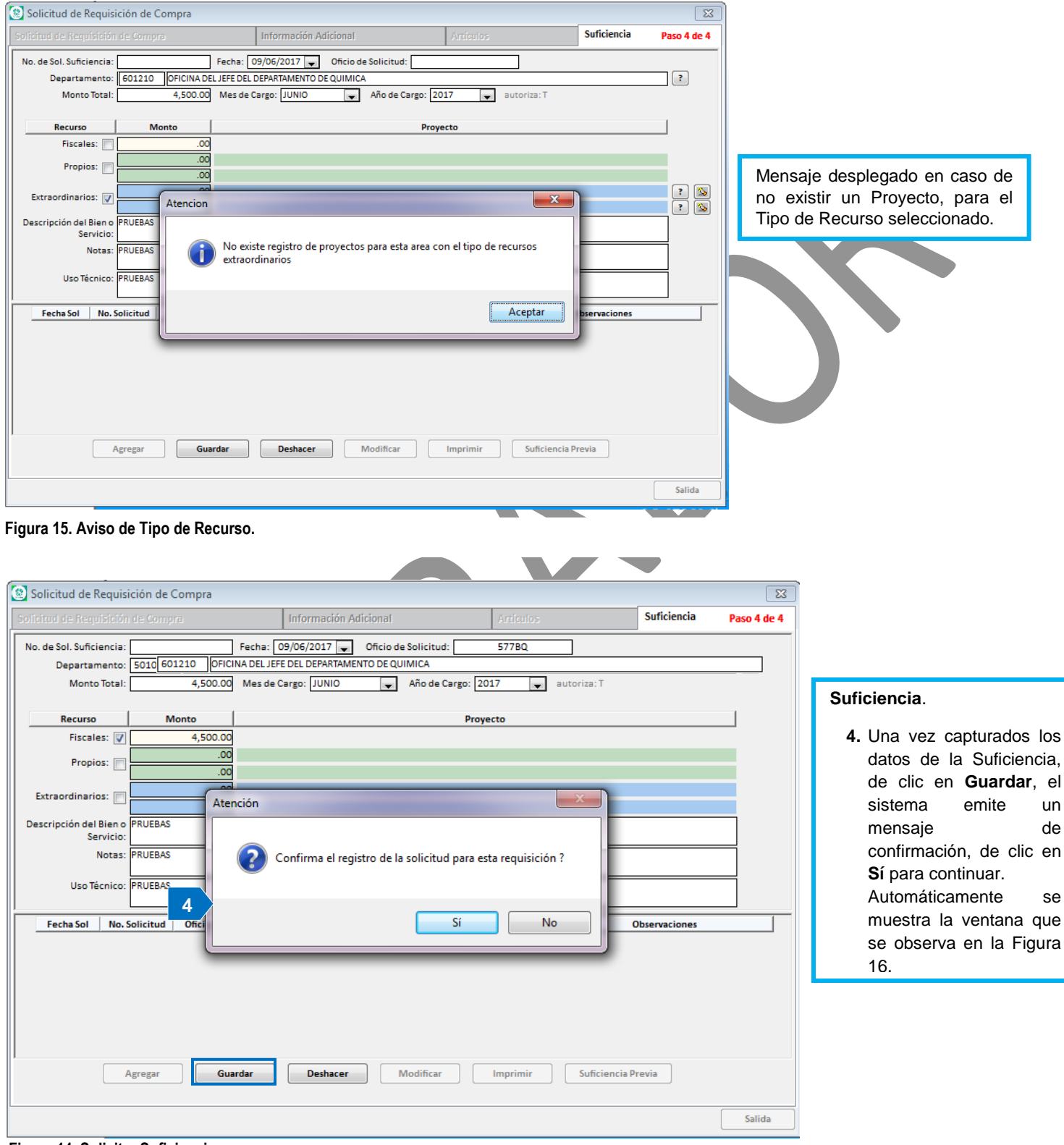

Figura 14. Solicitar Suficiencia.

Fecha de Emisión:Fecha de Revisión:Versión: 1.0

| (         | CENTRO DE INVESTIGACIÓN Y DE ESTUDIOS AVANZADOS DEL INSTITUTO            | HOJA                  | 15 DE 60 |  |
|-----------|--------------------------------------------------------------------------|-----------------------|----------|--|
| (2-2)     | POLITÉCNICO NACIONAL                                                     | SISTEMA               | SGII     |  |
| E S       | COORDINACIÓN GENERAL DE SERVICIOS DE TECNOLOGÍAS DE LA INFORMACIÓN Y LAS | ΕΕCHA DE ΕΙ ΑΒΟΡΑCΙÓΝ | DIC-2017 |  |
| Cinvestav | COMUNICACIONES                                                           | LECHA DE ELABORACIÓN  | DIC-2017 |  |
| ChiveStav | FULIO OPEREATIVO PARA LA SOLICITUD DE REOLIISICIÓN E-COMMERCE            | GUIA DE LISI          | IARIO    |  |

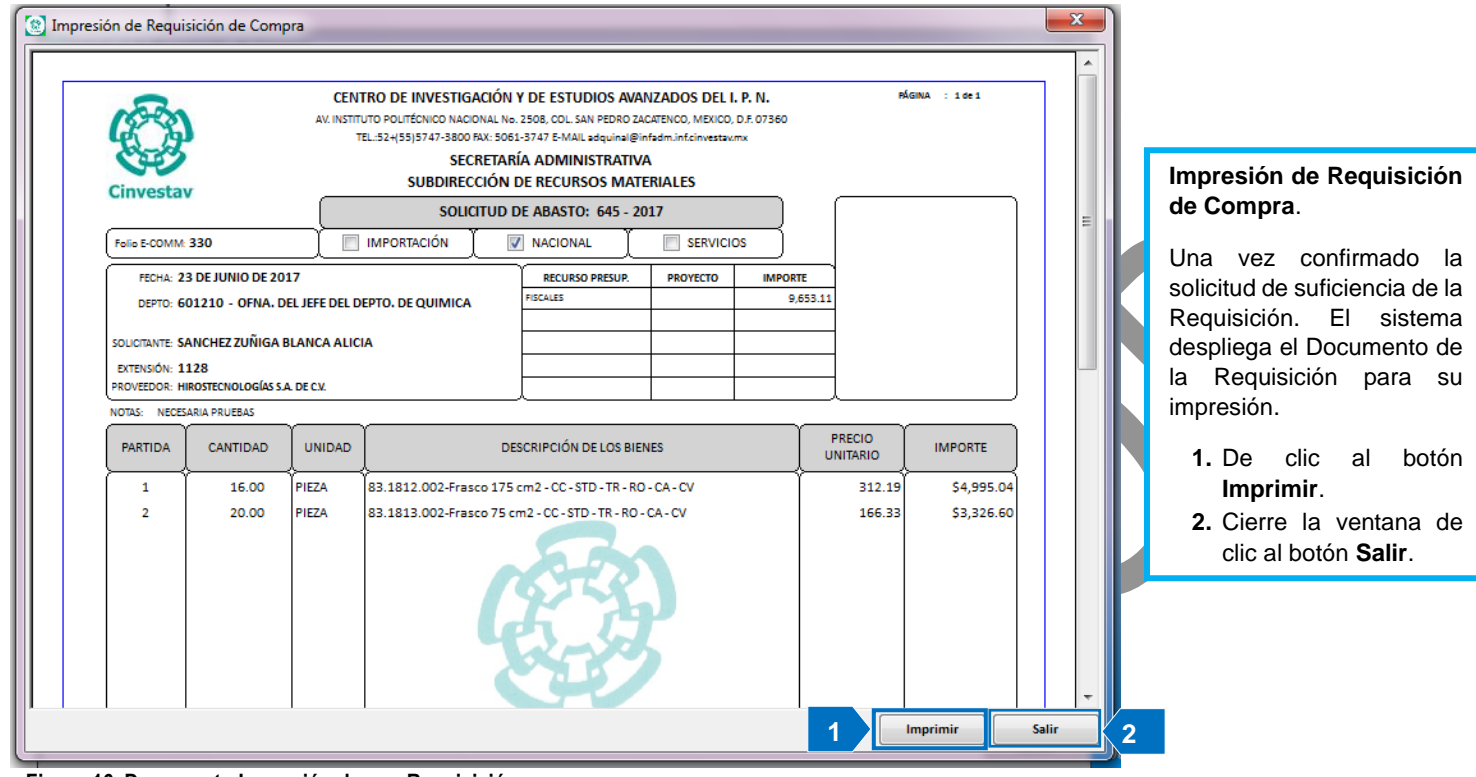

#### Figura 16. Documento Impresión de una Requisición.

#### Saldo E-Commerce.

| iolicitud de Requisición de Compra                                                                                                    | Información Adicional                                                                                                    | Artículos                                                                                                    | Suficiencia            | Paso 4 de 4 | Suficiencia.                                                                                                    |
|----------------------------------------------------------------------------------------------------|----------------------------------------------------------------------------------------------------|----------------------------------------------------------------------------------------------------|------------------------|-------------|----------------------------------------------------------------------------------------------------|
| No. de Sol. Suficiencia: 3822<br>Departamento: 601210 OFICINA DE<br>Monto Total: 9,653.11<br>68379<br>Disponibilidad<br>Estatus #Solicitud Abasto #<br>601210 OFNA. DEL JEFE DEL DEPTO.<br>HIROSTECNOLOGÍAS S.A. DE C.V.<br>Recurso Fiscal-1<br>AUTORIZADA 645 - 2017<br>Descrip<br>Fec<br>1 23/C | Fechs:     23/06/2017     Oficio d       L: JEFE DEL DEPARTAMENTO DE QUIMICA       Mes de Cargo:     JUNIO       /Suficiencia     Fiscales       DE QUIMICA       60726     9,653.11 | Solicitud: A7  Año de Cargo: 2017  Propios Extraordinarios 0.00 0.00 Monto Total Solicitudes de Abasto : Monto Disponible : | No. Suficiencia: 60724 |             | <ul> <li>Puede consultar la disponibilidad de Saldo E-Commerce, del Área do Departamento que ha solicitado la Requisición:</li> <li>1. De clic al botón Saldo E-Commerce.<br/>En la Figura 17 se muestra, el saldo de la OFNA. DEL JEFE DEL DEPTO DE QUIMICA.</li> <li>2. Cierre la ventana, de clico al botón Salida.</li> </ul> |
|                                                                                                    |                                                                                                    |                                                                                                    | 2                      | Salida      |                                                                                                    |

Fecha de Emisión:

Fecha de Revisión:

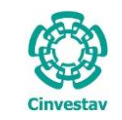

| CENTRO DE INVESTIGACIÓN Y DE ESTUDIOS AVANZADOS DEL INSTITUTO                              | HOJA                 | 16 DE 60 |
|--------------------------------------------------------------------------------------------|----------------------|----------|
| POLITÉCNICO NACIONAL                                                                       | SISTEMA              | SGII     |
| COORDINACIÓN GENERAL DE SERVICIOS DE TECNOLOGÍAS DE LA INFORMACIÓN Y LAS<br>COMUNICACIONES | FECHA DE ELABORACIÓN | DIC-2017 |
| FLUJO OPEREATIVO PARA LA SOLICITUD DE REQUISICIÓN E-COMMERCE                               | GUIA DE USU          | JARIO    |

### 1.2 Recursos Fiscales.

1.2.1 Autorización y Rechazo de Solicitudes.

| ~         | CENTRO DE INVESTIGACIÓN Y DE ESTUDIOS AVANZADOS DEL INSTITUTO                              | НОЈА                 | 17 DE 60 |
|-----------|--------------------------------------------------------------------------------------------|----------------------|----------|
| (22)      | POLITÉCNICO NACIONAL                                                                       | SISTEMA              | SGII     |
| ES        | COORDINACIÓN GENERAL DE SERVICIOS DE TECNOLOGÍAS DE LA INFORMACIÓN Y LAS<br>COMUNICACIONES | FECHA DE ELABORACIÓN | DIC-2017 |
| Cinvestav | FLUJO OPEREATIVO PARA LA SOLICITUD DE REQUISICIÓN E-COMMERCE                               | GUIA DE USU          | ARIO     |

| -                                       | Control P | resupuestal   | Contabilidad      | Tesorería                               | Fond  | los Alternos | Adquisiciones    | Almacén     | Inventario | Nomina | SRH Obr    |
|-----------------------------------------|-----------|---------------|-------------------|-----------------------------------------|-------|--------------|------------------|-------------|------------|--------|------------|
|                                         | Rece      | pción de So   | licitudes         |                                         | • •   | ualidades    | especiales.      | . Es sobr   | e todo un  | trabaj | o de const |
|                                         | Pres      | upuestos      |                   |                                         | •     | Relacion d   | e Suficiencias   |             |            | **     | *          |
|                                         | Auto      | oriza Ordene  | s de Pago         |                                         | •     | Administra   | acion            |             |            |        |            |
|                                         | Ingr      | esos propios  | -                 |                                         | ,     | Autoriza/R   | lechaza          |             |            |        |            |
| 1. Desde el Menú Principal, acceder a   | Rep       | ortes         |                   |                                         | •     | Cancelar S   | uficiencia Presu | ouestal     |            |        |            |
| Control Presupuestal > Presupuestos >   | Rec       | nazo Solicitu | des Fiscales      |                                         |       | Solicitud d  | le Gts. por Comp | robar v Ree | mbolsos    |        |            |
| Autoriza/Rechaza.                       | Rec       | nazo Solicitu | des Ingresos Pro  | nios                                    |       | Impresión    | Suficiencia      |             |            |        |            |
|                                         | incer     | I Sometta     | ues ingresos r it | , , , , , , , , , , , , , , , , , , , , |       | Impresion    | Suncicited       |             |            |        |            |
|                                         |           |               |                   |                                         |       |              |                  |             |            |        |            |
| 2. El SGII abre la ventana Autorización |           |               |                   |                                         |       |              |                  |             |            |        |            |
| <b>y Rechazo de Solicitudes</b> , se    |           |               |                   |                                         |       |              |                  |             |            |        |            |
| observa en la Figura 19.                |           |               |                   |                                         |       |              |                  |             |            |        |            |
|                                         |           |               |                   |                                         |       |              |                  |             |            |        |            |
|                                         |           |               |                   |                                         |       |              |                  |             |            |        |            |
|                                         |           |               |                   |                                         | - ·   |              | -                |             |            |        |            |
|                                         |           |               |                   |                                         |       |              |                  |             |            |        |            |
|                                         |           |               |                   |                                         |       |              |                  |             |            |        |            |
|                                         |           |               |                   |                                         |       |              |                  |             |            |        |            |
|                                         |           |               |                   |                                         | /     |              |                  |             |            |        |            |
|                                         |           |               |                   |                                         |       |              |                  |             |            |        |            |
|                                         |           |               |                   | Siste                                   | ma    | a de G       | iestión          | Integ       | ral In     | stitu  | rional     |
|                                         |           |               |                   | 01000                                   | 21113 | 2 2 2 2      | 19991011         | 111625      | 1 211 111  | 221221 | man        |

Figura 18. Acceso a Autoriza/Rechaza.

| Autorizació   | ón y Rech       | azo de Solic       | itudes       |                  |         |                     |       |            |     |               |       |
|---------------|-----------------|--------------------|--------------|------------------|---------|---------------------|-------|------------|-----|---------------|-------|
| Año<br>2017 🔻 | Estaus<br>TODOS | •                  | No. Requisic | ión<br>Requisio  | ión Re  | echazar Requisición |       |            |     |               | Salir |
| #Requisio     | ción            | Fecha<br>Solicitud | #Solicitud   | Oficio Solicitud | Estatus | Departamento        | Monto | Calendario | САР | Administrador | M     |
|               |                 |                    |              |                  |         |                     |       |            |     |               |       |
|               |                 |                    |              |                  |         |                     |       |            |     |               |       |
|               |                 |                    |              |                  |         |                     |       |            |     |               |       |
|               |                 |                    |              |                  |         |                     |       |            |     |               |       |
|               |                 |                    |              |                  |         |                     |       |            |     |               |       |
|               |                 |                    |              |                  |         |                     |       |            |     |               |       |
|               |                 |                    |              |                  |         |                     |       |            |     |               |       |
|               |                 |                    |              |                  |         |                     |       |            |     |               |       |
|               |                 |                    |              |                  |         |                     |       |            |     |               |       |
|               |                 |                    |              |                  |         |                     |       |            |     |               |       |
|               |                 |                    |              |                  |         |                     |       |            |     |               |       |
| Solicitudes   |                 |                    |              |                  |         |                     |       |            |     |               |       |
|               |                 |                    |              |                  |         |                     |       |            |     |               |       |

#### Figura 19. Autorización y Rechazo de Solicitudes.

| (         | CENTRO DE INVESTIGACIÓN Y DE ESTUDIOS AVANZADOS DEL INSTITUTO            | НОЈА                  | 18 DE 60 |  |
|-----------|--------------------------------------------------------------------------|-----------------------|----------|--|
| (22)      | POLITÉCNICO NACIONAL                                                     | SISTEMA               | SGII     |  |
| 635       | COORDINACIÓN GENERAL DE SERVICIOS DE TECNOLOGÍAS DE LA INFORMACIÓN Y LAS | ΕΕCHA DE ΕΙ ΑΒΟΡΑCΙÓΝ | DIC-2017 |  |
| Cinvestav | COMUNICACIONES                                                           | LECTA DE ELABORACIÓN  | DIC-2017 |  |
| Chivestav | ELLIQ OPEREATIVO PARA LA SOLICITUD DE REOLIISICIÓN E-COMMERCE            | GUIA DE USI           | ARIO     |  |

| Autorización y Rec | chazo de Solici    | itudes      |                   |         |                    |            |               |                                       | <b>—</b> × |
|--------------------|--------------------|-------------|-------------------|---------|--------------------|------------|---------------|---------------------------------------|------------|
| 101 1 Estaus       | s<br>NTE <b>v</b>  | No. Requisi | ción<br>Requisici | ión Re  | chazar Requisición |            |               |                                       | Salir      |
| #Requisición       | Fecha<br>Solicitud | #Solicitud  | Oficio Solicitud  | Estatus | Departamento       | Monto      | Calendario    | CAP Administrador                     | 12         |
|                    |                    |             |                   |         |                    | 9,653.11   | Asig. Partida | 2 ES LEON JOSE ALBERTO                |            |
| 649 - 2017         | 16/02/2017         | 641         | REQ. 001/2017     | TRAMITE | 304020             | 363,324.00 | Asig. Partida | 20000 ORTIZ LEMUS PATRICIA            |            |
| 699 - 2017         | 16/02/2017         | 690         | 1                 | TRAMITE | 601610             | 5,352.24   | Asig. Partida | 20000 PEREZ ESPINOSA MONICA ALEJANDRA |            |
| 701-2017           | 17/02/2017         | 727         | 2017-01           | TRAMITE | 401000             | 528,960.00 | Asig. Partida | 30000                                 | Ξ          |
| 702 - 2017         | 17/02/2017         | 728         | 2017-01           | TRAMITE | 401000             | 528,960.00 | Asig. Partida | 30000                                 |            |
| 703 - 2017         | 17/02/2017         | 729         | 2017-01           | TRAMITE | 401000             | 657,017.04 | Asig. Partida | 30000                                 |            |
| 704-2017           | 17/02/2017         | 730         | 2017-01           | TRAMITE | 401000             | 511,003.20 | Asig. Partida | 30000                                 |            |
| 705 - 2017         | 17/02/2017         | 731         | 2017-01           | TRAMITE | 401000             | 104,400.00 | Asig. Partida | 30000                                 |            |
| 706-2017           | 17/02/2017         | 733         | 2017-01           | TRAMITE | 401000             | 164,254.26 | Asig. Partida | 30000                                 |            |
| 710-2017           | 17/02/2017         | 693         | SN                | TRAMITE | 601510             | 272.83     | Asig. Partida | 20000 RODRIGUEZ HERNANDEZ JUAN CARLOS |            |
| 721-2017           | 17/02/2017         | 713         | 111               | TRAMITE | 204010             | 199,331.07 | Asig. Partida | 30000 SANDOVAL CEDEÑO ALICIA          |            |
| 727 - 2017         | 17/02/2017         | 711         | 1                 | TRAMITE | 601610             | 5,964.72   | Asig. Partida | 20000 PEREZ ESPINOSA MONICA ALEJANDRA |            |
| 736-2017           | 17/02/2017         | 721         | 1                 | TRAMITE | 404010             | 54,755.22  | Asig. Partida | 30000 REYES LEON JOSE ALBERTO         |            |
| 739 - 2017         | 02/01/2017         | 724         | 5                 | TRAMITE | 204010             | 156,416.05 | Asig. Partida | 30000 SANDOVAL CEDEÑO ALICIA          |            |
| 745-2017           | 02/01/2017         | 735         | 6                 | TRAMITE | 204030             | 156,416.05 | Asig. Partida | 30000 SANDOVAL CEDEÑO ALICIA          |            |
| 746-2017           | 02/01/2017         | 736         | 7                 | TRAMITE | 204030             | 156,416.05 | Asig. Partida | 30000 SANDOVAL CEDEÑO ALICIA          |            |
| 758-2017           | 22/03/2017         | 1814        | CONTRATO INGLÉS   | TRAMITE | 402050             | 138,517.22 | Asig. Partida | 33901 ORTIZ LEMUS PATRICIA            |            |
| 803 - 2017         | 21/02/2017         | 791         | YENY/GASES/039/17 | TRAMITE | 602250             | 11,593.21  | Asig. Partida | 20000 LEMUS ORTIZ MARIA DE LOURDES    |            |
| 851-2017           | 23/02/2017         | 846         | REQ. 002/2017     | TRAMITE | 304020             | 9,860.00   | Asig. Partida | 30000 ORTIZ LEMUS PATRICIA            |            |
| 855 - 2017         | 23/02/2017         | 872         | 855 SAHC          | TRAMITE | 601610             | 903,724.00 | Asig. Partida | 20000 PEREZ ESPINOSA MONICA ALEJANDRA |            |
| 37 Solicitudes     |                    |             |                   |         |                    |            |               | ·                                     | ,          |
|                    |                    |             |                   |         |                    |            |               |                                       | •          |

Figura 20. Autorización y Rechazo de Solicitudes.

### Autorización y Rechazo de Solicitudes.

- 1. Seleccione el Estatus TRÁMITE o TODAS.
  - Se muestra el listado de requisiciones, seleccione la requisición o capture el # de Requisición, en el campo **No. Requisición** para realizar una búsqueda.
- 2. Una vez seleccionada la Requisición de clic al botón Asig. Partida. El sistema abre la ventana que se observa en la Figura 21.

| ificiencia del Oficio solicitud : A7                                                            | A STEEDING ON THE STEEDING                                                    | an in the Charles and a charles     |                                   |       |                                                                                                    |
|-------------------------------------------------------------------------------------------------|-------------------------------------------------------------------------------|-------------------------------------|-----------------------------------|-------|----------------------------------------------------------------------------------------------------|
| eriodo Diciembre 💽 - Diciembre 💽 , 2017<br>01210 - OFICINA DEL JEFE DEL DEPARTAMENTO DE QUIMICA | Importe Solicitud \$9,4<br>Importe Suficiencia \$9,4<br>Datos de la Solicitud | 553.11<br>553.11 <u>A</u> ctualizar | <u>G</u> uardar <u>A</u> utorizar | Salir |                                                                                                    |
| ARTICULOS<br>1 83.1812.002-Frasco 175 cm2 - CC - STD - TR - RO - CA - CV                        | 362.14<br>5,794.25                                                            |                                     |                                   |       | Suficiencia del Oficio<br>Solicitud.                                                                                                    |
| 2 83.1813.002-Frasco 75 cm2 - CC - STD - TR - RO - CA - CV<br>2                                 | 192.9-<br>3.858.86<br>000000 2                                                |                                     |                                   |       | En la ventana, se muestran<br>los artículos del pedido, y el<br>usuario debe asignarles la<br>partida a la que pertenecen<br>los artículos.<br>A continuación se muestra: |
| total: [                                                                                        | 9,653.11                                                                      |                                     |                                   |       |                                                                                                    |

Figura 21. Suficiencia del Oficio de Solicitud.

Fecha de Emisión: Fecha de Revisión:

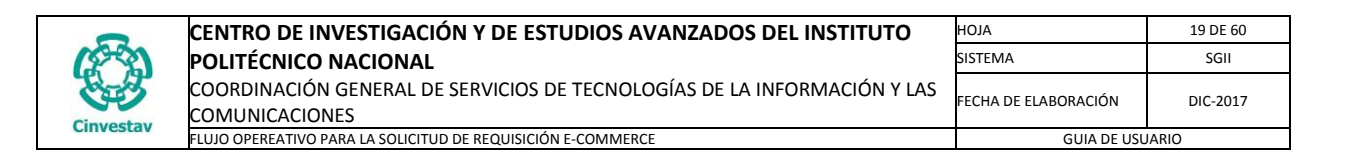

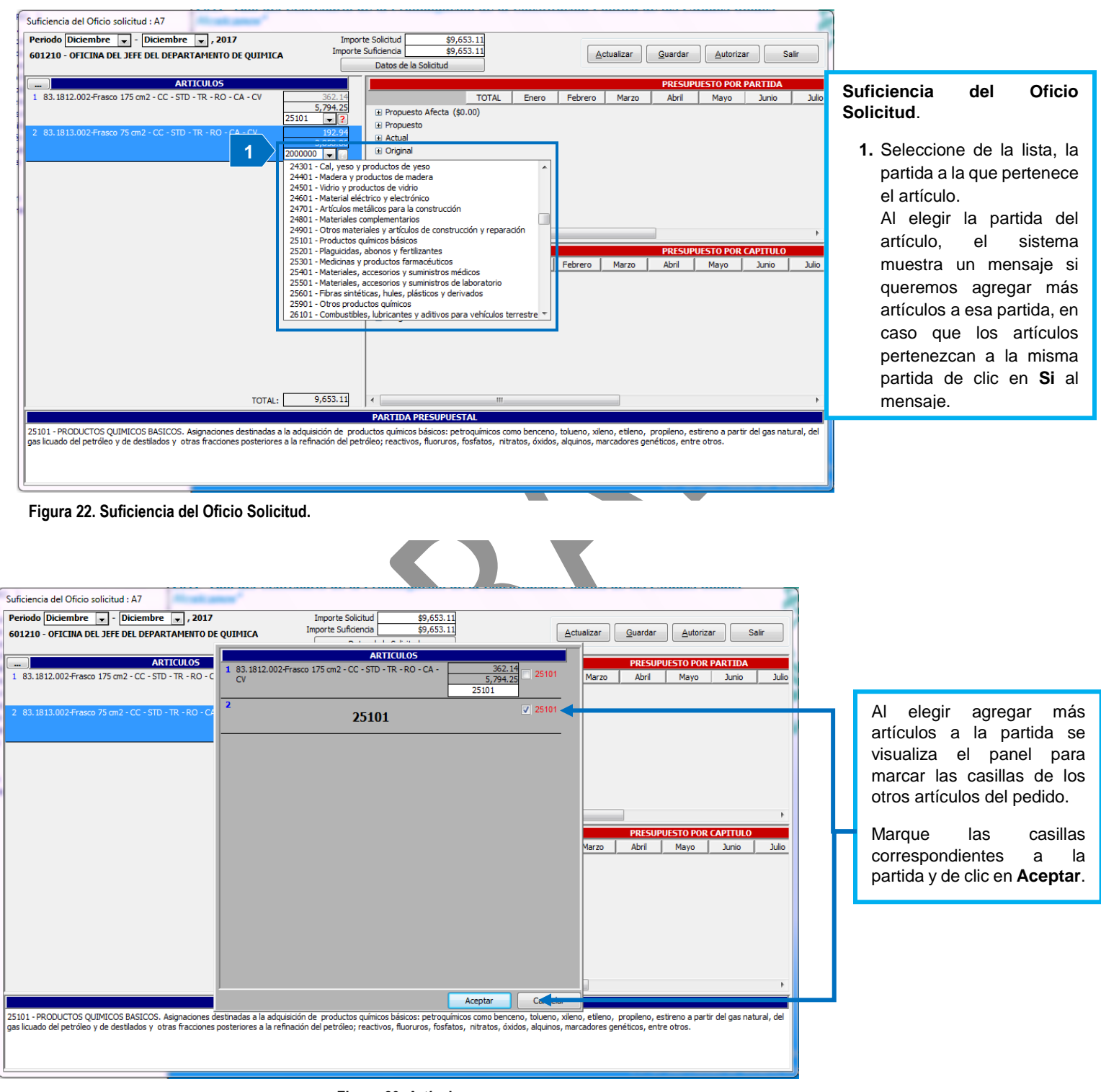

Figura 23. Artículos.

Fecha de Emisión:

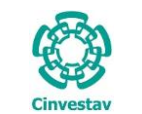

| CENTRO DE INVESTIGACIÓN Y DE ESTUDIOS AVANZADOS DEL INSTITUTO                              | ALOH                 | 20 DE 60 |  |
|--------------------------------------------------------------------------------------------|----------------------|----------|--|
| POLITÉCNICO NACIONAL                                                                       | SISTEMA              | SGII     |  |
| COORDINACIÓN GENERAL DE SERVICIOS DE TECNOLOGÍAS DE LA INFORMACIÓN Y LAS<br>COMUNICACIONES | FECHA DE ELABORACIÓN | DIC-2017 |  |
| FLUJO OPEREATIVO PARA LA SOLICITUD DE REQUISICIÓN E-COMMERCE                               | GUIA DE USUARIO      |          |  |

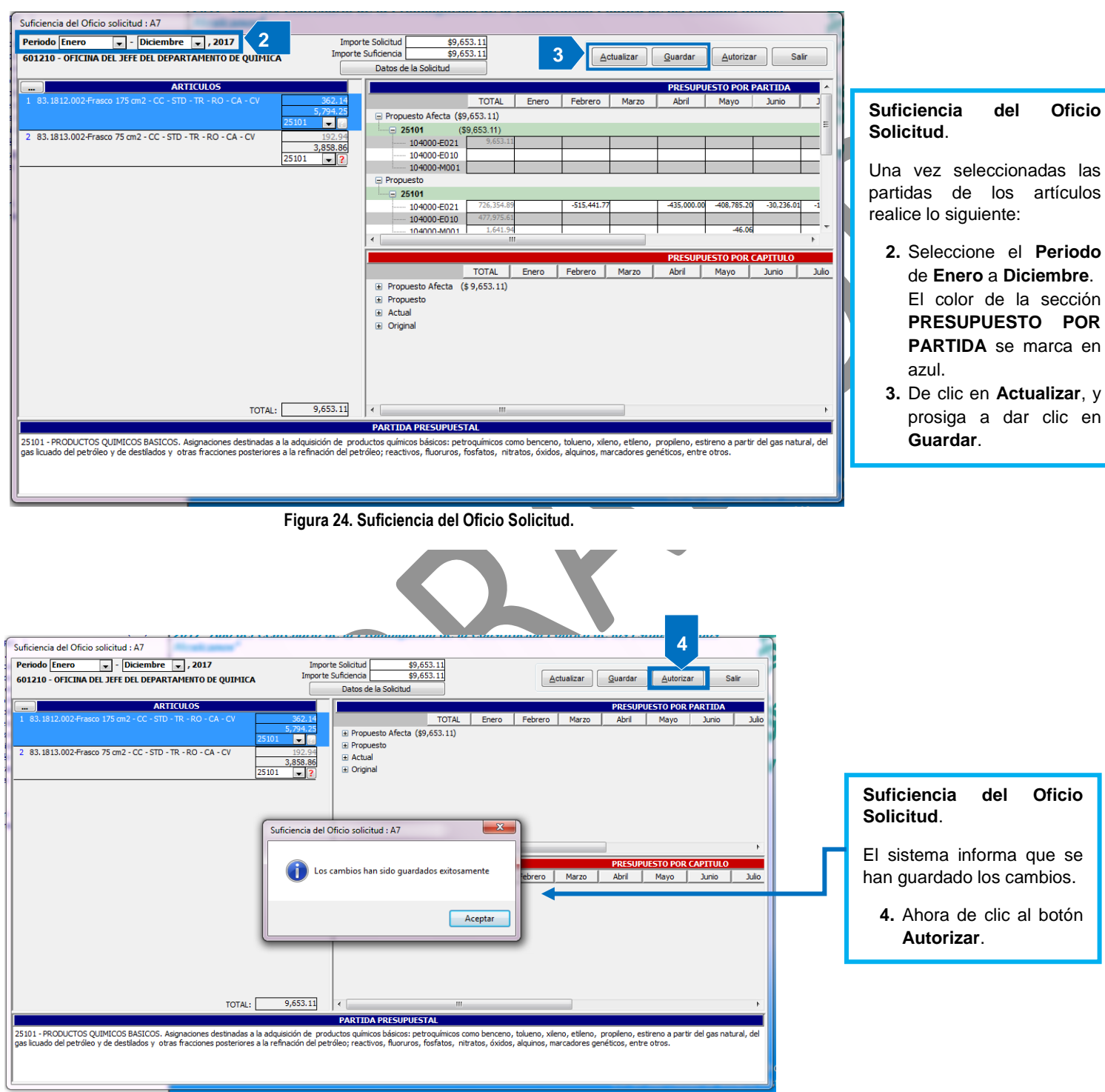

Figura 25. Suficiencia del Oficio Solicitud.

Fecha de Emisión:

Fecha de Revisión:

| (         | CENTRO DE INVESTIGACIÓN Y DE ESTUDIOS AVANZADOS DEL INSTITUTO                              | AOJA                 | 21 DE 60 |
|-----------|--------------------------------------------------------------------------------------------|----------------------|----------|
| (\$~\$)   | POLITÉCNICO NACIONAL                                                                       | SISTEMA              | SGII     |
| Cinvestav | COORDINACIÓN GENERAL DE SERVICIOS DE TECNOLOGÍAS DE LA INFORMACIÓN Y LAS<br>COMUNICACIONES | FECHA DE ELABORACIÓN | DIC-2017 |
| CHIVESLAV | FLUJO OPEREATIVO PARA LA SOLICITUD DE REQUISICIÓN E-COMMERCE                               | GUIA DE USUARIO      |          |

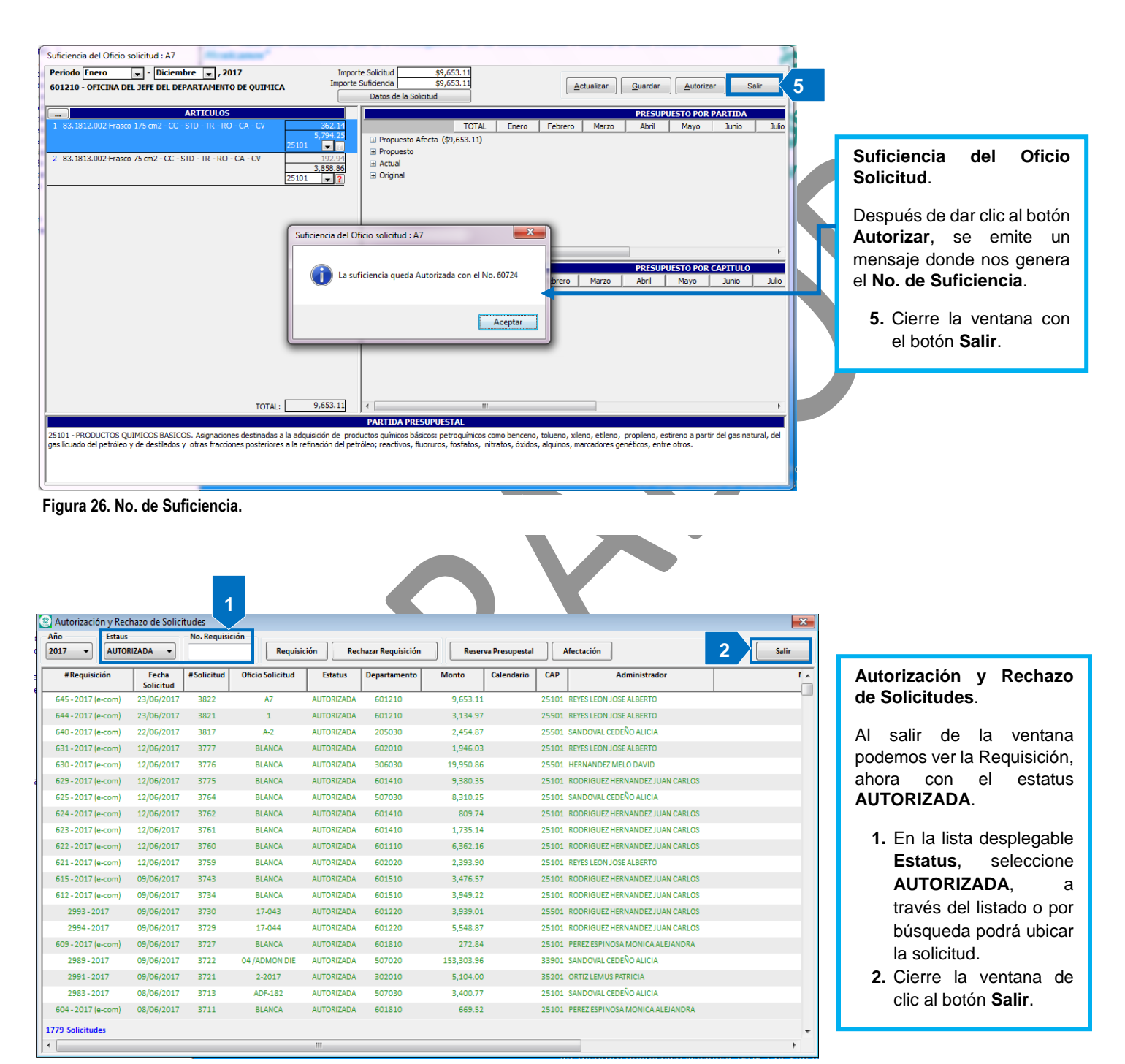

Figura 27. Requisición Autorizada.

**D** El flujo continúa en la sección de Adquisiciones (Ventanilla E-Commerce).

Fecha de Emisión:

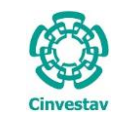

| CENTRO DE INVESTIGACIÓN Y DE ESTUDIOS AVANZADOS DEL INSTITUTO                              | HOJA                 | 22 DE 60 |
|--------------------------------------------------------------------------------------------|----------------------|----------|
| POLITÉCNICO NACIONAL                                                                       | SISTEMA              | SGII     |
| COORDINACIÓN GENERAL DE SERVICIOS DE TECNOLOGÍAS DE LA INFORMACIÓN Y LAS<br>COMUNICACIONES | FECHA DE ELABORACIÓN | DIC-2017 |
| FLUJO OPEREATIVO PARA LA SOLICITUD DE REQUISICIÓN E-COMMERCE                               | GUIA DE USU          | JARIO    |

### 1.3 Recursos Propios.

1.3.1 Autorización y Rechazo de Solicitudes.

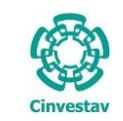

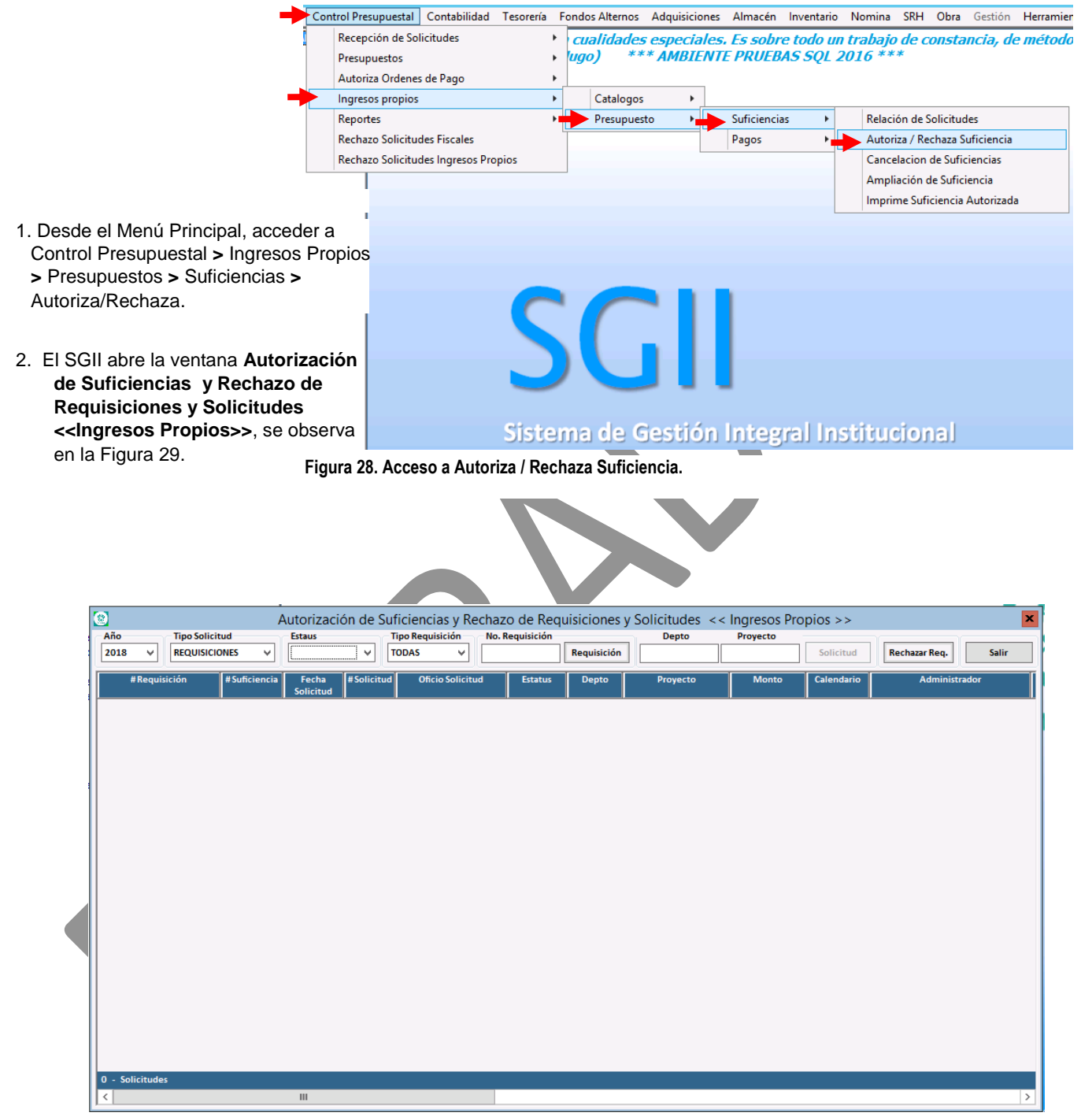

Figura 29. Autorización de Suficiencias y Rechazo de Requisiciones y Solicitudes << Ingresos Propios>>.

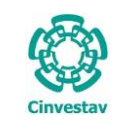

|   | 2           |                           | Autorizaci      | ón de Sufic | iencias y Recl    | hazo de Requ    | uisiciones y | Solicitudes << | Ingresos Pro | pios >>       |               | ×     |
|---|-------------|---------------------------|-----------------|-------------|-------------------|-----------------|--------------|----------------|--------------|---------------|---------------|-------|
| ſ | Año<br>2018 | Tipo Solicitud            | Estaus<br>TODOS | Tipo        | Requisición       | No. Requisición | Requisición  | Depto          | Proyecto     | Solicitud     | Rechazar Reg. | Salir |
|   |             |                           |                 |             |                   |                 |              |                |              |               | [             |       |
|   |             | #Requisicion #Suficiencia | Solicitud       | #Solicitud  | Officio Solicitud | Estatus         | Depto        | Proyecto       | Monto        | Calendario    | Administr     | ador  |
|   | •           | 61 - 2018 (e-com)         | 22/03/2018      | 1448        | BLANCA            | TRAMITE         | 601210       | 31             | 4,067.42     | Asig. Partida | 2             |       |
|   |             |                           |                 |             |                   |                 |              |                |              |               |               |       |
|   |             |                           |                 |             |                   |                 |              |                |              |               |               |       |
|   |             |                           |                 |             |                   |                 |              |                |              |               |               |       |
|   |             |                           |                 |             |                   |                 |              |                |              |               |               |       |
|   |             |                           |                 |             |                   |                 |              |                |              |               |               |       |
|   |             |                           |                 |             |                   |                 |              |                |              |               |               |       |
|   |             |                           |                 |             |                   |                 |              |                |              |               |               |       |
|   |             |                           |                 |             |                   |                 |              |                |              |               |               |       |
|   |             |                           |                 |             |                   |                 |              |                |              |               |               |       |
|   |             |                           |                 |             |                   |                 |              |                |              |               |               |       |
|   |             |                           |                 |             |                   |                 |              |                |              |               |               |       |
|   |             |                           |                 |             |                   |                 |              |                |              |               |               |       |
|   |             |                           |                 |             |                   |                 |              |                |              |               |               |       |
|   |             |                           |                 |             |                   |                 |              |                |              |               |               |       |
|   |             |                           |                 |             |                   |                 |              |                |              |               |               |       |
|   | 1 Solic     | itud                      |                 |             |                   |                 |              |                |              |               |               |       |
| ļ | <           |                           |                 |             |                   |                 |              |                |              |               |               | >     |

Figura 30. Autorización de Suficiencias y Rechazo de Requisiciones y Solicitudes << Ingresos Propios>>.

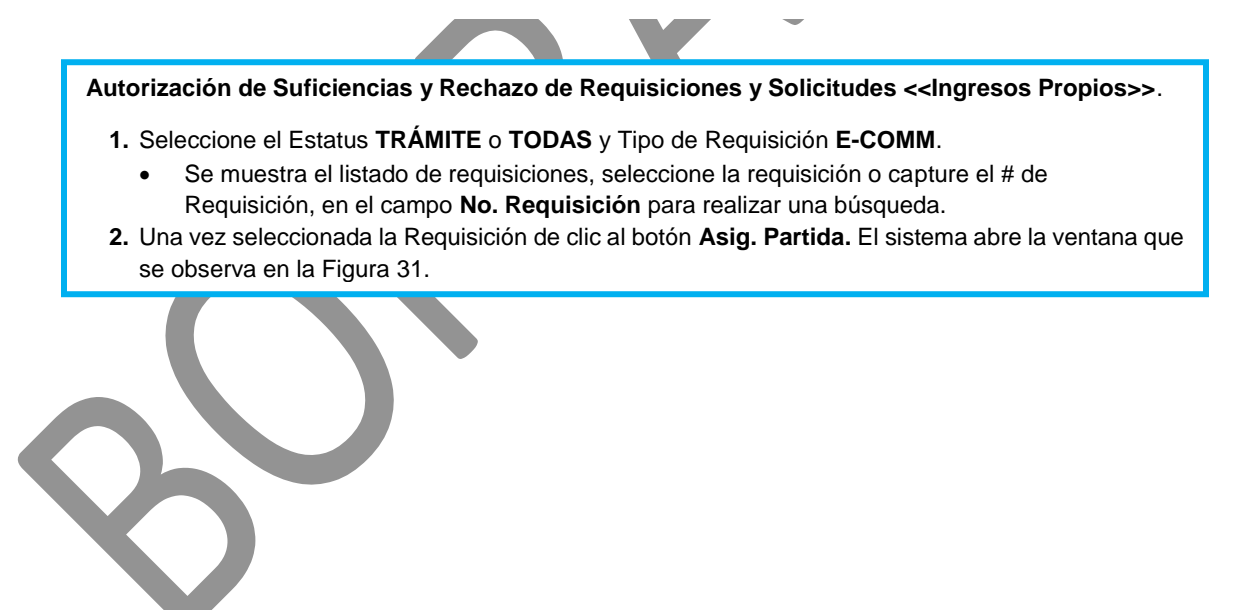

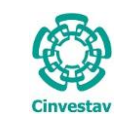

| CENTRO DE INVESTIGACIÓN Y DE ESTUDIOS AVANZADOS DEL INSTITUTO            | HOJA                 | 25 DE 60 |  |
|--------------------------------------------------------------------------|----------------------|----------|--|
| POLITÉCNICO NACIONAL                                                     | SISTEMA              | SGII     |  |
| COORDINACIÓN GENERAL DE SERVICIOS DE TECNOLOGÍAS DE LA INFORMACIÓN Y LAS |                      | DIC 2017 |  |
| COMUNICACIONES                                                           | FECHA DE ELABORACIÓN | DIC-2017 |  |
| FLUJO OPEREATIVO PARA LA SOLICITUD DE REQUISICIÓN E-COMMERCE             | GUIA DE USUARIO      |          |  |

| Autorización de Suficiencia Presupuestal << Fondos Alternos                                                                                              | >>                                                       | x                                     |
|----------------------------------------------------------------------------------------------------|----------------------------------------------------------|---------------------------------------|
| Datos de la Solicitud de Suficiencia Presupuestal     No. de Solicitud: 1448     Fecha: 22/03/2018     Oficio de Solicitud: BLANCA     No. Regs: 61-2018 | Saldo Actual: 6.72                                       | 0.00 Salir                            |
| Departamento: 601210 OFICINA DEL JEFE DEL DEPARTAMENTO DE QUIMICA                                                                                        |                                                          |                                       |
| Proyecto: 31 2018 Divisa: MONEDA NACIONAL<br>INTERQUIM ANALISIS ROTACION ESPECIFICA                                                                      | ARTICOLOS  ARTICOLOS  642541-1G 2-TRIBUTYLSTANNYLTHIAZOI | E, 97% 4,067.42                       |
| Monto Total: 4,067.42 Mes de Cargo: MARZO Año: 2018                                                                                                    |                                                          | 200000                                |
| Descripción: REACTIVO                                                                                                    |                                                          |                                       |
| Partida Presupuestal                                                                                                    |                                                          |                                       |
| 3 25101 Productos químicos básicos 🗸 Guardar                                                                                                    |                                                          |                                       |
| Captura del Monto                                                                                                    |                                                          |                                       |
| ENE FEB MAR ABR MAY JUN JUL AGO SEP OCT NOV DIC                                                                                                    |                                                          |                                       |
|                                                                                                    |                                                          | TOTAL: 4,067.42                       |
| Movimientos                                                                                                    |                                                          | · · · · · · · · · · · · · · · · · · · |
| Año Saldo Inicial Depto Proyecto                                                                                                    |                                                          | Monto: 4,067.42                       |
| PARTIDA FECHA ENE FEB MAR ABR MAY JUN JUL AGO SEP                                                                                                    | OCT NOV DIC                                              |                                       |
|                                                                                                    | 1                                                        |                                       |
|                                                                                                    |                                                          |                                       |
|                                                                                                    |                                                          |                                       |
|                                                                                                    |                                                          |                                       |
| Increas: + 0.00                                                                                                    |                                                          |                                       |
| Egresos: - 0.00                                                                                                    |                                                          |                                       |
| Saldo: = 0.00                                                                                                    |                                                          |                                       |
|                                                                                                    |                                                          |                                       |

Figura 31. Autorización de Suficiencia Presupuestal <<Fondos Alternos>>.

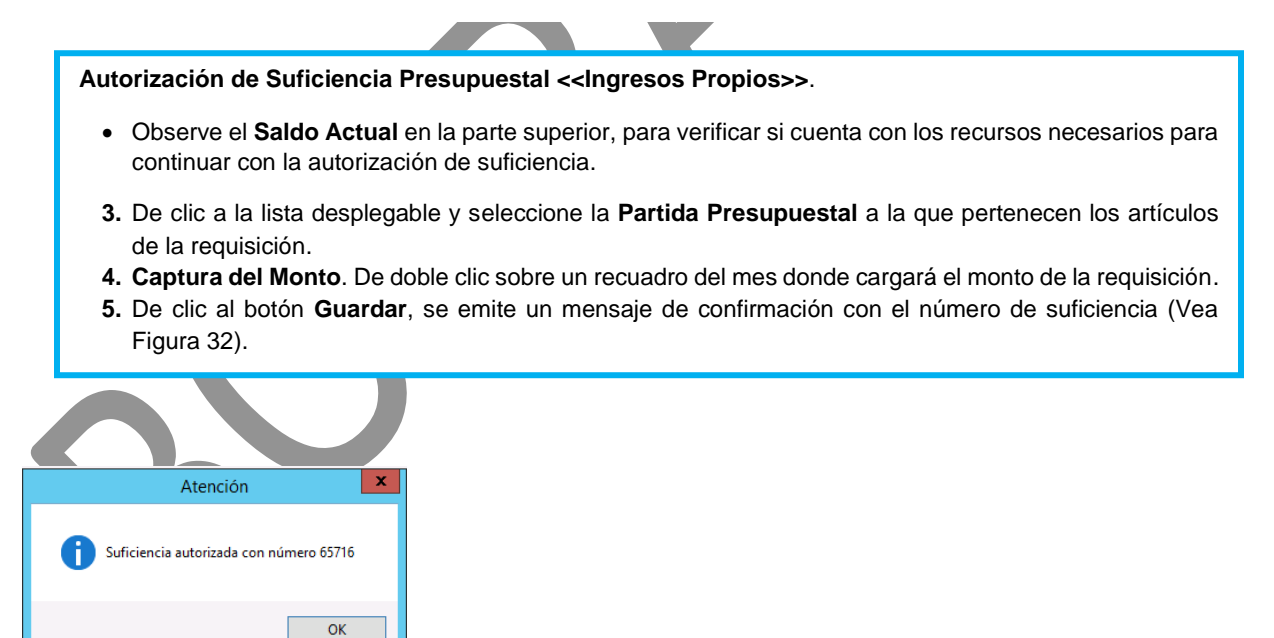

Figura 32. Mensaje de Confirmación.

| Fecha de Emisión: | Fecha de Revisión: | Versión: 1.0 |
|-------------------|--------------------|--------------|

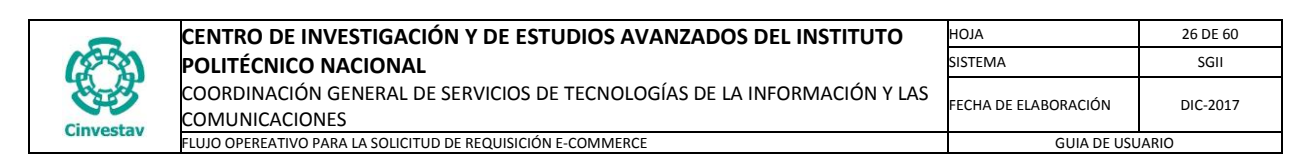

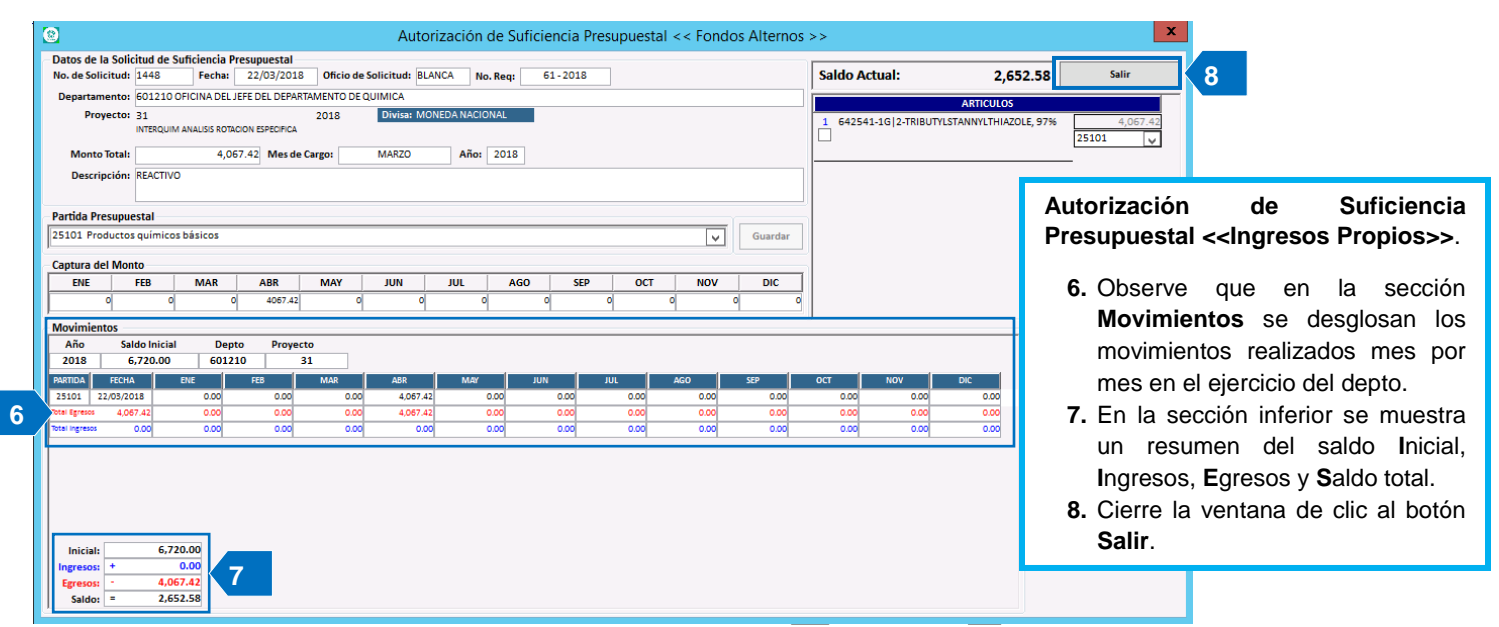

Figura 33. Autorización de Suficiencia Presupuestal <<Fondos Alternos>>.

|      | Tipo Solicit      | ud           | Estaus             |            | ipo Requisición No | o. Requisición    | Depto    | Proyecto |            |               |      |
|------|-------------------|--------------|--------------------|------------|--------------------|-------------------|----------|----------|------------|---------------|------|
| 2018 | V REQUISICIO      | NES 🗸        | TODOS              | E          | -comm v            | Requisición       |          |          | Solicitud  | Rechazar Req. | Sa   |
|      | #Requisición      | #Suficiencia | Fecha<br>Solicitud | #Solicitud | Oficio Solicitud   | Estatus Depto     | Proyecto | Monto    | Calendario | Administr     | ador |
| •    | 61 - 2018 (e-com) | 65716        | 22/03/2018         | 1448       | BLANCA             | AUTORIZADA 601210 | 31       | 4,067.4  | 2          |               |      |
|      |                   |              |                    |            |                    |                   |          |          |            |               |      |
|      |                   |              |                    |            |                    |                   |          |          |            |               |      |
|      |                   |              |                    |            |                    |                   |          |          |            |               |      |
|      |                   |              |                    |            |                    |                   |          |          |            |               |      |
|      |                   |              |                    |            |                    |                   |          |          |            |               |      |
|      |                   |              |                    |            |                    |                   |          |          |            |               |      |
|      |                   |              |                    |            |                    |                   |          |          |            |               |      |
|      |                   |              |                    |            |                    |                   |          |          |            |               |      |
|      |                   |              |                    |            |                    |                   |          |          |            |               |      |
|      |                   |              |                    |            |                    |                   |          |          |            |               |      |
|      |                   |              |                    |            |                    |                   |          |          |            |               |      |
|      |                   |              |                    |            |                    |                   |          |          |            |               |      |
|      |                   |              |                    |            |                    |                   |          |          |            |               |      |
|      |                   |              |                    |            |                    |                   |          |          |            |               |      |
|      |                   |              |                    |            |                    |                   |          |          |            |               |      |
|      |                   |              |                    |            |                    |                   |          |          |            |               |      |
|      |                   |              |                    |            |                    |                   |          |          |            |               |      |
|      |                   |              |                    |            |                    |                   |          |          |            |               |      |
|      |                   |              |                    |            |                    |                   |          |          |            |               |      |
|      |                   |              |                    |            |                    |                   |          |          |            |               |      |

Figura 34. Autorización de Suficiencias y Rechazo de Requisiciones y Solicitudes << Ingresos Propios>>.

Autorización de Suficiencia Presupuestal << Ingresos Propios>>.

- **9.** Al salir de la ventana, observe que la requisición cambia a color verde lo cual significa que la suficiencia ha sido autorizada.
- **El flujo continúa en la sección de Adquisiciones (Ventanilla E-Commerce).**

|  | Fech | na de | Emis | sión: |
|--|------|-------|------|-------|
|--|------|-------|------|-------|

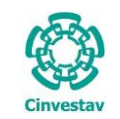

### 1.4 Recursos Extraordinarios.

1.4.1 Autorización y Rechazo de Solicitudes.

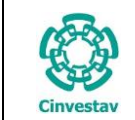

 CENTRO DE INVESTIGACIÓN Y DE ESTUDIOS AVANZADOS DEL INSTITUTO
 HOJA
 28 DE 60

 POLITÉCNICO NACIONAL
 SISTEMA
 SGII

 COORDINACIÓN GENERAL DE SERVICIOS DE TECNOLOGÍAS DE LA INFORMACIÓN Y LAS
 FECHA DE ELABORACIÓN

 COMUNICACIONES
 FECHA DE ELABORACIÓN E-COMMERCE
 GUIA DE USUARIO

- 1. Desde el Menú Principal, acceder a Fondos Alternos > Presupuestos > Suficiencias > Autoriza/Rechaza.
- El SGII abre la ventana Autorización de Suficiencias y Rechazo de Requisiciones y Solicitudes <<Fondos Alternos>>, se observa en la Figura 36.

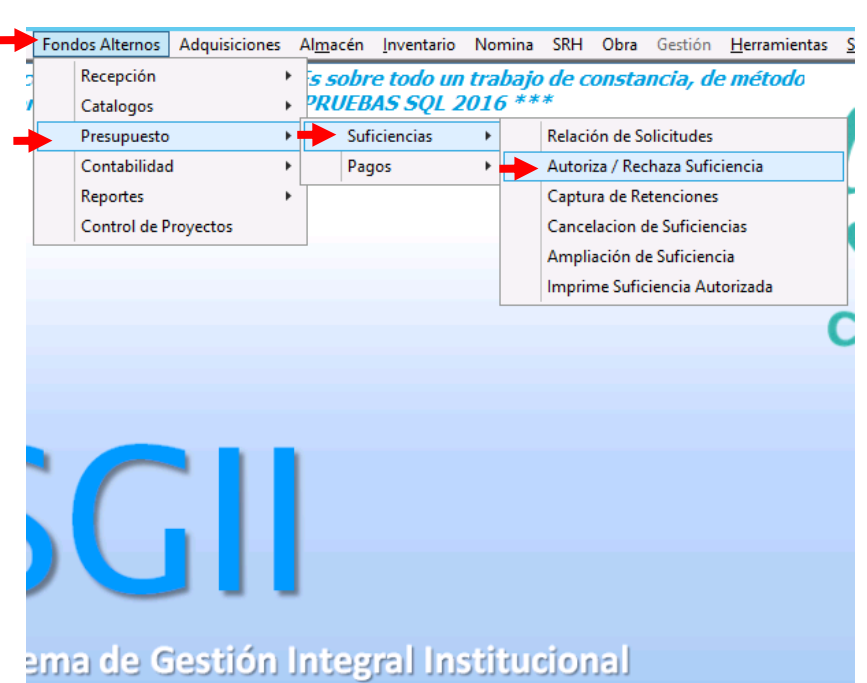

Figura 35. Acceso a Autoriza / Rechaza.

| Año<br>2018 | Tipo Solicito<br>V REQUISICIO | Jd<br>NES ↓  | Autorizació<br>Estaus<br>TODOS | n de Sufic<br>Tipo | iencias y Rech<br>Requisición N<br>DMM V | azo de Requi<br>lo. Requisición | isiciones<br>Requisición | y Solicitudes << Fo | ondos Alter<br>Proyecto | NOS >><br>Solicitud | Rechazar Req.      | Salir        |
|-------------|-------------------------------|--------------|--------------------------------|--------------------|------------------------------------------|---------------------------------|--------------------------|---------------------|-------------------------|---------------------|--------------------|--------------|
|             | #Requisición                  | #Suficiencia | Fecha<br>Solicitud             | #Solicitud         | Oficio Solicitud                         | Estatus                         | Depto                    | Proyecto            | Monto                   | Calendario          | Adminis            | trador       |
| *           | 1 - 2018 (e-com)              | 65510        | 15/03/2018                     | 1242               | BLANCA                                   | AUTORIZADA                      | 601710                   | 221568-SEP          | 507.15                  |                     | VELAZQUEZ FLORES   | HUGO ENRIQ   |
| •           | 2 - 2018 (e-com)              |              | 15/03/2018                     | 1243               | BLANCA                                   | TRAMITE                         | 601710                   | 240119-CB           | 762.93                  | Asig. Partida       | SANTOS CASTILLO AI | DOLFO        |
| •           | 3 - 2018 (e-com)              |              | 15/03/2018                     | 1246               | BLANCA                                   | TRAMITE                         | 601710                   | 240119-CB           | 33,677.89               | Asig. Partida       | SANTOS CASTILLO AI | DOLFO        |
| •           | 4 - 2018 (e-com)              | 65515        | 15/03/2018                     | 1247               | BLANCA                                   | AUTORIZADA                      | 601910                   | CB-250696           | 5,809.28                |                     | DIAZ DOMINGUEZ M   | IGUEL ANGEI  |
| •           | 7 - 2018 (e-com)              | 65571        | 20/03/2018                     | 1303               | BLANCA                                   | AUTORIZADA                      | 601710                   | 599                 | 26,720.79               |                     | VELAZQUEZ FLORES   | HUGO ENRIQ   |
| •           | 9 - 2018 (e-com)              |              | 20/03/2018                     | 1305               | BLANCA                                   | TRAMITE                         | 404040                   | PRODEP 2017         | 4,845.33                | Asig. Partida       | RUIZ FLORES YOLANI | DA           |
| •           | 11 - 2018 (e-com)             | 65584        | 20/03/2018                     | 1316               | BLANCA                                   | AUTORIZADA                      | 601510                   | 239516-CB           | 6,745.30                |                     | SANTOS CASTILLO AI | DOLFO        |
| •           | 12 - 2018 (e-com)             | 65585        | 20/03/2018                     | 1317               | BLANCA                                   | AUTORIZADA                      | 601610                   | 267416              | 3,033.87                |                     | VELAZQUEZ FLORES   | HUGO ENRIQ   |
| •           | 13 - 2018 (e-com)             | 65586        | 20/03/2018                     | 1318               | BLANCA                                   | AUTORIZADA                      | 601510                   | 1256                | 5,282.65                |                     | VELAZQUEZ FLORES   | HUGO ENRIQ   |
| •           | 19 - 2018 (e-com)             |              | 21/03/2018                     | 1342               | BLANCA                                   | TRAMITE                         | 601410                   | 236104-CB           | 305.08                  | Asig. Partida       | SANTOS CASTILLO AI | DOLFO        |
| •           | 20 - 2018 (e-com)             | 65611        | 21/03/2018                     | 1343               | BLANCA                                   | AUTORIZADA                      | 601910                   | CB-250696           | 6,095.85                |                     | DIAZ DOMINGUEZ M   | IGUEL ANGE   |
| •           | 22 - 2018 (e-com)             | 65613        | 21/03/2018                     | 1345               | BLANCA                                   | AUTORIZADA                      | 601910                   | CB-250696           | 6,232.80                |                     | DIAZ DOMINGUEZ M   | IIGUEL ANGEI |
| •           | 25 - 2018 (e-com)             | 65616        | 21/03/2018                     | 1348               | BLANCA                                   | AUTORIZADA                      | 601910                   | CB-250696           | 11,939.12               |                     | DIAZ DOMINGUEZ M   | IIGUEL ANGEI |
| •           | 26 - 2018 (e-com)             | 65618        | 21/03/2018                     | 1350               | BLANCA                                   | AUTORIZADA                      | 601510                   | 221513-SEP          | 46,263.35               |                     | VELAZQUEZ FLORES   | HUGO ENRIQ   |
| •           | 29 - 2018 (e-com)             | 65620        | 21/03/2018                     | 1352               | BLANCA                                   | AUTORIZADA                      | 602110                   | SAL-233346          | 40,501.98               |                     | CAMACHO SOLIS AB   | RAHAM        |
| •           | 33 - 2018 (e-com)             | 65625        | 21/03/2018                     | 1357               | BLANCA                                   | AUTORIZADA                      | 602110                   | SAL-233346          | 203,009.22              |                     | CAMACHO SOLIS AB   | RAHAM        |
| •           | 41 - 2018 (e-com)             | 65634        | 21/03/2018                     | 1366               | BLANCA                                   | AUTORIZADA                      | 601510                   | 221513-SEP          | 19,267.37               |                     | VELAZQUEZ FLORES   | HUGO ENRIQ   |
| •           | 42 - 2018 (e-com)             | 65635        | 21/03/2018                     | 1367               | BLANCA                                   | AUTORIZADA                      | 601510                   | 221513-SEP          | 16,267.14               |                     | VELAZQUEZ FLORES   | HUGO ENRIQ   |

Figura 36. Autorización de Suficiencias y Rechazo de Requisiciones y Solicitudes << Fondos Alternos>>.

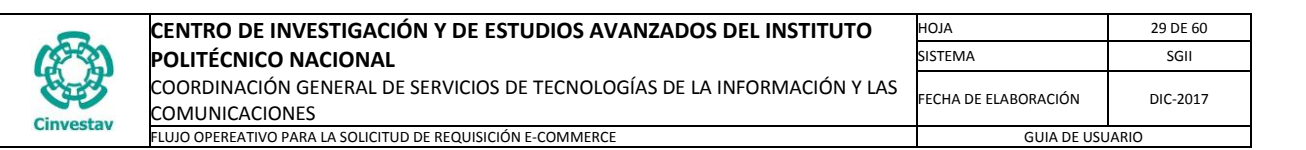

| 6        | ]      |                   | A            | utorizació         | ón de Si  | uficiencias y Red  | chazo de Requi  | isiciones y | / Solicitudes << | Fondos Alteri | 10S >>        |                          | ×     |
|----------|--------|-------------------|--------------|--------------------|-----------|--------------------|-----------------|-------------|------------------|---------------|---------------|--------------------------|-------|
| <b>1</b> | Año    | Tipo Solicit      | tud          | Estaus             |           | Tipo Requisición   | No. Requisición |             | Depto            | Proyecto      |               | . YY                     |       |
| F        | 2018   | V REQUISICIO      |              | TODOS              | ~         | E-COMM V           |                 | Requisición |                  |               | Solicitud     | Rechazar Reg.            | Salir |
|          |        |                   | A            |                    |           |                    |                 |             |                  |               |               |                          |       |
|          |        | #Requisición      | #Suficiencia | Fecha<br>Solicitud | #Solicitu | d Oficio Solicituo | d Estatus       | Depto       | Proyecto         | Monto         | Calendario    | Administrador            | ^     |
|          | 6      | 1 - 2018 (e-com)  | 65510        | 15/03/2018         | 1242      | BLANCA             | AUTORIZADA      | 601710      | 221568-SEP       | 507.15        |               | VELAZQUEZ FLORES HUGO EN | RIQUE |
|          | 6      | 2 - 2018 (e-com)  |              | 15/03/2018         | 1243      | BLANCA             | TRAMITE         | 601710      | 240119-CB        | 762.93        | Asig. Partida | SANTOS CASTILLO ADOLFO   |       |
| ľ        | •      | 3 - 2018 (e-com)  |              | 15/03/2018         | 1246      | BLANCA             | TRAMITE         | 601710      | 240119-CB        | 33,677.89     | Asig. Partida | SANTOS CASTILLO ADOLFO   | ≡     |
|          | 6      | 4 - 2018 (e-com)  | 65515        | 15/03/2018         | 1247      | BLANCA             | AUTORIZADA      | 601910      | CB-250696        | 5,809.28      |               | DIAZ DOMINGUEZ MIGUEL A  | NGEL  |
|          | •      | 7 - 2018 (e-com)  | 65571        | 20/03/2018         | 1303      | BLANCA             | AUTORIZADA      | 601710      | 599              | 26,720.79     |               | VELAZQUEZ FLORES HUGO EN | RIQUE |
| ľ        | 6      | 9 - 2018 (e-com)  |              | 20/03/2018         | 1305      | BLANCA             | TRAMITE         | 404040      | PRODEP 2017      | 4,845.33      | Asig. Partida | RUIZ FLORES YOLANDA      | _     |
| •        | •      | 11 - 2018 (e-com) | 65584        | 20/03/2018         | 1316      | BLANCA             | AUTORIZADA      | 601510      | 239516-CB        | 6,745.30      |               | SANTOS CASTILLO ADOLFO   |       |
| ľ        | 6      | 12 - 2018 (e-com) | 65585        | 20/03/2018         | 1317      | BLANCA             | AUTORIZADA      | 601610      | 267416           | 3,033.87      | 2             | VELAZQUEZ FLORES HUGO EN | RIQUE |
| l        | •      | 13 - 2018 (e-com) | 65586        | 20/03/2018         | 1318      | BLANCA             | AUTORIZADA      | 601510      | 1256             | 5,282.65      |               | VELAZQUEZ FLORES HUGO EN | RIQUE |
| ľ        | 6      | 19 - 2018 (e-com) |              | 21/03/2018         | 1342      | BLANCA             | TRAMITE         | 601410      | 236104-CB        | 305.08        | Asig. Partida | ANTOS CASTILLO ADOLFO    |       |
| ľ        | •      | 20 - 2018 (e-com) | 65611        | 21/03/2018         | 1343      | BLANCA             | AUTORIZADA      | 601910      | CB-250696        | 6,095.85      |               | DIAZ DOMINGUEZ MIGUEL A  | NGEL  |
| ľ        | 6      | 22 - 2018 (e-com) | 65613        | 21/03/2018         | 1345      | BLANCA             | AUTORIZADA      | 601910      | CB-250696        | 6,232.80      |               | DIAZ DOMINGUEZ MIGUEL A  | NGEL  |
| I        | 6      | 25 - 2018 (e-com) | 65616        | 21/03/2018         | 1348      | BLANCA             | AUTORIZADA      | 601910      | CB-250696        | 11,939.12     |               | DIAZ DOMINGUEZ MIGUEL A  | NGEL  |
| ľ        | 6      | 26 - 2018 (e-com) | 65618        | 21/03/2018         | 1350      | BLANCA             | AUTORIZADA      | 601510      | 221513-SEP       | 46,263.35     |               | VELAZQUEZ FLORES HUGO EN | RIQUE |
| l        | •      | 29 - 2018 (e-com) | 65620        | 21/03/2018         | 1352      | BLANCA             | AUTORIZADA      | 602110      | SAL-233346       | 40,501.98     |               | CAMACHO SOLIS ABRAHAM    |       |
|          | 6      | 33 - 2018 (e-com) | 65625        | 21/03/2018         | 1357      | BLANCA             | AUTORIZADA      | 602110      | SAL-233346       | 203,009.22    |               | CAMACHO SOLIS ABRAHAM    |       |
|          | •      | 41 - 2018 (e-com) | 65634        | 21/03/2018         | 1366      | BLANCA             | AUTORIZADA      | 601510      | 221513-SEP       | 19,267.37     |               | VELAZQUEZ FLORES HUGO EN | RIQUE |
| •        | 6      | 42 - 2018 (e-com) | 65635        | 21/03/2018         | 1367      | BLANCA             | AUTORIZADA      | 601510      | 221513-SEP       | 16,267.14     |               | VELAZQUEZ FLORES HUGO EN | RIQUE |
| 4        | 14 - S | olicitudes        |              |                    |           |                    |                 |             |                  |               |               |                          | ~     |
| Ŀ        | <      |                   |              | Ш                  |           |                    |                 |             |                  |               |               |                          | >     |

Figura 37. Autorización de Suficiencias y Rechazo de Requisiciones y Solicitudes <<Fondos Alternos>>.

Autorización de Suficiencias y Rechazo de Requisiciones y Solicitudes << Ingresos Propios>>.

- 1. Seleccione el Estatus TRÁMITE o TODAS y Tipo de Requisición E-COMM.
  - Se muestra el listado de requisiciones, seleccione la requisición o capture el # de Requisición, en el campo **No. Requisición** para realizar una búsqueda.

2. Una vez seleccionada la Requisición de clic al botón Asig. Partida. El sistema abre la ventana que se observa en la Figura 38.

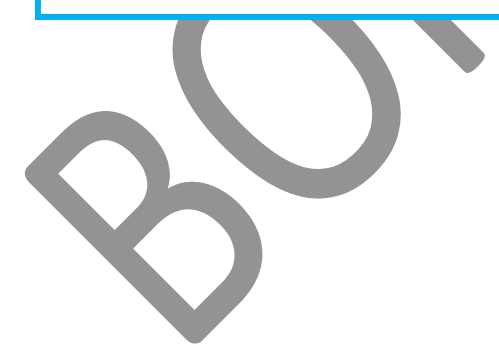

| (         | CENTRO DE INVESTIGACIÓN Y DE ESTUDIOS AVANZADOS DEL INSTITUTO            | HOJA                 | 30 DE 60 |
|-----------|--------------------------------------------------------------------------|----------------------|----------|
| 22        | POLITÉCNICO NACIONAL                                                     | SISTEMA              | SGII     |
|           | COORDINACIÓN GENERAL DE SERVICIOS DE TECNOLOGÍAS DE LA INFORMACIÓN Y LAS | ΕΕCHA DE ELABORACIÓN | DIC-2017 |
| nvoctav   | COMUNICACIONES                                                           |                      | DIC 2017 |
| I V COLOV | FLUIO OPEREATIVO PARA LA SOLICITUD DE REOUISICIÓN F-COMMERCE             | GUIA DE USU          | JARIO    |

| 8                                                                                                    |                                                                 |                                                                           |                                   |                                          | Autor                    | ización de                       | Suficiencia F                 | resupuesta               | Il << Fond                                                                                                    | dos Alternos             | >>                                   |                                                                                                    |                               |         | ×      |
|----------------------------------------------------------------------------------------------------|-----------------------------------------------------------------|---------------------------------------------------------------------------|-----------------------------------|------------------------------------------|--------------------------|----------------------------------|-------------------------------|--------------------------|----------------------------------------------------------------------------------------------------|--------------------------|--------------------------------------|----------------------------------------------------------------------------------------------------|-------------------------------|---------|--------|
| Datos de la<br>No. de Solici                                                                            | a Solicitud d<br>itud: 1342                                     | e Suficiencia Pr<br>Fecha:                                                | resupuestal<br>21/03/2018         | Oficio de S                              | iolicitud: BLA!          | NCA No. Red                      | ą: 19-2018                    |                          |                                                                                                    |                          | Saldo A                              | ctual:                                                                                                    | 414,84                        | 12.21 S | ialir  |
| Departame                                                                                               | ento: 6014                                                      | LO OFICINA DEL JI                                                         | EFE DEL DEPAR                     | TAMENTO DE BI                            | OQUIMICA                 |                                  |                               |                          |                                                                                                    |                          |                                      |                                                                                                    | ABTICULOS                     |         |        |
| Proye                                                                                                   | ecto: 23610<br>IDENTIF                                          | 04-CB<br>ICACION DE FACTORI<br>DS TERAPEUTICOS.                           | ES DE SPLICING Y                  | 2018<br>RIBONUCLEOPARTI                  | Divisa: MON              | IEDA NACIONAL<br>JEROS DE ENTAMO | EBA HISTOLYTICA: PRO          | SPECCION DE NUEV         | AS MOLECULAS D                                                                                                    | DIAGNOSTICAS Y           | 1 VC000                              | 21 OLIGO STAN                                                                                                    | IDARD - DNA                   | 25501   | 146.44 |
| Monto T                                                                                                 | Total:                                                          | 30                                                                        | 5.08 Mesde                        | Cargo:                                   | MARZO                    | Año: 20                          | 18                            |                          |                                                                                                    |                          |                                      |                                                                                                    |                               |         |        |
| Descript                                                                                                | ción: REACI                                                     | IVOS                                                                      |                                   |                                          |                          |                                  |                               |                          |                                                                                                    | 5                        | 2 VC000                              | 121   OLIGO STAN                                                                                                    | IDARD - DNA                   | 25501   | 158.64 |
| Partida Pres                                                                                            | supuestal                                                       |                                                                           |                                   |                                          |                          |                                  |                               |                          |                                                                                                    |                          |                                      |                                                                                                    |                               |         |        |
| 25501 Mate                                                                                              | eriales, acc                                                    | esorios y sumini:                                                         | stros de labor                    | atorio                                   |                          |                                  |                               |                          | ~                                                                                                    | Guardar                  |                                      |                                                                                                    |                               |         |        |
| Captura del                                                                                             | l Monto                                                         |                                                                           |                                   |                                          |                          |                                  |                               |                          |                                                                                                    |                          |                                      |                                                                                                    |                               |         |        |
| ENE                                                                                                    | FEB                                                             | MAR                                                                       | ABR                               | MAY                                      | JUN                      | JUL                              | AGO SEP                       | ОСТ                      | NOV                                                                                                    | DIC                      |                                      |                                                                                                    |                               |         |        |
| °                                                                                                    | 0                                                               | 0 0                                                                       | ₿05.08                            | 0                                        | 0                        | ٥                                | 0                             | 0                        | 0                                                                                                    | 0 0                      |                                      |                                                                                                    |                               | TOTAL:  | 305.08 |
| Movimient                                                                                               | 05                                                              |                                                                           |                                   |                                          |                          |                                  |                               |                          |                                                                                                    |                          | ,                                    |                                                                                                    |                               | 1       |        |
| Año                                                                                                    | Saldo Inio                                                      | ial Dept                                                                  | o Proyec                          | to:                                      |                          |                                  |                               |                          |                                                                                                    |                          |                                      |                                                                                                    |                               | Monto:  | 305.0  |
| 2018                                                                                                    | 380,423                                                         | 21 60141                                                                  | 10 2361                           | 104-CB                                   |                          |                                  |                               |                          |                                                                                                    |                          |                                      |                                                                                                    |                               | 1       |        |
| PARTIDA                                                                                                 | FECHA                                                           | ENE                                                                       | FEB                               | MAR                                      | ABR                      | MAY                              | JUN                           | JUL                      | AGO                                                                                                    | SEP                      | ост                                  | NOV                                                                                                    | DIC                           |         |        |
| 25101 13/                                                                                               | 8/02/2018                                                       | 0.00                                                                      | 9,367.00                          | 0.00                                     | 0.00                     | 0.00                             | 0.00                          | 0.00                     | 0.00                                                                                                    | 0.00                     | 0.00                                 | 0.00                                                                                                    | 0.00                          |         |        |
| 25501 19/                                                                                               | 9/02/2018                                                       | 0.00                                                                      | 6,148.00                          | 0.00                                     | 0.00                     | 0.00                             | 0.00                          | 0.00                     | 0.00                                                                                                    | 0.00                     | 0.00                                 | 0.00                                                                                                    | 0.00                          |         |        |
| 25101 27/                                                                                               | /02/2018                                                        | 0.00                                                                      | 13,115,37                         | 0.00                                     | 0.00                     | 0.00                             | 0.00                          | 0.00                     |                                                                                                    |                          |                                      |                                                                                                    |                               |         |        |
|                                                                                                    |                                                                 |                                                                           |                                   |                                          | 0.00                     | 0.00                             | 0.00                          | 0.00                     | 0.00                                                                                                    | 0.00                     | 0.00                                 | 0.00                                                                                                    | 0.00                          |         |        |
| 25501 08,                                                                                               | 8/03/2018                                                       | 0.00                                                                      | 0.00                              | 2,612.55                                 | 0.00                     | 0.00                             | 0.00                          | 0.00                     | 0.00                                                                                                    | 0.00                     | 0.00                                 | 0.00                                                                                                    | 0.00                          |         |        |
| 25501 08<br>25101 16/                                                                                   | 8/03/2018<br>5/03/2018                                          | 0.00                                                                      | 0.00                              | 2,612.55                                 | 0.00                     | 0.00                             | 0.00                          | 0.00                     | 0.00                                                                                                    | 0.00                     | 0.00                                 | 0.00                                                                                                    | 0.00                          |         |        |
| 25501 08,<br>25101 16,<br>Total Egresos<br>Total Ingresos                                               | 8/03/2018<br>5/03/2018<br>34,419.00<br>0.00                     | 0.00<br>0.00<br>0.00<br>0.00                                              | 0.00<br>0.00<br>28,630.37<br>0.00 | 2,612.55<br>3,176.08<br>5,788.63<br>0.00 | 0.00 0.00 0.00 0.00 0.00 | 0.00 0.00 0.00 0.00 0.00 0.00    | 0.00 0.00 0.00 0.00 0.00 0.00 | 0.00 0.00 0.00 0.00 0.00 | 0.00 0.00 0. | 0.00 0.00 0.00 0.00 0.00 | 0.00<br>0.00<br>0.00<br>0.00<br>0.00 | 0.00 0.00 0. | 0.00 0.00 0.00 0.00 0.00 0.00 |         |        |
| 25501 08<br>25101 16,<br>Total Egresos<br>Total Ingresos<br>Inicial:<br>Ingresos:<br>Egresos:<br>Saldo: | 3/03/2018<br>5/03/2018<br>34,419.00<br>0.00<br>380<br>+<br>- 34 | 0.00<br>0.00<br>0.00<br>0.00<br>0.00<br>0.00<br>0.00<br>419.00<br>0.04.21 | 0.00 0.00 28,630.37 0.00          | 2,612.35<br>3,176.08<br>5,788.63<br>0.00 | 0.00 0.00 0.00 0.00      | 0.00 0.00 0.00 0.00              | 0.00                          | 0.00                     | 0.00<br>0.00<br>0.00<br>0.00                                                                                                    | 0.00 0.00 0.00 0.00      | 0.00 0.00 0.00 0.00 0.00             | 0.00 0.00 0.00 0.00 0.00                                                                                                    | 0.00 0.00 0.00 0.00 0.00      |         |        |

Figura 38. Autorización de Suficiencia Presupuestal << Fondos Alternos>>.

### Autorización de Suficiencia Presupuestal <<Fondos Alternos>>.

- Observe el **Saldo Actual** en la parte superior, para verificar si cuenta con los recursos necesarios para continuar con la autorización de suficiencia.
- **3.** De clic a la lista desplegable y seleccione la **Partida Presupuestal** a la que pertenecen los artículos de la requisición.
- 4. Captura del Monto. De doble clic sobre un recuadro del mes donde cargará el monto de la requisición.
- 5. De clic al botón **Guardar**, se emite un mensaje de confirmación con el número de suficiencia (Vea Figura 39).

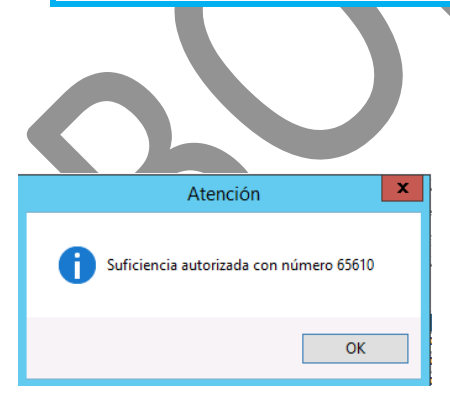

Ci

Figura 39. Mensaje de Confirmación.

| Fecha  | de | Emisión: |
|--------|----|----------|
| i cona | uc |          |

| (         | CENTRO DE INVESTIGACIÓN Y DE ESTUDIOS AVANZADOS DEL INSTITUTO            | ALOH                  | 31 DE 60 |
|-----------|--------------------------------------------------------------------------|-----------------------|----------|
| (22)      | POLITÉCNICO NACIONAL                                                     | SISTEMA               | SGII     |
| 635       | COORDINACIÓN GENERAL DE SERVICIOS DE TECNOLOGÍAS DE LA INFORMACIÓN Y LAS | ΕΕCΗΛ DE ΕΙ ΔΒΟΒΔΟΙΌΝ | DIC-2017 |
| Cinvestav | COMUNICACIONES                                                           | LECHA DE ELABONACIÓN  | DIC-2017 |
| Chivestav | ELLIQ OPEREATIVO PARA LA SOLICITUD DE REQUISICIÓN E-COMMERCE             | GUIA DE USU           | ARIO     |

|    | 8                                   |                                           |                     |                               |                        | Autori                                      | zación de                        | Suficiencia         | Presupuest       | al << Fond        | os Alterno   | NOS >> 8 X                                                                     |
|----|-------------------------------------|-------------------------------------------|---------------------|-------------------------------|------------------------|---------------------------------------------|----------------------------------|---------------------|------------------|-------------------|--------------|--------------------------------------------------------------------------------|
|    | Datos de la                         | Solicitud de                              | Suficiencia P       | resupuestal                   | 2 Oficia da 9          | olicitud, PLAN                              | 100 No. Bo                       | 19 201              | •                |                   |              | Saldo Actual: 245 609 12 Salir                                                 |
|    | Departame<br>Proye                  | ento: 601410<br>ecto: 236104<br>IDENTIFIC | OFICINA DEL .<br>CB | JEFE DEL DEPAR                | 2018<br>RTAMENTO DE BI | IOQUIMICA<br>Divisa: MON<br>ICULAS DE MENSA | IEDA NACIONAL<br>JEROS DE ENTAMO | EBA HISTOLYTICA: PR | OSPECCION DE NUE | VAS MOLECULAS DIA | AGNOSTICAS Y | ARTICULOS  VC00021 OLIGO STANDARD - DNA  1 VC00021 OLIGO STANDARD - DNA  25501 |
|    | Monto T<br>Descripe                 | iotal:                                    | OS                  | 05.08 Mes de                  | 2 Cargo:               | MARZO                                       | Año: 20                          | 18                  |                  |                   |              | 2 VC00021   OLIGO STANDARD - DNA     158.64     25501 V                        |
|    | Partida Pres                        | supuestal<br>eriales, acces               | orios y sumin       | istros de labo                | ratorio                |                                             |                                  |                     |                  | <b>v</b>          | Guardar      | Autorización de Suficienc                                                      |
|    | ENE                                 | FEB 0                                     | MAR                 | ABR<br>305.08                 | MAY<br>0               | 0<br>0                                      | JUL                              | AGO SE              | 0 OCT            | 0<br>0            | DIC          | Presupuestal < <fondos alternos=""> 6. Observe que en la secci</fondos>        |
|    | Año<br>2018                         | Saldo Inicia<br>380,423.21                | I Dep<br>6014       | to Proye                      | cto<br>104-CB          | ARD                                         | MAY                              | 100                 |                  | AG0               | 550          | Movimientos se desglosan l<br>movimientos realizados mes p                     |
|    | 25101 13/                           | /02/2018                                  | 0.00                | 9,367.00                      | 0.00                   | 0.00                                        | 0.00                             | 0.00                | 0.00             | 0.00              | 0.00         | mes en el eiercicio del depto.                                                 |
| -1 | 25501 19,<br>25101 27,<br>25501 08, | /02/2018<br>/02/2018<br>/03/2018          | 0.00                | 0,148.00<br>13,115.37<br>0.00 | 0.00                   | 0.00                                        | 0.00                             | 0.00                | 0.00             | 0.00              | 0.00         | <b>7.</b> En la sección inferior se mues                                       |
|    | 25101 16/<br>25501 21/              | /03/2018<br>/03/2018                      | 0.00                | 0.00                          | 3,176.08<br>0.00       | 0.00<br>305.08                              | 0.00<br>0.00                     | 0.00<br>0.00        | 0.00             | 0.00              | 0.00         | un resumen del saldo Inici                                                     |
|    | Total Egresos<br>Total Ingresos     | 34,724.08<br>0.00                         | 0.00                | 28,630.37                     | 5,788.63<br>0.00       | 305.08<br>0.00                              | 0.00                             | 0.00                | 0.00             | 0.00              | 0.00         | <b>8.</b> Cierre la ventana de clic al bot                                     |
|    |                                     |                                           |                     |                               |                        |                                             |                                  |                     |                  |                   |              | Salir.                                                                         |
|    | Inicial:                            | 380,4                                     | 23.21               |                               |                        |                                             |                                  |                     |                  |                   |              |                                                                                |

#### Figura 40. Autorización de Suficiencia Presupuestal <<Fondos Alternos>>.

| Año  | Tipo Solici       | itud         | Estaus             |           | Tipo Requisición   | No. Requisición |             | Depto       | Proyecto   |               |                     |            |
|------|-------------------|--------------|--------------------|-----------|--------------------|-----------------|-------------|-------------|------------|---------------|---------------------|------------|
| 2018 | V REQUISICI       | ONES 🗸       | TODOS              | ~         | E-COMM V           |                 | Requisición |             |            | Solicitud     | Rechazar Req.       | Salir      |
|      | #Requisición      | #Suficiencia | Fecha<br>Solicitud | #Solicitu | d Oficio Solicitud | Estatus         | Depto       | Proyecto    | Monto      | Calendario    | Administr           | ador       |
| •    | 1 - 2018 (e-com)  | 65510        | 15/03/2018         | 1242      | BLANCA             | AUTORIZADA      | 601710      | 221568-SEP  | 507.15     |               | VELAZQUEZ FLORES H  | JGO ENRIQ  |
| •    | 2 - 2018 (e-com)  |              | 15/03/2018         | 1243      | BLANCA             | TRAMITE         | 601710      | 240119-CB   | 762.93     | Asig. Partida | SANTOS CASTILLO ADO | DLFO       |
| •    | 3 - 2018 (e-com)  |              | 15/03/2018         | 1246      | BLANCA             | TRAMITE         | 601710      | 240119-CB   | 33,677.89  | Asig. Partida | SANTOS CASTILLO ADO | DLFO       |
| 6    | 4 - 2018 (e-com)  | 65515        | 15/03/2018         | 1247      | BLANCA             | AUTORIZADA      | 601910      | CB-250696   | 5,809.28   |               | DIAZ DOMINGUEZ MIC  | GUEL ANGEL |
| 6    | 7 - 2018 (e-com)  | 65571        | 20/03/2018         | 1303      | BLANCA             | AUTORIZADA      | 601710      | 599         | 26,720.79  |               | VELAZQUEZ FLORES H  | JGO ENRIQ  |
| 6    | 9 - 2018 (e-com)  |              | 20/03/2018         | 1305      | BLANCA             | TRAMITE         | 404040      | PRODEP 2017 | 4,845.33   | Asig. Partida | RUIZ FLORES YOLANDA | <b>x</b>   |
| 6    | 11 - 2018 (e-com) | 65584        | 20/03/2018         | 1316      | BLANCA             | AUTORIZADA      | 601510      | 239516-CB   | 6,745.30   |               | SANTOS CASTILLO ADO | OLFO       |
| 6    | 12 - 2018 (e-com) | 65585        | 20/03/2018         | 1317      | BLANCA             | AUTORIZADA      | 601610      | 267416      | 3,033.87   |               | VELAZQUEZ FLORES H  | JGO ENRIQ  |
| •    | 13 - 2018 (e-com) | 65586        | 20/03/2018         | 1318      | BLANCA             | AUTORIZADA      | 601510      | 1256        | 5,282.65   |               | VELAZQUEZ FLORES HI | JGO ENRIQ  |
|      | 19 - 2018 (e-com) | 65610        | 21/03/2018         | 1342      | BLANCA             | AUTORIZADA      | 601410      | 236104-CB   | 305.08     |               | SANTOS CASTILLO ADO | OLFO       |
| •    | 20 - 2018 (e-com) | 65611        | 21/03/2018         | 1343      | BLANCA             | AUTORIZADA      | 601910      | CB-250696   | 6,095.85   |               | DIAZ DOMINGUEZ MIC  | GUEL ANGE  |
| 6    | 22 - 2018 (e-com) | 65613        | 21/03/2018         | 1345      | BLANCA             | AUTORIZADA      | 601910      | CB-250696   | 6,232.80   |               | DIAZ DOMINGUEZ MIC  | GUEL ANGE  |
|      | 25 - 2018 (e-com) | 65616        | 21/03/2018         | 1348      | BLANCA             | AUTORIZADA      | 601910      | CB-250696   | 11,939.12  |               | DIAZ DOMINGUEZ MIC  | GUEL ANGE  |
| 6    | 26 - 2018 (e-com) | 65618        | 21/03/2018         | 1350      | BLANCA             | AUTORIZADA      | 601510      | 221513-SEP  | 46,263.35  |               | VELAZQUEZ FLORES HI | JGO ENRIQ  |
| 6    | 29 - 2018 (e-com) | 65620        | 21/03/2018         | 1352      | BLANCA             | AUTORIZADA      | 602110      | SAL-233346  | 40,501.98  |               | CAMACHO SOLIS ABR   | AHAM       |
| 6    | 33 - 2018 (e-com) | 65625        | 21/03/2018         | 1357      | BLANCA             | AUTORIZADA      | 602110      | SAL-233346  | 203,009.22 |               | CAMACHO SOLIS ABR   | MAHA       |
| •    | 41 - 2018 (e-com) | 65634        | 21/03/2018         | 1366      | BLANCA             | AUTORIZADA      | 601510      | 221513-SEP  | 19,267.37  |               | VELAZQUEZ FLORES HI | JGO ENRIQ  |
|      | 42 - 2018 (e-com) | 65635        | 21/03/2018         | 1367      | BLANCA             | AUTORIZADA      | 601510      | 221513-SEP  | 16,267.14  |               | VELAZQUEZ FLORES H  | JGO ENRIQ  |

Figura 41. Autorización de Suficiencias y Rechazo de Requisiciones y Solicitudes <<Fondos Alternos>>.

Autorización de Suficiencia Presupuestal << Ingresos Propios>>.

**9.** Al salir de la ventana, observe que la requisición cambia a color verde lo cual significa que la suficiencia ha sido autorizada.

□ El flujo continúa en la sección de Adquisiciones (Ventanilla E-Commerce).

9

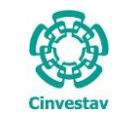

| CENTRO DE INVESTIGACIÓN Y DE ESTUDIOS AVANZADOS DEL INSTITUTO                              | ALOH                 | 32 DE 60 |
|--------------------------------------------------------------------------------------------|----------------------|----------|
| POLITÉCNICO NACIONAL                                                                       | SISTEMA              | SGII     |
| COORDINACIÓN GENERAL DE SERVICIOS DE TECNOLOGÍAS DE LA INFORMACIÓN Y LAS<br>COMUNICACIONES | FECHA DE ELABORACIÓN | DIC-2017 |
| FLUJO OPEREATIVO PARA LA SOLICITUD DE REQUISICIÓN E-COMMERCE                               | GUIA DE USU          | IARIO    |

1.5 Ventanilla E-Commerce.

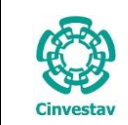

# CENTRO DE INVESTIGACIÓN Y DE ESTUDIOS AVANZADOS DEL INSTITUTO HOJA 33 DE 60 POLITÉCNICO NACIONAL SISTEMA SGII COORDINACIÓN GENERAL DE SERVICIOS DE TECNOLOGÍAS DE LA INFORMACIÓN Y LAS FECHA DE ELABORACIÓN DIC-2017 COMUNICACIONES FLUJO OPEREATIVO PARA LA SOLICITUD DE REQUISICIÓN E-COMMERCE GUIA DE USUARIO

Adquisiciones Almacén Inventario Nomina SRH Obra Gestiòn Herramientas Salir Ventana ? Catálogos de los Estados Unidos Parametros Adquisiciones Seguimiento de Ordenes de Pago Compradores 1. Desde el Menú Principal, acceder a Programa Anual de Adquisiciones Þ Adquisiciones > Ventanilla E-Facturas a Cadenas Productivas Commerce. Administracion de Contratos Þ Reportes de Aquisiciones Reporte Diario 2. El SGII abre la ventana Lista de nvestav Impresión Contrato/Pedido Requisiciones, se observa en la Control de Pagos Þ Figura 43. Reasignación de Requisiciones Ventanilla Ventanilla E-Commerce Reporte de Requisiciones Requisiciones de Importaciones Pagadores Importaciones Reporte de Requisiciones Comprador Cancelación de Contrato(s) / Pedido(s) Registro de Pago por Sanción nal Contratos Reportes Þ Prorroga Pedidos

Figura 42. Acceso a Ventanilla E-Commerce.

| Lista de Requisic   | iones        |              |                 |          |                 |            |          |                   |            |   |
|---------------------|--------------|--------------|-----------------|----------|-----------------|------------|----------|-------------------|------------|---|
| istado de Requi     | siciones     |              |                 |          | 1               |            |          |                   |            |   |
| Buscar por:<br>Año: | 2017         | ×            | No. Requisi     | ción:    |                 |            |          |                   |            |   |
| Requisición         | de fecha     |              | A               | rea Soli | citante         |            | Importe  | Ped / Contr       |            | * |
|                     |              |              |                 |          |                 |            |          |                   |            |   |
| 528 - 2017          | 31-MAY-17    | OFNA JEFE    | E DEL DEPTO D   | e genet  | Y BIOL MOL.     |            | 5,893.3  | 90-               | Generar    |   |
| 585 - 2017          | 07-JUN-17    | OFNA JEFE    | E DEL DEPTO D   | E FISIOL | BIOFIS Y N      |            | 4,226.7  | 4 0 -             | Generar    |   |
| 589 - 2017          | 07-JUN-17    | OFNA JEFE    | E DEL DEPTO DI  | E FISIOL | BIOFIS Y N      |            | 6,933.2  | 20-               | Generar    |   |
| 590 - 2017          | 07-JUN-17    | OFNA JEFE    | E DEL DEPTO DI  | E FISIOL | BIOFIS Y N      |            | 6,933.2  | 2 0-              | Generar    |   |
| 592 - 2017          | 07-JUN-17    | OFNA DEL     | JEFE DEL DEPT   | TO DE BI | OL. CELULAR     |            | 8,717.4  | 1 0-              | Generar    |   |
| 594 - 2017          | 08-JUN-17    | OFNA JEFE    | E DEL DEPTO D   | E FISIOL | BIOFIS Y N      |            | 680.7    | 0 0-              | Generar    |   |
| 595 - 2017          | 08-JUN-17    | OFNA DEL     | JEFE DEL DEPT   | TO DE BI | OL. CELULAR     |            | 2,935.7  | 4 0 -             | Generar    |   |
| 596 - 2017          | 08-JUN-17    | LABORAT      | ORIOS CENTRA    | LES      |                 |            | 7,678.6  | 8 0-              | Generar    |   |
| 597 - 2017          | 08-JUN-17    | OFNA DEL     | JEFE DEL DEP/   | ARTAME   | NTO DE FISICA   |            | 12,935.1 | 80-               | Generar    |   |
| 598 - 2017          | 08-JUN-17    | OFNA DEL     | JEFE DEL DEP    | ARTAME   | NTO DE FISICA   |            | 26,570.8 | 5 0-              | Generar    |   |
| 602 - 2017          | 08-JUN-17    | LABORAT      | ORIOS CENTRA    | LES      |                 |            | 5,912.7  | 20-               | Generar    |   |
|                     |              |              |                 |          | No. de requisio | iones: 552 |          |                   |            | - |
| E-COM :             | 528 - 2017   | Fecha:       | 31/05/2017      | -        |                 | Tipo       | SOL      | CITUD DE ABASTO   |            | ? |
| Depto. Solicitante: | OFNA JEFE DE | L DEPTO DE ( | GENET Y BIOL MO | DL.      |                 |            |          |                   |            |   |
| Destino de bienes:  | OFNA JEFE DE | L DEPTO DE ( | SENET Y BIOL MO | DL.      |                 |            |          |                   |            |   |
| Justificación       | REACTIVO     |              |                 |          |                 |            |          |                   |            |   |
| Solicitante         | SANCHEZ ZUÑ  | IGA BLANCA   | ALICIA          |          |                 |            |          | Extensión:        | 1593       |   |
| Autorizó 1:         | CISNEROS VEC | GA BULMAR    | D               |          |                 |            |          | Es de Importación | NO 👻       |   |
| 68042 Autorizó 2:   | :            |              |                 |          |                 |            |          |                   |            |   |
| Proveedor/Benefit   | SIGMA-ALDR   | ICH QUIMIC   | A,S.DE RL DECV  |          |                 |            | -        | Importe:          | \$5,893.39 |   |

#### Lista de Requisiciones.

En esta ventana caen todas las requisiciones de E-Commerce sin importar la fuente de financiamiento.

 Realice la búsqueda de la requisición ingresando el número en el campo, No. de Requisición. O realice la búsqueda manualmente con ayuda de la barra de desplazamiento.

#### Figura 43. Lista de Requisiciones.

Fecha de Emisión:

| (         | CENTRO DE INVESTIGACIÓN Y DE ESTUDIOS AVANZADOS DEL INSTITUTO            | ALOH                  | 34 DE 60 |
|-----------|--------------------------------------------------------------------------|-----------------------|----------|
| 199       | POLITÉCNICO NACIONAL                                                     | SISTEMA               | SGII     |
| 2005      | COORDINACIÓN GENERAL DE SERVICIOS DE TECNOLOGÍAS DE LA INFORMACIÓN Y LAS | ΕΕCΗΛ DE ΕΙ ΛΒΟΡΛΟΙΟΝ | DIC-2017 |
| Cinvestav | COMUNICACIONES                                                           | LECHA DE ELABORACIÓN  | DIC-2017 |
| ChiveStav | FLUJO OPEREATIVO PARA LA SOLICITUD DE REQUISICIÓN E-COMMERCE             | GUIA DE USU           | ARIO     |

| 🕲 Lista de Requisiciones                                                                                                    |                                 |
|----------------------------------------------------------------------------------------------------|---------------------------------|
| Listado de Requisiciones                                                                                                    | Lista de Requisiciones          |
| Buscar por                                                                                                    |                                 |
| Año: 2017 📩 No. Requisición: 645                                                                                                    | 2. Una vez encontrada la        |
| Requisición         de fecha         Area Solicitante         Importe         Ped / Contr                                                                       | reguisición, seleccione v       |
|                                                                                                    | de clic al botón Generar        |
|                                                                                                    |                                 |
|                                                                                                    |                                 |
|                                                                                                    |                                 |
|                                                                                                    |                                 |
|                                                                                                    |                                 |
|                                                                                                    |                                 |
|                                                                                                    |                                 |
|                                                                                                    |                                 |
|                                                                                                    |                                 |
| No. de requisiciones: 1                                                                                                    |                                 |
| E-COM : 644 - 2017 Fecha: 23/06/2017 - Tipo: SOLICITUD DE ABASTO                                                                                                |                                 |
| Depto. Solicitante: OFNA. DEL JEFE DEL DEPTO. DE QUIMICA                                                                                                    |                                 |
| Destino de bienes: OFNA. DEL JEFE DEL DEPTO. DE QUIMICA                                                                                                    |                                 |
|                                                                                                    |                                 |
| Autorizó 1: LEYVA MONTIEL JOSE LUIS Es de Importación: NO                                                                                                    |                                 |
| 68378 Autorizó 2:                                                                                                    |                                 |
| Proveedor/Benefi: ACCESORIOS PARA LABORATORIOS, S.A. DE C.V.                                                                                                    |                                 |
| Salir                                                                                                    |                                 |
|                                                                                                    |                                 |
| Figura 44. Lista de Requisiciones.                                                                                                    |                                 |
|                                                                                                    |                                 |
|                                                                                                    |                                 |
| 😢 Lista de Requisiciones                                                                                                    |                                 |
| Listado de Requisiciones                                                                                                    |                                 |
| Buscar por:                                                                                                    |                                 |
| Año: 2017 😴 No. Requisición: 645                                                                                                    |                                 |
| Requisición         de fecha         Area Solicitante         Importe         Ped / Contr                                                                       |                                 |
| SANCHEZ ZUNIGA BLANCA ALICIA<br>645 - 2017 23-JUN-17 OFNA. DEL JEFE DEL DEPTO. DE QUIMICA 9.653.11 528 - 2017                                                   | Lista da Daguisisianas          |
|                                                                                                    | Lista de Requisiciones.         |
|                                                                                                    | 3 El sistema emite un aviso     |
|                                                                                                    | informando que el pedide        |
| Aviso                                                                                                    |                                 |
|                                                                                                    | se na generado. De clic en      |
|                                                                                                    | Aceptar.                        |
|                                                                                                    | 4. Cierre la ventana de clic al |
| 3                                                                                                    | botón <b>Salir</b> .            |
| Aceptar                                                                                                    |                                 |
|                                                                                                    |                                 |
| E-COM: 645 - 2017 Fecha: 23/06/2017 Tipo: SOLICITUD DE ABASTO                                                                                                   |                                 |
| Depto, Solicitante: UPNA, DEL JEFE DEL DEPTO, DE QUIMICA                                                                                                    |                                 |
| Justificación: NECESARIA PRUEBAS                                                                                                    |                                 |
| Solicitante; SANCHEZ ZUÑIGA BLANCA ALICIA Extensión: 1128                                                                                                    |                                 |
|                                                                                                    |                                 |
| Autorizó 1: LETVA MONTIEL JOSE LOIS Es de Importación: NO 👻                                                                                                    |                                 |
| Autorizo 1: LETVA MONTIEL JUSE LUIS Es de Importación: NO 💌                                                                                                    |                                 |
| Autorizo 1: LETVA MONTIEL JOSE LUIS<br>Es de Importación: NO v<br>68379 Autorizó 2:<br>Proveedor/Benefi: HIROSTECNOLOGÍAS S.A. DE C.V. v<br>Importe: \$9,653.11 | _                               |
| Autorizo 1: LETVA MOMINEL JOSE LOIS ES de Importación: NO 💌<br>68379 Autorizó 2:<br>Proveedor/Benefi: HIROSTECNOLOGÍAS S.A. DE C.V. 💌 Importe: \$9,653.11       | 4                               |

Figura 45. Pedido Generado.

Fecha de Emisión: Fecha de Revisión:

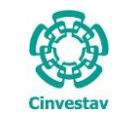

| CENTRO DE INVESTIGACIÓN Y DE ESTUDIOS AVANZADOS DEL INSTITUTO                              | ALOH                 | 35 DE 60 |
|--------------------------------------------------------------------------------------------|----------------------|----------|
| POLITÉCNICO NACIONAL                                                                       | SISTEMA              | SGII     |
| COORDINACIÓN GENERAL DE SERVICIOS DE TECNOLOGÍAS DE LA INFORMACIÓN Y LAS<br>COMUNICACIONES | FECHA DE ELABORACIÓN | DIC-2017 |
| FLUJO OPEREATIVO PARA LA SOLICITUD DE REQUISICIÓN E-COMMERCE                               | GUIA DE USU          | JARIO    |

Fecha de Emisión:

1.6 Compradores.

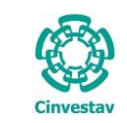

FLUJO OPEREATIVO PARA LA SOLICITUD DE REQUISICIÓN E-COMMERCE

- 1. Desde el Menú Principal, acceder a Adquisiciones > Compradores.
- 2. El SGII abre la ventana Adquisiciones - Compradores, se observa en la Figura 47.

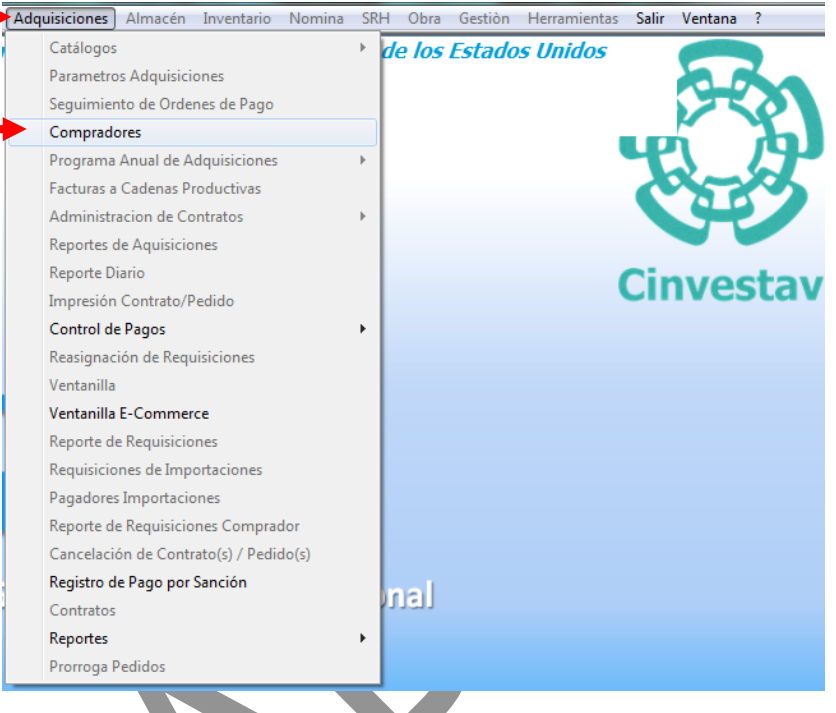

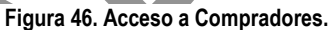

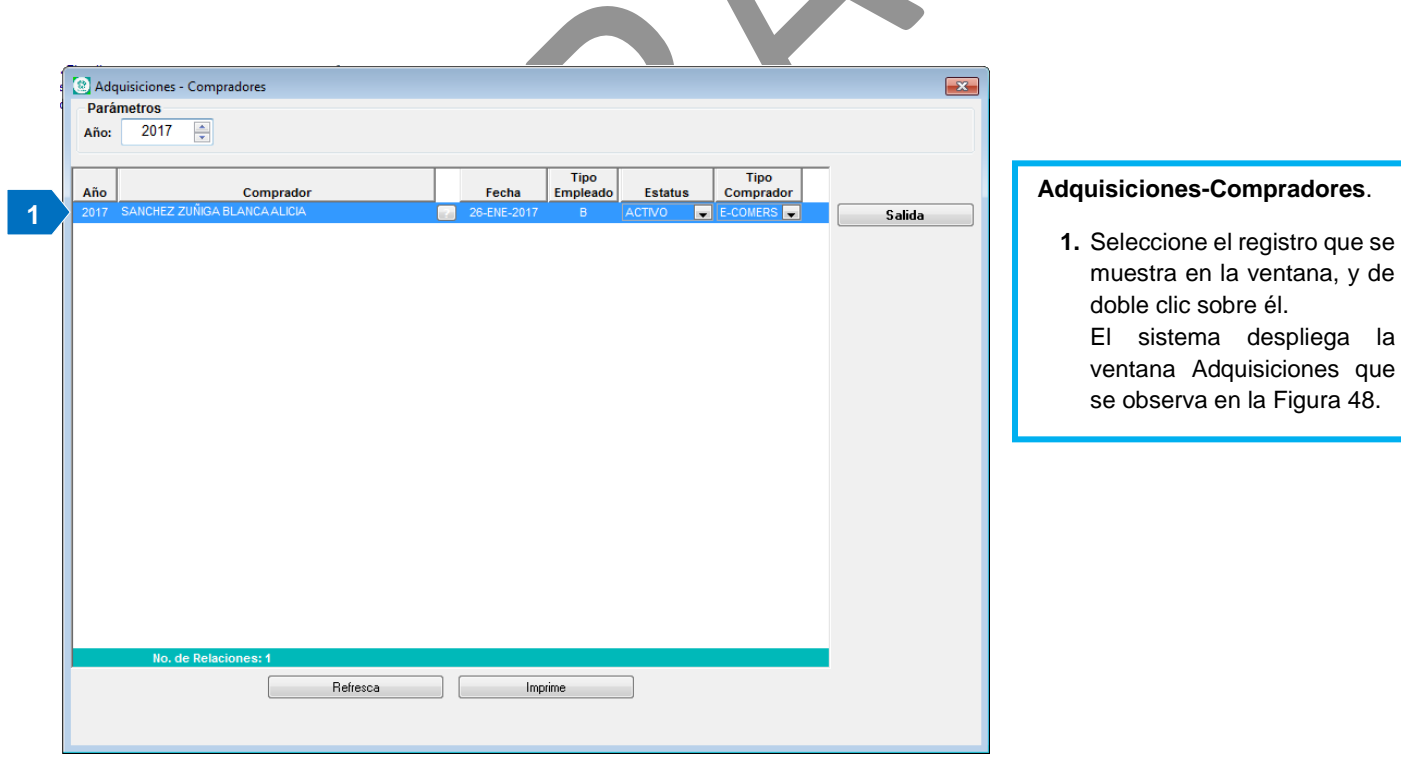

Figura 47. Adquisiciones – Compradores.

| Fecha de Emisión: | Fecha de Revisión: | <b>Versión</b> : 1.0 |
|-------------------|--------------------|----------------------|

| •         | CENTRO DE INVESTIGACIÓN Y DE ESTUDIOS AVANZADOS DEL INSTITUTO                              | НОЈА                 | 37 DE 60 |
|-----------|--------------------------------------------------------------------------------------------|----------------------|----------|
| (2-2)     | POLITÉCNICO NACIONAL                                                                       | SISTEMA              | SGII     |
| Cinvestav | COORDINACIÓN GENERAL DE SERVICIOS DE TECNOLOGÍAS DE LA INFORMACIÓN Y LAS<br>COMUNICACIONES | FECHA DE ELABORACIÓN | DIC-2017 |
| CITVESLAV | FLUJO OPEREATIVO PARA LA SOLICITUD DE REQUISICIÓN E-COMMERCE                               | GUIA DE USU          | JARIO    |

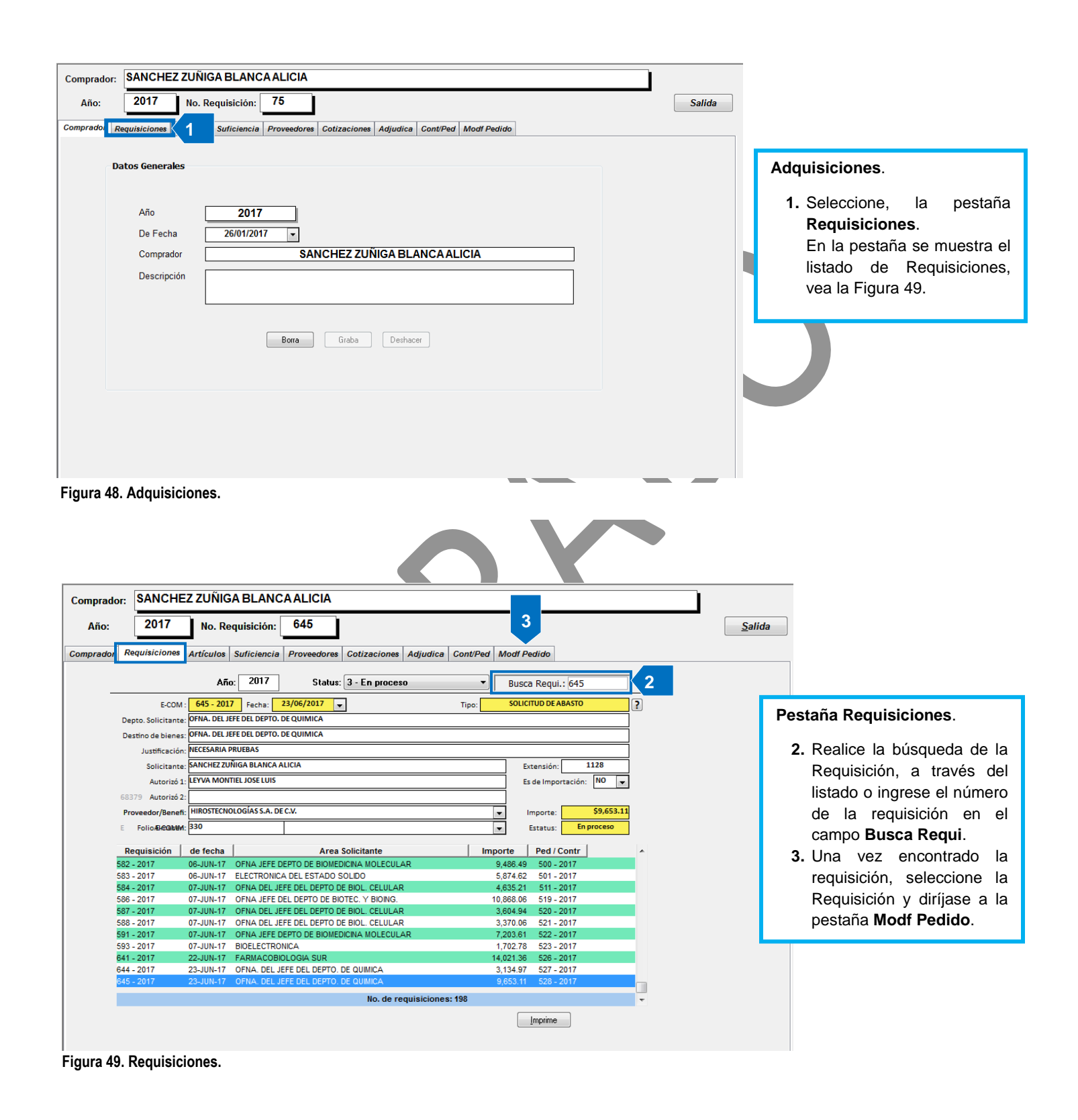

Fecha de Emisión:

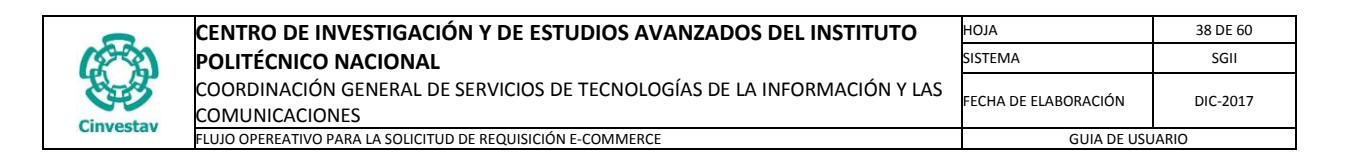

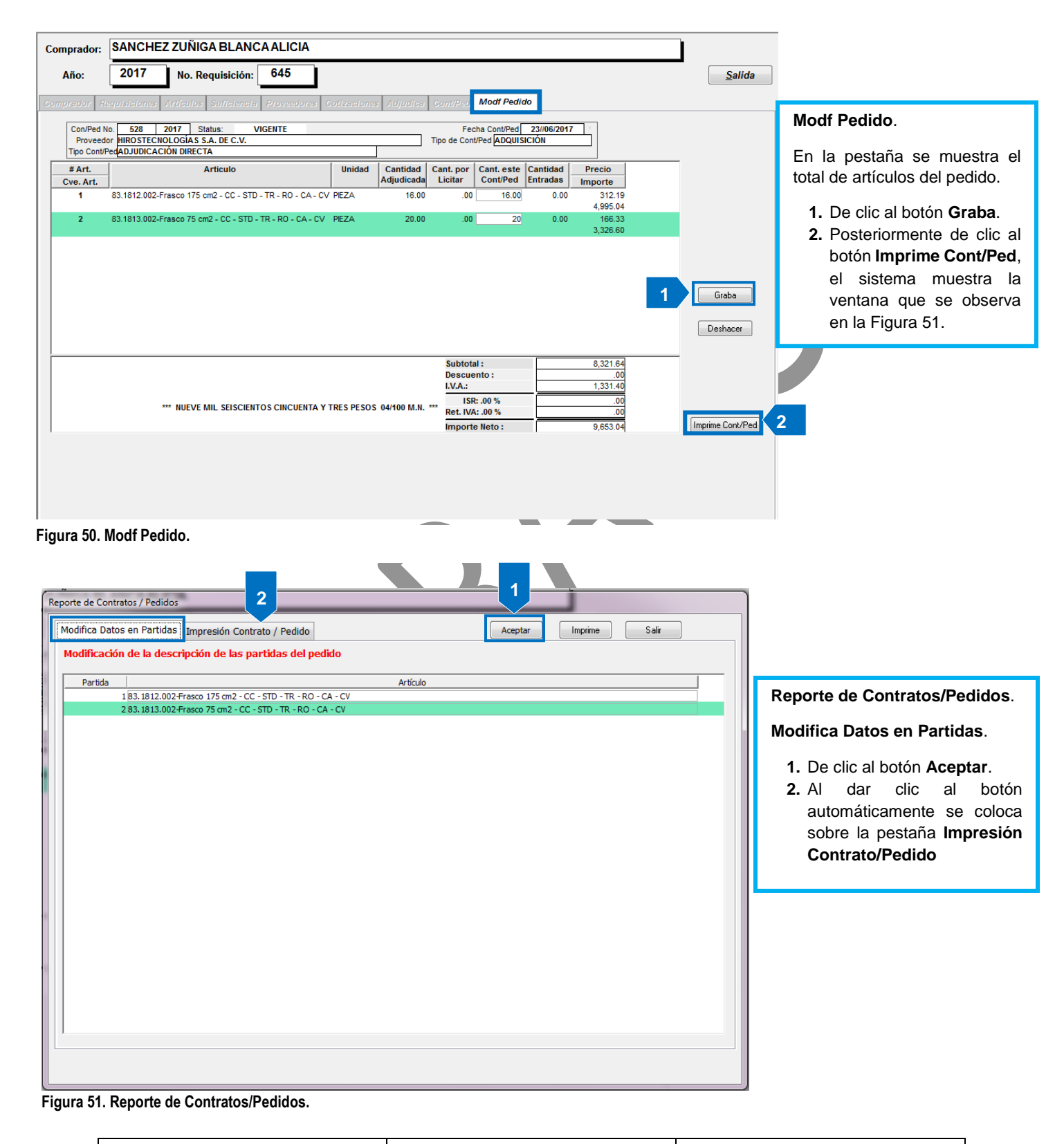

Fecha de Emisión:

Fecha de Revisión:

| 0         | CENTRO DE INVESTIGACIÓN Y DE ESTUDIOS AVANZADOS DEL INSTITUTO            | НОЈА                  | 39 DE 60 |
|-----------|--------------------------------------------------------------------------|-----------------------|----------|
| (22)      | POLITÉCNICO NACIONAL                                                     | SISTEMA               | SGII     |
| 2005      | COORDINACIÓN GENERAL DE SERVICIOS DE TECNOLOGÍAS DE LA INFORMACIÓN Y LAS | ΕΕCHA DE ΕΙ ΑΒΟΡΑCΙÓΝ | DIC-2017 |
| Cinvestav | COMUNICACIONES                                                           | I ECHA DE ELABORACIÓN | DIC-2017 |
| CITACOCIA | ELLIQ ODEREATIVO DARA LA SOLICITUD DE REOLIISICIÓN E COMMERCE            | CUIA DE LISI          |          |

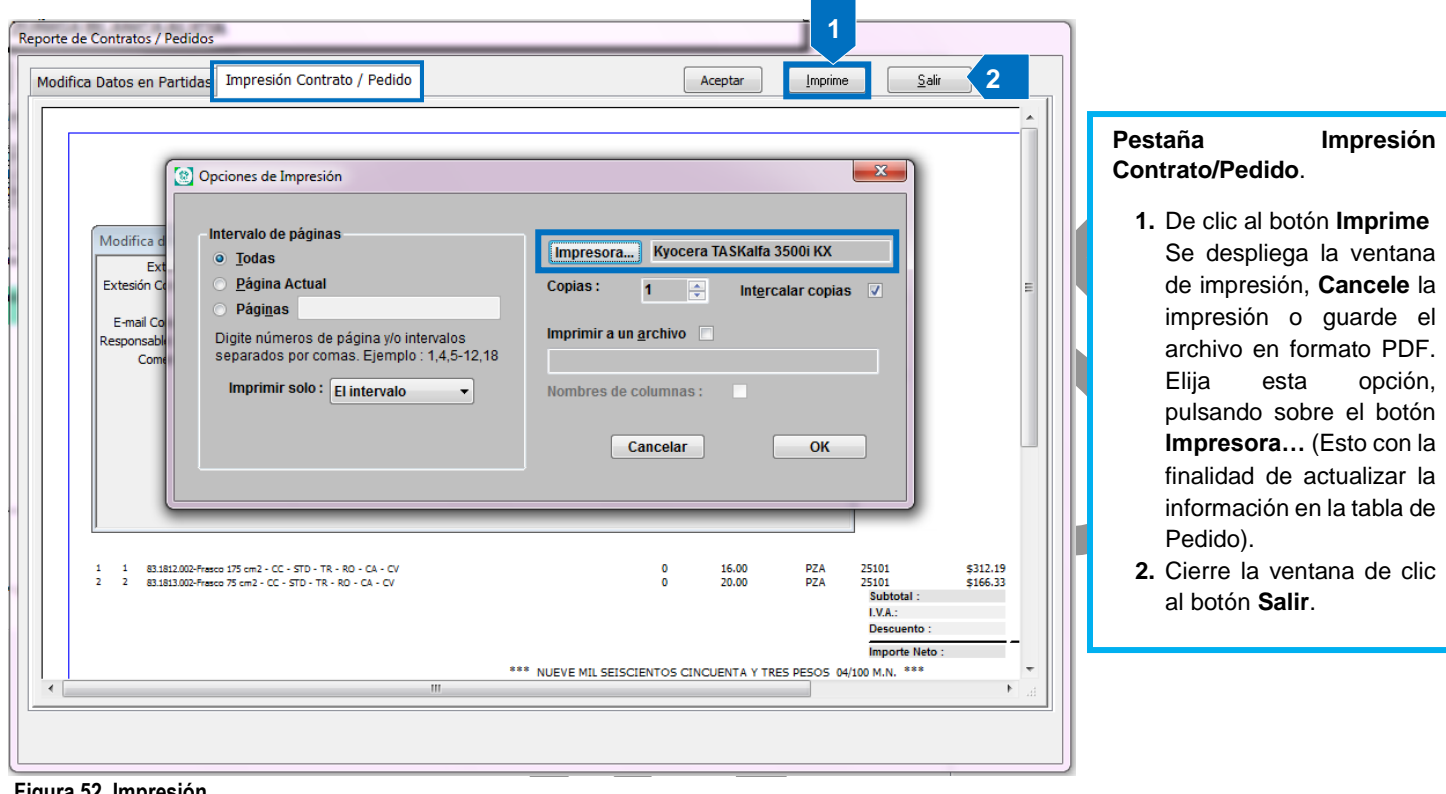

#### Figura 52. Impresión

| mprador:<br>Año:                    | SANCHEZ ZUÑIGA BLANCA ALICIA                                                                    |                          | 4                                 |                              |                      | ,                      |   | <u>S</u> alida    |
|-------------------------------------|-------------------------------------------------------------------------------------------------|--------------------------|-----------------------------------|------------------------------|----------------------|------------------------|---|-------------------|
| prador R                            | equisiciones Artículos Suficiencia Proveedores                                                  | Cotizaciones Adj         | udica Cont/Ped                    | Modf Pedia                   | lo                   |                        |   |                   |
| Con/Ped N<br>Proveed<br>Tipo Cont/I | Io. 99 2018 Status: VIGENTE<br>or SIGMA-ALDRICH QUIMICA,S.DE RL DECV<br>PedADJUDICACIÓN DIRECTA |                          | Fe<br>Tipo de Cor                 | cha Cont/Ped<br>t/Ped ADQUIS | 04//04/2018<br>ICIÓN | *                      |   |                   |
| # Art.<br>Cve. Art.                 | Articulo                                                                                        | Unidad Can<br>Adju       | tidad Cant. por<br>dicada Licitar | Cant. este<br>Cont/Ped       | Cantidad<br>Entradas | Precio<br>Importe      |   |                   |
| <b>1</b><br>1873122-1               | VC00021JOLIGO STANDARD - DNA                                                                    | PIEZA<br>2000000 MATERIA | 1.00 .00<br>LES Y SUMINISTRO      | 1.00<br>S                    | 0.00                 | 126.24<br>126.24       |   |                   |
| 2<br>1873122-1                      | VC00021 OLIGO STANDARD - DNA                                                                    | PIEZA<br>2000000 MATERIA | 1.00 .00<br>LES Y SUMINISTRO      | 1<br>S                       | 0.00                 | 136.76<br>136.76       |   |                   |
|                                     |                                                                                                 |                          |                                   |                              |                      |                        | 3 | Graba<br>Deshacer |
|                                     |                                                                                                 |                          | Subtot                            | al :<br>ento :               |                      | 263.00<br>.00<br>42.08 |   |                   |

### Modf Pedido.

- 3. Una vez que sale de la ventana observe que los botones Graba у Deshacer están deshabilitados.
- 4. Diríjase a la pestaña Cont/Ped.

Figura 53. Modf Pedido.

Fecha de Emisión: Fecha de Revisión:

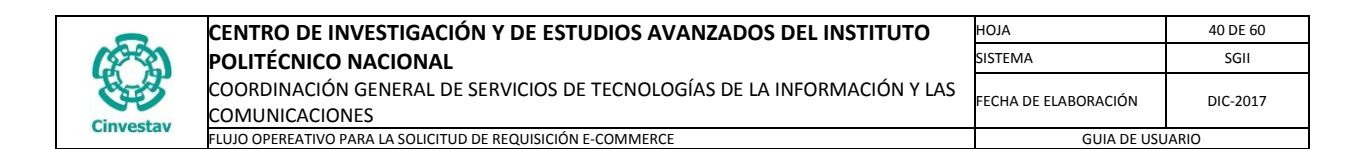

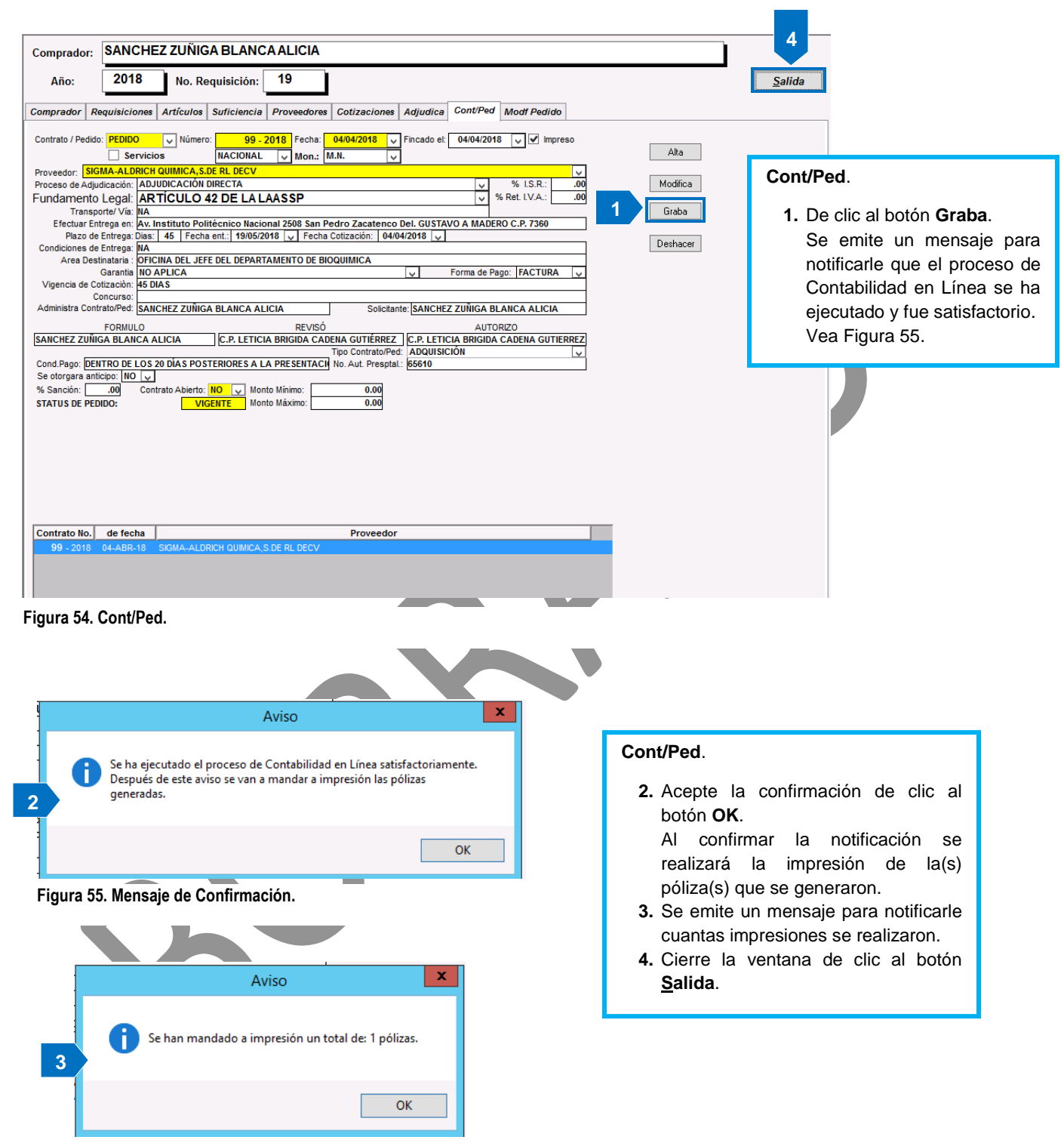

Figura 56. Mensaje de Aviso.

Fecha de Emisión:

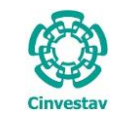

| CENTRO DE INVESTIGACIÓN Y DE ESTUDIOS AVANZADOS DEL INSTITUTO                              | ALOH                 | 41 DE 60 |
|--------------------------------------------------------------------------------------------|----------------------|----------|
| POLITÉCNICO NACIONAL                                                                       | SISTEMA              | SGII     |
| COORDINACIÓN GENERAL DE SERVICIOS DE TECNOLOGÍAS DE LA INFORMACIÓN Y LAS<br>COMUNICACIONES | FECHA DE ELABORACIÓN | DIC-2017 |
| FLUJO OPEREATIVO PARA LA SOLICITUD DE REQUISICIÓN E-COMMERCE                               | GUIA DE USU          | JARIO    |

1.7 Control de Pagos.

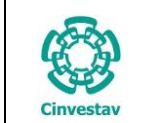

### 1.7.1 Captura de Facturas.

|                    |                    |                                                                                                    | Adquisicio  | ones             | Almacén Inventario Nomina          | SRH   | Obra | Gestión Hei   | ramient | as Salir Ventana ?                  |            |
|--------------------|--------------------|----------------------------------------------------------------------------------------------------|-------------|------------------|------------------------------------|-------|------|---------------|---------|-------------------------------------|------------|
|                    |                    | •                                                                                                    | Catá        | logos            | 5                                  | Þ     | sta  | ancia, de me  | étodo   |                                     |            |
|                    |                    |                                                                                                    | Para        | metro            | os Adquisiciones                   |       | **   | AMBIENTE      |         |                                     |            |
|                    |                    |                                                                                                    | Segu        | limier           | nto de Ordenes de Pago             |       |      |               |         | 673                                 |            |
|                    |                    |                                                                                                    | Com         | nprade           | ores                               |       |      |               |         | If h                                |            |
|                    |                    | / <b>_</b>                                                                                               | Prog        | Irama            | Anual de Adquisiciones             | Þ     |      |               |         |                                     |            |
| 1. Desde           | e el Me            | nú Principal, acceder a                                                                                  | Fact        | uras a           | a Cadenas Productivas              |       |      |               |         |                                     |            |
| Adquis             | siciones           | s > Control de Pagos >                                                                                   | Adm         | ninistr          | racion de Contratos                | Þ     |      |               |         |                                     |            |
| E-Com              | nmerce             | > Captura de Facturas.                                                                                   | Repo        | ortes o          | de Aquisiciones                    |       |      |               |         |                                     |            |
|                    |                    |                                                                                                    | Repo        | orte D           | liario                             |       |      |               |         | Cinvocta                            |            |
|                    |                    |                                                                                                    | Imp         | resión           | Contrato/Pedido                    |       |      |               |         | Cinvesta                            | v          |
| 2. EI SG           | GII abre           | la ventana E-                                                                                            | Cont        | trol de          | e Pagos                            |       |      | Tradicional   |         |                                     |            |
| Con                | nmerce             | e - Pagadores, se                                                                                        |             |                  | e ragos<br>Contuna da Fantunas     |       |      |               |         | 1                                   |            |
| ohse               | erva en            | la Figura 58                                                                                             |             |                  | Capitula de Factulas               |       |      | Contrator     |         | J                                   |            |
| 0030               |                    |                                                                                                    | Ve          |                  | Senerar Solicitud de Pago          |       |      | Contratos     | •       |                                     |            |
|                    |                    |                                                                                                    | Ve          | E                | Enviar Solicitud de Pago           |       |      |               |         |                                     |            |
|                    |                    |                                                                                                    | Re          | S                | Solicitud de Transferencia de Pago |       |      |               |         |                                     |            |
|                    |                    |                                                                                                    | Re          | 0                | Cancelación de Solicitud de Pago   |       |      |               |         |                                     |            |
|                    |                    |                                                                                                    | Paga        | adores           | s Importaciones                    |       |      |               |         |                                     |            |
|                    |                    |                                                                                                    | Repo        | orte d           | e Requisiciones Comprador          |       |      |               |         |                                     |            |
|                    |                    |                                                                                                    | Can         | celaci           | ón de Contrato(s) / Pedido(s)      |       |      |               |         |                                     |            |
|                    |                    |                                                                                                    | Regi        | stro d           | le Pago por Sanción                |       | 11   |               |         |                                     |            |
|                    |                    |                                                                                                    | Con         | donad            | cion de Sanción                    |       |      |               |         |                                     |            |
|                    |                    |                                                                                                    | Cont        | tratos           |                                    |       |      |               |         |                                     |            |
|                    |                    |                                                                                                    | Repo        | ortes            |                                    | +     |      |               |         |                                     |            |
|                    |                    |                                                                                                    | Pror        | roga F           | Pedidos                            |       |      |               |         |                                     |            |
|                    |                    |                                                                                                    | Proc        | esos             | de Licitaciones                    | Þ     |      |               |         |                                     |            |
|                    |                    |                                                                                                    | Auto        | oriza P          | ed. v/o Cto. [Generar Conv. Mod.]  |       |      |               |         |                                     |            |
|                    |                    |                                                                                                    | Evalu       | uaciói           | n Cédula Honorarios                |       |      |               |         |                                     |            |
|                    |                    |                                                                                                    | Cont        | tabilid          | dad en Línea                       | •     | lico | Nacional 25   | 508, Co | ol. San Pedro Zacatenc              | 0,         |
|                    |                    |                                                                                                    |             |                  |                                    |       | C P  | 07360 Ciud    | ad de   | Máxico, Distrito Eeder              | al         |
|                    |                    |                                                                                                    | Figura 57   | 7. Ac            | cceso a Captura de Facti           | uras. |      |               |         |                                     |            |
|                    |                    |                                                                                                    |             |                  |                                    |       |      |               |         |                                     |            |
| Pagador:           | SANCHE             | Z ZUÑIGA BLANCA ALICIA                                                                                   |             |                  |                                    |       |      |               |         |                                     |            |
| Δπο:               | 2017               | No Requisición: 645                                                                                      |             |                  | _                                  |       | ſ    | Salida        |         |                                     |            |
|                    |                    |                                                                                                    |             |                  |                                    |       | l    | <u>5</u> anda | E-0     | Commerce – Pag                      | adores.    |
| Requisiciones F    | Facturas           | 2                                                                                                    |             |                  | 1                                  |       |      |               |         |                                     |            |
|                    |                    | ۵ño: 2017 Status: 3 - En process                                                                         |             |                  | Rusea Roqui : 645                  |       |      |               | Re      | quisiciones.                        |            |
|                    |                    | Sidus: 3 - En piòceso                                                                                    | -           |                  | busca Kequi.: 045                  |       |      |               |         |                                     |            |
|                    | E-COM :            | 645 - 2017 Fecha: 23/06/2017                                                                             | Tipo:       | 1                | SOLICITUD DE ABASTO                |       |      |               | 1       | <ol> <li>Realice la búsq</li> </ol> | ueda de    |
| Dept               | to. Solicitante:   |                                                                                                    |             |                  |                                    |       |      |               |         | Requisición, inc                    | resando    |
| Dest               | Justificación:     | NECESARIA PRUEBAS                                                                                        |             |                  |                                    |       |      |               |         | número en                           | el camr    |
|                    | Solicitante:       | SANCHEZ ZUÑIGA BLANCA ALICIA                                                                             |             |                  | Extensión: 1128                    |       |      |               |         | Busca Poquin                        |            |
|                    | Autorizó 1:        | LEYVA MONTIEL JOSE LUIS                                                                                  |             |                  | Es de Importación: NO 👻            |       |      |               |         |                                     |            |
| 6837               | 79 Autorizó 2:     |                                                                                                    |             |                  |                                    |       |      |               |         | realizar la                         | busqueo    |
| Prov               | veedor/Benefi:     | HIROSTECNOLOGÍAS S.A. DE C.V.                                                                            |             | •                | Importe: \$9,653.11                |       |      |               |         | manual a través                     | del listad |
| E                  | Folio AGHECONNEMI: | 330                                                                                                    |             | •                | Estatus: En proceso                |       |      |               | 2       | 2. Seleccione la l                  | Requisició |
| Req                | quisición          | Fecha Area Solicitante                                                                                   | Impo        | rte              | Ped / Contr Ff                     |       |      |               |         | v nace a le                         | a neetañ   |
| 580 - 2            | 2017               | 06-JUN-17 OFNA, DEL JEFE DEL DEPTO, DE QUIMICA                                                           | 4,          | 750.22           | 499 - 2017                         |       |      |               |         | y pase a la                         | r heorai   |
| 582 - 2            | 2017 2017          | 06-JUN-17 UPNA JEFE DEPTO DE BIOMEDICINA MOLECULAR<br>06-JUN-17 ELECTRONICA DEL ESTADO SOLIDO            | 9,<br>5,    | 400.49<br>874.62 | 2 501 - 2017                       |       |      |               |         | racturas.                           |            |
| 584 - 2            | 2017               | 07-JUN-17 OFNA DEL JEFE DEL DEPTO DE BIOL. CELULAR                                                       | 4,          | 635.21           | 511 - 2017 🔽                       |       |      |               |         |                                     |            |
| 586 - 2<br>587 - 2 | 2017               | 07-JUN-17 OFNA JEFE DEL DEPTO DE BIOTEC. Y BIOING.<br>07-JUN-17 OFNA DEL JEFE DEL DEPTO DE BIOL. CELULAR | 10,         | 868.06<br>604.94 | 519 - 2017 V<br>520 - 2017 V       |       |      |               |         |                                     |            |
| 588 - 2            | 2017               | 07-JUN-17 OFNA DEL JEFE DEL DEPTO DE BIOL. CELULAR                                                       | 3,          | 370.06           | 521 - 2017 🔽                       |       |      |               |         |                                     |            |
| 591 - 2<br>593 - 1 | 2017<br>2017       | 07-JUN-17 OFNA JEFE DEPTO DE BIOMEDICINA MOLECULAR<br>07-JUN-17 BIOELECTRONICA                           | 7,          | 203.61<br>702 78 | 522 - 2017 V<br>523 - 2017 V       |       |      |               |         |                                     |            |
| 644 - 2            | 2017               | 23-JUN-17 OFNA. DEL JEFE DEL DEPTO. DE QUIMICA                                                           | 3,          | 134.97           | 527 - 2017 🔽                       |       |      |               |         |                                     |            |
| 645 - 2            | 2017               | 23-JUN-17 OFNA. DEL JEFE DEL DEPTO. DE QUIMICA                                                           | 9,          | ,653.11          | 528 - 2017                         |       |      |               |         |                                     |            |
|                    |                    | No. de requisio                                                                                          | ciones: 197 |                  |                                    |       |      |               |         |                                     |            |
|                    |                    |                                                                                                    |             |                  | Imprime                            |       |      |               |         |                                     |            |

Figura 58. E-Commerce – Pagadores.

Fecha de Emisión: Fecha de Revisión:

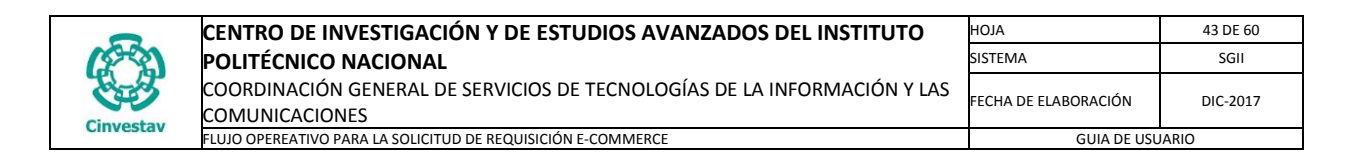

| Pagador:      | SANCH    | IEZ ZUÑIGA BLA                        | ANCAALICIA                                                                                                    |                      |                                             |                |                                                                                                    |
|---------------|----------|---------------------------------------|----------------------------------------------------------------------------------------------------|----------------------|---------------------------------------------|----------------|----------------------------------------------------------------------------------------------------|
| Año:          | 2017     | No. Requisici                         | ón: 645                                                                                                    |                      |                                             | <u>S</u> alida |                                                                                                    |
| Requisiciones | Facturas |                                       |                                                                                                    |                      |                                             |                |                                                                                                    |
|               |          | No. Pedido:<br>Area Solicitante: 3060 | 528 - 2017 De                                                                                                    | Fecha: 2:            | 3 DE JUNIO DE 2017<br>DE NANOSCOPIA ELECTRO |                |                                                                                                    |
|               |          |                                       |                                                                                                    |                      |                                             | Fact           | uras.                                                                                                    |
|               |          | Marque la documenta                   | FACTURA ORIGINAL ( + copia<br>PEDIDO ORIGINAL ( + copias<br>FACTURA SELLADA DE RECTB<br>REMISIÓN<br>CARTA TRANSFERENCIA<br>REPORTE DE SERVICIO<br>*Obligatorio | hs)<br>)<br>100<br>2 | 1                                           | 1.<br>2.       | Marque por los menos las<br>tres primeras casillas ya<br>que son obligatorias y de<br>clic al botón <b>Grabar</b> .<br>Inmediatamente se habilita<br>el botón <b>Captura de</b><br><b>Facturas</b> , de clic a este<br>botón. Se despliega la<br>ventana que se muestra en<br>la Figura 60. |
|               | 2        | <u>C</u> aptura de Factura            | \$                                                                                                    |                      | <u>G</u> rabar                              |                |                                                                                                    |

Figura 59. Facturas.

| Provedor       HIROSTECNOLOGIAS S.A. DE C.V.       Tipo de Contrato       DDQUISICIÓN         Factura       Importe       Importe       Clave       Dscripción       Unidad       Cant.gor       Cant. esta         Clave       Bien       Artículo       Vidad       Cant.ded       Cant.gor       Factura       Precio | Cant. esta<br>Factura Precio Importe       | Carl de Carl de Contrato       ADJUDICACIÓN DIRECTA       Unidad       Cantidad       Cant. esta       Precio       Importe                                                                                                    | TotAL     0       TotAL     0       Nueva Factura     Clanelar Factura                                                                                                    | Torial of tectorination     Proveedor     MIROSTECIOLOCIAS S.A. DE C.V.     Tipo de Contrato     Labolitical       Factura     Importe     Top Pedido     ADJUDICACIÓN DIRECTA     Top Pedido     ADJUDICACIÓN DIRECTA         Clave     Discripción     Unidad     Cantidad     Cant. por     Cant. esta       Bien     Artículo     Unidad     Cantidad     Recibir     Factura     Precio     Importe | Proveedor       HIGOSTICUOLOGIAS S.A. DE C.V.       Tipo de Contrato       Dada         Factura       Importe       Tipo de Contrato       AdJUDICACIÓN DIRECTA         Clave       Discripción       Unidad       Cantidad       Cant. esta         Clave       Bien       Articulo       Unidad       Cantidad       Cant. esta         Nerva Factura       Cancelar Factura       Frecio       Importe                                                                                                    |
|----------------------------------------------------------------------------------------------------|--------------------------------------------|----------------------------------------------------------------------------------------------------|----------------------------------------------------------------------------------------------------|----------------------------------------------------------------------------------------------------|----------------------------------------------------------------------------------------------------|
| Clave     Dscripción     Unidad     Cant.por     Cant.esta       Bien     Articulo     de Pedido     Recibir     Factura     Precio                                                                                                    | Cant. esta<br>Factura Precio Importe       | Clave Bien Articulo Unidad Cantidad Cant. esta Precio Importe Importe                                                                                                    | Clave<br>Bien       Dscripción<br>Artículo       Unidad<br>de Pedido       Cant. esta<br>Recibir       Precio       Importe         TOTAL       0         Nueva Factura       Cancelar Factura       Cant. esta       Precio       Importe                                                                                                    | Clave Becripción Unidad Cantidad Cant. por Cant. esta<br>Bien Artículo Unidad de Pedido Recibir Factura Precio Importe                                                                                                    | Clave Dscripción Unidad Cantidad Cant. por Cant. esta Precio Importe<br>Bien Artículo Indidad Cant. por Cant. esta Precio Importe                                                                                                    |
| Clave<br>Bien     Dscripción<br>Artículo     Unidad     Cant. por<br>de Pedido     Cant. esta<br>Recibir     Precio                                                                                                    | Cant. esta<br>Factura Precio Importe       | Clave Dscripción Artículo Unidad Cant.por Cant.esta Precio Importe                                                                                                    | Clave<br>Bien       Dscripción<br>Articulo       Unidad<br>de Pedido       Cant.por<br>Recibir       Cant.esta<br>Factura       Precio       Importe         Viero Factura       0       0       0       0       0       0       0       0       0       0       0       0       0       0       0       0       0       0       0       0       0       0       0       0       0       0       0       0       0       0       0       0       0       0       0       0       0       0       0       0       0       0       0       0       0       0       0       0       0       0       0       0       0       0       0       0       0       0       0       0       0       0       0       0       0       0       0       0       0       0       0       0       0       0       0       0       0       0       0       0       0       0       0       0       0       0       0       0       0       0       0       0       0       0       0       0       0       0       0       0       0       0       0       0 | Clave       Dscripción       Unidad       Cant. data       Precio       Importe         Bien       Articulo       Importe       Factura       Precio       Importe                                                                                                    | Clave       Dscripción       Unidad       Cantidad       Cant.esta       Precio       Importe         Bien       Articulo       -       -       -       -       -       -       -       -       -       -       -       -       -       -       -       -       -       -       -       -       -       -       -       -       -       -       -       -       -       -       -       -       -       -       -       -       -       -       -       -       -       -       -       -       -       -       -       -       -       -       -       -       -       -       -       -       -       -       -       -       -       -       -       -       -       -       -       -       -       -       -       -       -       -       -       -       -       -       -       -       -       -       -       -       -       -       -       -       -       -       -       -       -       -       -       -       -       -       -       -       -       -       -       -       -       - |
|                                                                                                    |                                            |                                                                                                    | TOTAL 0<br>Nueva Factura                                                                                                    | TOTAL 0 Nueva Factura Cancelar Factura                                                                                                    | TOTAL 0<br>Nueva Factura<br>Cancelar Factura                                                                                                    |
|                                                                                                    |                                            |                                                                                                    | TOTAL 0<br>Nueva Factura<br>Cancelar Factura                                                                                                    | TOTAL 0 Nueva Factura Cancelar Factura                                                                                                    | TOTAL 0<br>Nueva Factura<br>Cancelar Factura                                                                                                    |
|                                                                                                    |                                            |                                                                                                    | TOTAL 0<br>Nueva Factura<br>Cancelar Factura                                                                                                    | TOTAL 0<br>Nueva Factura<br>Cancelar Factura                                                                                                    | TOTAL 0<br>Nueva Factura<br>Cancelar Factura<br>Figure 60 Conture de Factures                                                                                                    |
|                                                                                                    |                                            |                                                                                                    | TOTAL 0<br>Nueva Factura<br>Cancelar Factura                                                                                                    | TOTAL 0<br>Nueva Factura<br>Cancelar Factura                                                                                                    | TOTAL 0<br>Nueva Factura<br>Cancelar Factura<br>Figure 60 Conture de Factures                                                                                                    |
|                                                                                                    |                                            |                                                                                                    | TOTAL 0<br>Nueva Factura<br>Cancelar Factura                                                                                                    | TOTAL 0<br>Nueva Factura<br>Cancelar Factura                                                                                                    | TOTAL 0<br>Nueva Factura<br>Cancelar Factura                                                                                                    |
|                                                                                                    |                                            |                                                                                                    | TOTAL 0<br>Nueva Factura Cancelar Factura                                                                                                    | TOTAL 0 Nueva Factura Cancelar Factura                                                                                                    | TOTAL 0<br>Nueva Factura<br>Cancelar Factura                                                                                                    |
|                                                                                                    |                                            |                                                                                                    | TOTAL 0<br>Nueva Factura<br>Cancelar Factura                                                                                                    | TOTAL 0<br>Nueva Factura<br>Cancelar Factura                                                                                                    | TOTAL 0<br>Nueva Factura<br>Cancelar Factura<br>Figure 60 Constructed E Factures                                                                                                    |
|                                                                                                    |                                            |                                                                                                    | TOTAL 0<br>Nueva Factura Cancelar Factura                                                                                                    | TOTAL 0<br>Nueva Factura<br>Cancelar Factura                                                                                                    | TOTAL 0<br>Nueva Factura<br>Cancelar Factura                                                                                                    |
|                                                                                                    |                                            |                                                                                                    | TOTAL 0<br>Nueva Factura Cancelar Factura                                                                                                    | TOTAL 0<br>Nueva Factura Cancelar Factura                                                                                                    | TOTAL 0<br>Nueva Factura<br>Cancelar Factura                                                                                                    |
|                                                                                                    |                                            |                                                                                                    | TOTAL 0<br>Nueva Factura Cancelar Factura                                                                                                    | TOTAL 0<br>Nueva Factura<br>Cancelar Factura                                                                                                    | TOTAL 0<br>Nueva Factura Cancelar Factura                                                                                                    |
|                                                                                                    |                                            |                                                                                                    | TOTAL     0       Nueva Factura     Cancelar Factura                                                                                                    | TOTAL 0<br>Nueva Factura<br>Cancelar Factura                                                                                                    | TOTAL 0<br>Nueva Factura<br>Cancelar Factura                                                                                                    |
|                                                                                                    |                                            |                                                                                                    | TOTAL 0<br>Nueva Factura Cancelar Factura                                                                                                    | TOTAL     0       Nueva Factura     Cancelar Factura                                                                                                    | TOTAL 0<br>Nueva Factura<br>Cancelar Factura                                                                                                    |
|                                                                                                    |                                            |                                                                                                    | TOTAL 0<br>Nueva Factura Cancelar Factura                                                                                                    | TOTAL 0<br>Nueva Factura<br>Cancelar Factura                                                                                                    | TOTAL 0<br>Nueva Factura Cancelar Factura                                                                                                    |
|                                                                                                    |                                            |                                                                                                    | TOTAL 0<br>Nueva Factura Cancelar Factura                                                                                                    | TOTAL 0<br>Nueva Factura<br>Cancelar Factura                                                                                                    | TOTAL 0<br>Nueva Factura Cancelar Factura                                                                                                    |
|                                                                                                    |                                            |                                                                                                    | TOTAL 0 Nueva Factura Cancelar Factura                                                                                                    | TOTAL 0<br>Nueva Factura Cancelar Factura                                                                                                    | TOTAL 0<br>Nueva Factura Cancelar Factura                                                                                                    |
|                                                                                                    |                                            |                                                                                                    | TOTAL 0<br>Nueva Factura Cancelar Factura                                                                                                    | TOTAL 0<br>Nueva Factura Cancelar Factura                                                                                                    | TOTAL 0<br>Nueva Factura<br>Cancelar Factura                                                                                                    |
|                                                                                                    |                                            |                                                                                                    | TOTAL     0       Nueva Factura     Cancelar Factura                                                                                                    | TOTAL 0 Nueva Factura Cancelar Factura                                                                                                    | TOTAL 0<br>Nueva Factura Cancelar Factura                                                                                                    |
|                                                                                                    |                                            |                                                                                                    | TOTAL 0 Nueva Factura Cancelar Factura                                                                                                    | TOTAL 0 Nueva Factura Cancelar Factura                                                                                                    | TOTAL 0<br>Nueva Factura Cancelar Factura                                                                                                    |
|                                                                                                    |                                            |                                                                                                    | TOTAL     0       Nueva Factura     Cancelar Factura                                                                                                    | TOTAL 0 Nueva Factura Cancelar Factura                                                                                                    | TOTAL 0 Nueva Factura Cancelar Factura Figure C0 Copture de Facture                                                                                                    |
|                                                                                                    |                                            |                                                                                                    | TOTAL     0       Nueva Factura     Cancelar Factura                                                                                                    | TOTAL 0 Nueva Factura Cancelar Factura                                                                                                    | TOTAL 0 Nueva Factura Cancelar Factura Figura 60 Construct de Factures                                                                                                    |
| TOTAL 0                                                                                                    |                                            |                                                                                                    | Nueva Factura Cancelar Factura                                                                                                    | Nueva Factura Cancelar Factura                                                                                                    | Nueva Factura Cancelar Factura Figure 60 Capture de Factures                                                                                                    |
| Nueva Factura Cancelar Factura                                                                                                    |                                            | un Fasture Consulta Fasture                                                                                                    |                                                                                                    |                                                                                                    | Figure 60 Costure de Fostures                                                                                                    |
|                                                                                                    |                                            | Va ractura Lancelar ractura                                                                                                    |                                                                                                    |                                                                                                    | Figure 60 Costure de Festures                                                                                                    |
|                                                                                                    |                                            |                                                                                                    |                                                                                                    |                                                                                                    | Figure 60 Conture de Fastures                                                                                                    |
|                                                                                                    | 1 100                                      |                                                                                                    |                                                                                                    | Figura 60. Cantura de Facturas                                                                                                    | rigura ov. Captura de racturas.                                                                                                    |
| Figura 60. Captura de Facturas.                                                                                                    |                                            | Figura 60. Captura de Facturas.                                                                                                    | Figura 60. Captura de Facturas.                                                                                                    |                                                                                                    |                                                                                                    |
| Figura 60. Captura de Facturas.                                                                                                    |                                            | Figura 60. Captura de Facturas.                                                                                                    | Figura 60. Captura de Facturas.                                                                                                    |                                                                                                    |                                                                                                    |
| Figura 60. Captura de Facturas.                                                                                                    | al sistema desplicara                      | Figura 60. Captura de Facturas.                                                                                                    | Figura 60. Captura de Facturas.                                                                                                    | Captura de Facturas. Después de dar dic al botén Captura de Facturas, el sistema despliega                                                                                                    | Cantura de Facturas. Después de dar clic al botón Cantura de Facturas, el sistema despliega                                                                                                    |
| Figura 60. Captura de Facturas.<br>Captura de Facturas. Después de dar clic al botón Captura de Facturas, el sistema des                                                                                                    | el sistema despliega                       | Figura 60. Captura de Facturas. Captura de Facturas. Después de dar clic al botón Captura de Facturas, el sistema despliega                                                                                                    | Figura 60. Captura de Facturas.<br>Captura de Facturas. Después de dar clic al botón Captura de Facturas, el sistema despliega                                                                                                    | Captura de Facturas. Después de dar clic al botón Captura de Facturas, el sistema despliega                                                                                                    | Captura de Facturas. Después de dar clic al botón Captura de Facturas, el sistema despliega                                                                                                    |
| Figura 60. Captura de Facturas.<br>Captura de Facturas. Después de dar clic al botón Captura de Facturas, el sistema des<br>la ventana Captura de Facturas.                                                                                                    | el sistema despliega                       | Figura 60. Captura de Facturas. Captura de Facturas. Después de dar clic al botón Captura de Facturas, el sistema despliega la ventana Captura de Facturas.                                                                                     | Figura 60. Captura de Facturas.<br>Captura de Facturas. Después de dar clic al botón Captura de Facturas, el sistema despliega<br>la ventana Captura de Facturas.                                                                                                    | Captura de Facturas. Después de dar clic al botón Captura de Facturas, el sistema despliega la ventana Captura de Facturas.                                                                                                    | <b>Captura de Facturas</b> . Después de dar clic al botón Captura de Facturas, el sistema despliega<br>la ventana <b>Captura de Facturas</b> .                                                                                                    |
| Figura 60. Captura de Facturas.<br>Captura de Facturas. Después de dar clic al botón Captura de Facturas, el sistema des<br>la ventana Captura de Facturas.                                                                                                    | el sistema despliega                       | Figura 60. Captura de Facturas.<br>Captura de Facturas. Después de dar clic al botón Captura de Facturas, el sistema despliega<br>la ventana Captura de Facturas.                                                                               | Figura 60. Captura de Facturas.<br>Captura de Facturas. Después de dar clic al botón Captura de Facturas, el sistema despliega<br>la ventana Captura de Facturas.                                                                                                    | <b>Captura de Facturas</b> . Después de dar clic al botón Captura de Facturas, el sistema despliega la ventana <b>Captura de Facturas</b> .                                                                                                    | Captura de Facturas. Después de dar clic al botón Captura de Facturas, el sistema despliega<br>la ventana Captura de Facturas.                                                                                                    |
| Figura 60. Captura de Facturas.<br>Captura de Facturas. Después de dar clic al botón Captura de Facturas, el sistema des<br>la ventana Captura de Facturas.                                                                                                    | el sistema despliega                       | Figura 60. Captura de Facturas. Captura de Facturas. Después de dar clic al botón Captura de Facturas, el sistema despliega la ventana Captura de Facturas.                                                                                     | Figura 60. Captura de Facturas.<br>Captura de Facturas. Después de dar clic al botón Captura de Facturas, el sistema despliega<br>la ventana Captura de Facturas.                                                                                                    | Captura de Facturas. Después de dar clic al botón Captura de Facturas, el sistema despliega la ventana Captura de Facturas.                                                                                                    | Captura de Facturas. Después de dar clic al botón Captura de Facturas, el sistema despliega la ventana Captura de Facturas.                                                                                                    |
| Figura 60. Captura de Facturas.<br>Captura de Facturas. Después de dar clic al botón Captura de Facturas, el sistema des<br>la ventana Captura de Facturas.<br>1. A continuación de clic al botón Nueva Factura. Se despliegan una serie de ca                                                                           | el sistema despliega<br>na serie de campos | Figura 60. Captura de Facturas. Captura de Facturas. Después de dar clic al botón Captura de Facturas, el sistema despliega la ventana Captura de Facturas. 1. A continuación de clic al botón Nueva Factura. Se despliegan una serie de campos | Figura 60. Captura de Facturas.<br>Captura de Facturas. Después de dar clic al botón Captura de Facturas, el sistema despliega<br>la ventana Captura de Facturas.<br>1. A continuación de clic al botón Nueva Factura. Se despliegan una serie de campos                                                                                                    | <ul> <li>Captura de Facturas. Después de dar clic al botón Captura de Facturas, el sistema despliega la ventana Captura de Facturas.</li> <li>A continuación de clic al botón Nueva Factura. Se despliegan una serie de campos</li> </ul>                                                                                                    | <ul> <li>Captura de Facturas. Después de dar clic al botón Captura de Facturas, el sistema despliega la ventana Captura de Facturas.</li> <li>1. A continuación de clic al botón Nueva Factura. Se despliegan una serie de campos</li> </ul>                                                                                                    |
| Nueva Factura Cancelar Factura                                                                                                    |                                            | na Fashina 📕 🛛 Casalar Fashina                                                                                                    |                                                                                                    |                                                                                                    | Figure 60. Contrue de Festures                                                                                                    |
|                                                                                                    |                                            | Ya ractura Lancelar ractura                                                                                                    |                                                                                                    |                                                                                                    | Figure 60. Conture de Fostures                                                                                                    |

Fecha de Emisión:

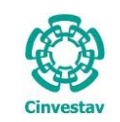

| Captura de Facturas                                                    |                                                        |                                                                                |                                           |                                             |                                      |
|------------------------------------------------------------------------|--------------------------------------------------------|--------------------------------------------------------------------------------|-------------------------------------------|---------------------------------------------|--------------------------------------|
|                                                                        |                                                        |                                                                                |                                           |                                             | Salida                               |
| Factura                                                                |                                                        |                                                                                |                                           |                                             |                                      |
| Haga doble clic sobre el registro<br>para ver la factura seleccionada. | Contrato No. 528 201<br>Proveedor HIROSTECNOL          | 7 No. Requisición                                                              | 645 Fecha Pedido:<br>Tipo de Contrato ADO | 23/06/2017<br>JISICIÓN                      | Graba                                |
| Factura Importe                                                        | Tipo Pedido ADJUDICACIÓN                               | DIRECTA                                                                        |                                           |                                             |                                      |
|                                                                        | Contrarecibo:                                          | No. Factura: 0824 Fect                                                         | na Factura: 23/06/2017 🖵 Fe               | cha de Entrega: 28/06/2017                  |                                      |
|                                                                        | Clave<br>Bien                                          | Dscripciòn<br>Articulo                                                         | Unidad Cantidad<br>de Pedido              | Cant. por Cant. esta<br>Recibir Factura Pre | cio Importe                          |
|                                                                        | 1 201768379-1 83.181                                   | 2.002-Frasco 175 cm2 - CC - STD - TR - R(                                      | D - CA - CV PIEZA 16.00                   | 16.00                                       | 362.14 5,794.24                      |
|                                                                        | 2 201/683/9-1 83.181                                   | 2.002-Frasco 175 cm2 - CC - STD - TR - R                                       | J-CA-CV PIEZA 20.00                       | 20.01 20.00                                 | 192.94 .00                           |
|                                                                        |                                                        |                                                                                |                                           |                                             |                                      |
|                                                                        |                                                        |                                                                                |                                           |                                             |                                      |
|                                                                        |                                                        |                                                                                |                                           |                                             |                                      |
|                                                                        |                                                        |                                                                                |                                           |                                             |                                      |
|                                                                        |                                                        |                                                                                |                                           |                                             |                                      |
|                                                                        |                                                        |                                                                                |                                           |                                             |                                      |
|                                                                        |                                                        |                                                                                |                                           |                                             |                                      |
|                                                                        |                                                        |                                                                                |                                           |                                             |                                      |
|                                                                        |                                                        |                                                                                |                                           |                                             |                                      |
|                                                                        |                                                        |                                                                                |                                           |                                             |                                      |
|                                                                        |                                                        |                                                                                |                                           |                                             |                                      |
| TOTAL 0                                                                |                                                        |                                                                                |                                           |                                             |                                      |
| <u>N</u> ueva Factura <u>C</u> ancelar                                 | Factura                                                |                                                                                |                                           |                                             |                                      |
|                                                                        |                                                        |                                                                                |                                           |                                             |                                      |
| igura 61. Captura de Fact                                              | uras.                                                  |                                                                                |                                           |                                             |                                      |
| · ·                                                                    |                                                        |                                                                                |                                           |                                             |                                      |
| 1. Captu                                                               | ure el <b>No. Factu</b>                                | a (Lo proporciona el                                                           | usuario), Fecha F                         | actura, Fecha de                            | e Entrega                            |
| (Entre                                                                 | ega del pedido).                                       | en el campo Cant. e                                                            | esta Factura ingre                        | se la cantidad a i                          | ecibir por                           |
| partic                                                                 | la. una vez indres                                     | ados de clic al botór                                                          | Graba.                                    |                                             |                                      |
| pointe                                                                 |                                                        |                                                                                |                                           |                                             |                                      |
|                                                                        |                                                        |                                                                                |                                           |                                             |                                      |
|                                                                        |                                                        | Captura de Facturas                                                            |                                           |                                             |                                      |
|                                                                        |                                                        |                                                                                |                                           | Salid                                       | 3                                    |
|                                                                        |                                                        |                                                                                |                                           |                                             |                                      |
| lic sobre el registro<br>ctura seleccionada.                           | 98 2018 No. I                                          | Requisición 61 Fecha Pedid                                                     | o: 09/04/2018                             |                                             |                                      |
| Importe Tipo Pedido ADJ                                                | MA-ALDRICH QUIMICA,S.DE RL DE<br>UDICACIÓN DIRECTA     | Tipo de Cont                                                                   | rato ADQUISICION                          |                                             |                                      |
| 4,067.42                                                               | No Eactura:                                            | 76867 Fecha Factures 00/04/20                                                  | 18 Fecha de Entrega: 19/04                | /2018                                       |                                      |
|                                                                        | norrastara                                             | 2                                                                              | Aplicar Sanción >>> R                     | eqistrar Nota de Crédito >>>                | <ol> <li>Después de pulsa</li> </ol> |
| Clave                                                                  | Dso                                                    | ripciòn Unidad                                                                 | Cantidad Cant. por Cant. est              | a                                           | botón Graba,                         |
| Bien                                                                   | A                                                      | ticulo                                                                         | de Pedido Recibir Factura                 | Precio Importe                              | muestran los bot                     |
| 1 201768379-1<br>2 201768379-1                                         | 83.1812.002-Frasco 175 cm<br>83.1812.002-Frasco 175 cm | - CC - STD - TR - RO - CA - CV PIEZA<br>2 - CC - STD - TR - RO - CA - CV PIEZA | 16.00 16.00 16.00<br>20.00 20.00 20.00    | 362.14 5,794.24<br>192.94 .00               | Aplicar Sanción >                    |
|                                                                        |                                                        |                                                                                |                                           | -                                           | Registrar Nota                       |
|                                                                        |                                                        |                                                                                |                                           |                                             |                                      |
|                                                                        |                                                        |                                                                                |                                           |                                             |                                      |
|                                                                        |                                                        |                                                                                |                                           |                                             | continuación se de                   |
|                                                                        |                                                        |                                                                                |                                           |                                             | su funcionamiento.                   |
|                                                                        |                                                        |                                                                                |                                           |                                             | clic al botón <b>Ap</b>              |
| Total Registros:                                                       | 1                                                      |                                                                                | Subtotal :                                | 4,067.42                                    | Sanción >>>.                         |
|                                                                        |                                                        |                                                                                |                                           |                                             | desplieda la ventana                 |
|                                                                        |                                                        |                                                                                |                                           |                                             | se muestra en la Fi                  |
|                                                                        |                                                        |                                                                                |                                           |                                             | se muesua en la F                    |

63

Figura 62. Captura de Facturas.

Nueva Factura

4.067.42

Cancelar Factura

| Fecha de Emisión: | Fecha de Revisión: | Versión: 1.0 |
|-------------------|--------------------|--------------|
|-------------------|--------------------|--------------|

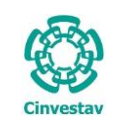

| 8                                         | Aplica Sanción                  | x                               |
|-------------------------------------------|---------------------------------|---------------------------------|
| Año: 2018<br>Datos de Sanción por aplicar | Folio: 68767868                 | Fecha: 01/05/2018               |
| J Dias.                                   |                                 | 4 <u>G</u> uardar <u>S</u> alir |
|                                           | Figura 63. Aplicar Sanción >>>. |                                 |

Aplicar Sanción. En esta ventana se aplica la sanción de forma manual a los proveedores que no cumplen con la entrega del pedido en la fecha acordada.

- **3.** Coloque el número de **Días** que han transcurrido desde que finalizó la fecha de entrega, coloque el **Monto** equivalente a la sanción por los días.
- 4. Guarde la información de clic al botón Guardar. Salga de la ventana de clic al botón Salir.

| 8  |              |               | Reg                       | gistro de Not | a de Crédito                   |                 | 8                        |
|----|--------------|---------------|---------------------------|---------------|--------------------------------|-----------------|--------------------------|
| •  | Capture la i | nformación    | solicitada del documente  | 0.            |                                | <u>G</u> uardar | Salir                    |
|    | Fecha de     | e Expedición: | 11/04/2018                | ¥             | Folio:                         | 4               | 1324                     |
|    | Fecha        | a de Factura: | 09/04/2018                | ¥             | Folio de Factura:              | 7               | 6867                     |
|    | Referencia   | Orden Prov.:  | R15                       |               | Moneda:                        | M.N.            | ~                        |
|    | Motivo / Ob  | servaciones:  | DESCUENTO POR PARTE DEL P | ROVEEDOR.     |                                |                 |                          |
|    |              | Estatus:      | ACTIVO                    | ¥             |                                |                 |                          |
| Į. | Cantidad     |               | Descr                     | ripcion       |                                | Precio Unitario | Subtotal                 |
| _  |              | HONORARIOS    | PROFESIONALES.            |               |                                |                 |                          |
|    |              | NONARIOS      | PROFESIONALES.            |               |                                |                 |                          |
|    |              | TUNUKAKLOS    | PROFESIONALES,            |               |                                | Monto:          | .00                      |
|    |              | TONORARUS     | PROFESIONALES.            |               | Concepto                       | Monto:          | .00<br>Monto             |
|    |              | TUNUKAKUS     | PROFESIONALES.            |               | Concepto<br>MONTO<br>DESCUENTO | Monto:          | .00<br>Monto<br>4,067.42 |

**Nota de Crédito**. En esta ventana se colocan los datos necesarios para registrar una Nota de Crédito, al notificar el proveedor un reembolso por motivos como descuentos, error de productos, etc.

- Coloque la Fecha de Expedición, Folio, Moneda en la que se registrará la nota. Capture una Referencia de Orden Prov, capture el Motivo u Observaciones del registro de la nota.
- 6. Capture el Precio Unitario y Subtotal.
- 7. En la parte inferior de clic al marcador recuerde que el primer registro debe iniciar con el MONTO, y seguir pulsando el marcador dependiendo los conceptos a ingresar para nota. Finalicé con el concepto TOTAL y capture las cantidades correctas por concepto.
- Guarde la información de clic al botón <u>G</u>uardar. Salga de la ventana de clic al botón <u>Salir</u>.

Figura 64. Registro de Nota de Crédito.

| (         | CENTRO DE INVESTIGACIÓN Y DE ESTUDIOS AVANZADOS DEL INSTITUTO            | ALOH                  | 46 DE 60 |
|-----------|--------------------------------------------------------------------------|-----------------------|----------|
| (22)      | POLITÉCNICO NACIONAL                                                     | SISTEMA               | SGII     |
| 205       | COORDINACIÓN GENERAL DE SERVICIOS DE TECNOLOGÍAS DE LA INFORMACIÓN Y LAS | ΕΕCHA DE ΕΙ ΑΒΟΡΑCΙÓΝ | DIC-2017 |
| Cinvestav | COMUNICACIONES                                                           | LECTA DE ELABORACIÓN  | DIC-2017 |
| CITYCSLAV | FLUJO OPEREATIVO PARA LA SOLICITUD DE REQUISICIÓN E-COMMERCE             | GUIA DE USU           | IARIO    |

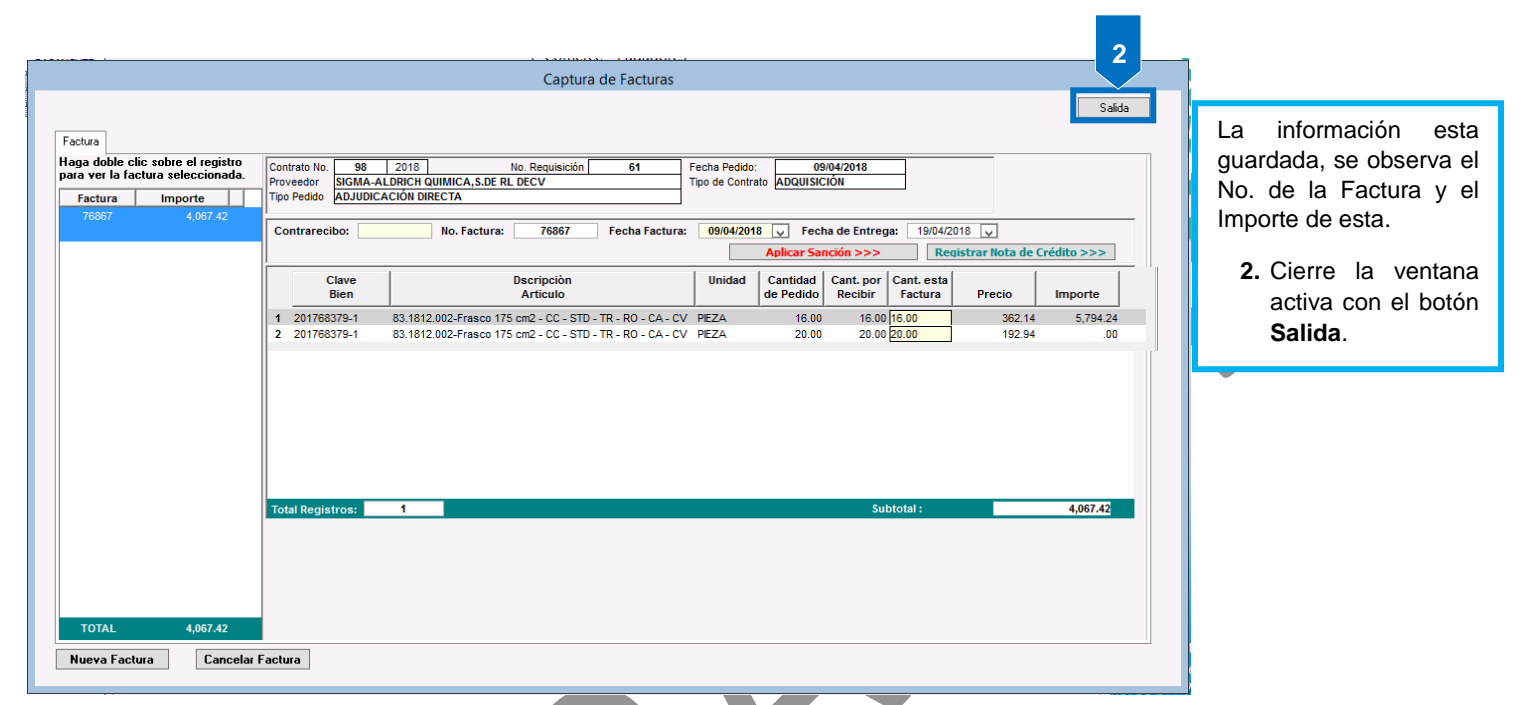

#### Figura 65. Captura de Facturas.

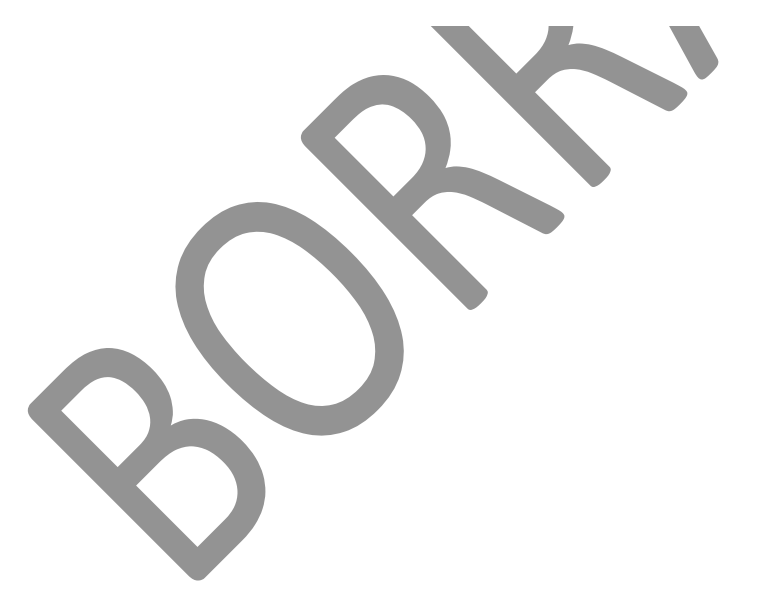

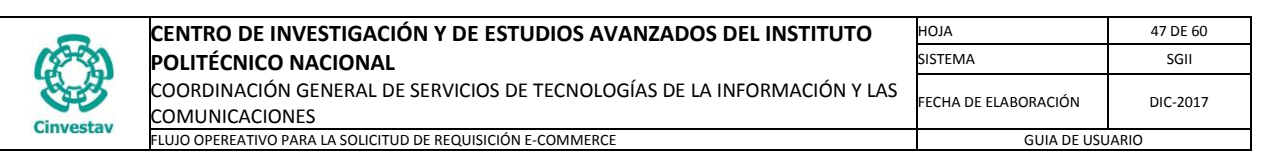

### 1.7.2 Generar Solicitud de Pago.

- 1. Desde el Menú Principal, acceder a Adquisiciones > Control de Pagos > E-Commerce > Generar Solicitud de Pago.
- 2. El SGII abre la ventana **Generar Solicitud de Pago E-Commerce**, se observa en la Figura 67.

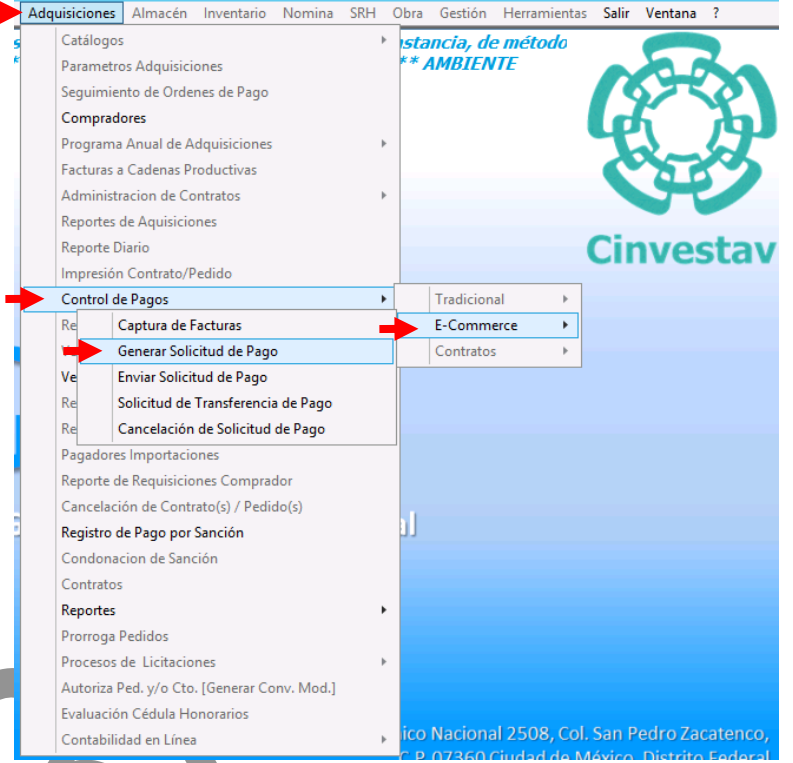

Figura 66. Acceso a Generar Solicitud de Pago.

| Año                                                                                                    | Mes<br>IIO<br>ibo:                                                                                                    |                            |   | <br> |   |                |         |         |   |                                                                                                    |
|----------------------------------------------------------------------------------------------------|----------------------------------------------------------------------------------------------------|----------------------------|---|------|---|----------------|---------|---------|---|----------------------------------------------------------------------------------------------------|
| De cick con mouse  <br>Contrarecibo<br>701<br>702<br>704<br>712<br>714<br>731<br>732<br>734<br>742<br>743<br>744<br>748<br>751<br>752<br>753 | Deals ver el contrare           Fecha           01-JUN2017           01-JUN2017           01-JUN2017           02-JUN2017           06-JUN2017           06-JUN2017           06-JUN2017           06-JUN2017           06-JUN2017           06-JUN2017           06-JUN2017           06-JUN2017           06-JUN2017           06-JUN2017           06-JUN2017           07-JUN2017           07-JUN2017           07-JUN2017           07-JUN2017           07-JUN2017           07-JUN2017           07-JUN2017 | ECIDO SEIECCIO             | E |      |   | Último<br>Pago | Factura | Importe | ~ | Generar Solicitud de<br>Pago E-Commerce.<br>1. De clic al botór<br>Nuevo.<br>Para generar e<br>Contra recibo de<br>la Factura. |
| 755<br>756<br>757<br>758<br>768<br>769<br># Contrarecibo                                                                                     | 07-JUN2017<br>07-JUN2017<br>07-JUN2017<br>07-JUN2017<br>07-JUN2017<br>07-JUN2017<br>07-JUN2017<br><b>s 49</b>                                                                                                    | E<br>E<br>E<br>E<br>E<br>E | - |      | 1 |                |         |         |   |                                                                                                    |

Figura 67. Generar Solicitud de Pago E-Commerce

Fecha de Emisión:Fecha de Revisión:Versión: 1.0

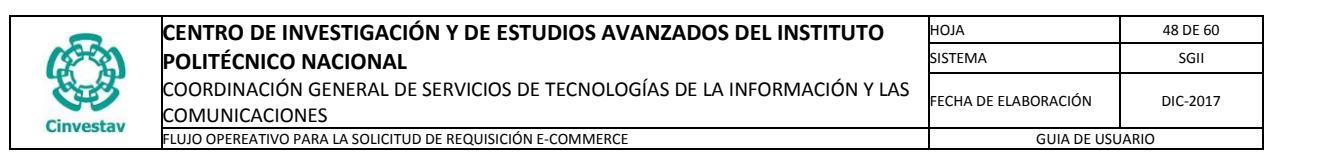

| traRecibo          |                         |                |                                              |                           |   |        |            |            |
|--------------------|-------------------------|----------------|----------------------------------------------|---------------------------|---|--------|------------|------------|
| Año                | Mes                     |                |                                              |                           |   |        |            |            |
| 2017 💌 JU          | NIO                     | -              |                                              |                           |   |        |            |            |
| Buscar Contrare    | cibo:                   |                |                                              |                           |   |        |            |            |
| De click con mouse | nara ver el contrarecit | no seleccionad |                                              |                           |   |        |            |            |
| Contrarecibo       | Fecha                   |                |                                              |                           |   | Último | Factura    | Importe 🖌  |
| 825                | 12. IUN2017             | F              | No. Contrarecibo                             |                           | 4 | Pago   | - dectard  |            |
| 826                | 12-1UN2017              | F              |                                              |                           |   |        | 528 - 2017 | 9,653.04   |
| 827                | 12-JUN2017              | F              | Recibimos de: HIROSTECNOLOG                  | ÍAS S.A. DE C.V.          |   |        | 0824       | 9,653.04 🔽 |
| 828                | 13-JUN2017              | E              | Fecha Recención: 23/06/2017                  | - Fecha Pago: 13/07/2017  |   |        |            |            |
| 830                | 13-JUN2017              | E              |                                              |                           |   |        |            |            |
| 831                | 13-JUN2017              | E              | Registro: SANCHEZ ZUNIGA                     |                           |   | 1      |            |            |
| 834                | 13-JUN2017              | E              | Recibió docs.: SANCHEZ ZUNIGA                | A BLANCA ALICIA           | 2 | · ·    |            |            |
| 835                | 13-JUN2017              | E              |                                              |                           |   |        |            |            |
| 836                | 13-JUN2017              | E              | Buscar por:  Proveedor  Pedido               |                           |   |        |            |            |
| 837                | 13-JUN2017              | E              | Proveedor:                                   | Contrato                  |   | 2      |            |            |
| 838                | 13-JUN2017              | E              |                                              |                           |   |        |            |            |
| 839                | 13-JUN2017              | E              | Nombre                                       | RFC                       |   |        |            |            |
| 841                | 13-JUN2017              | E n            | ACCESORIOS PARA LABORATORIOS, S              | S.A. DE C.V. ALA860227ID6 |   |        |            |            |
| 842                | 13-JUN2017              | E              | CRISSOF DE MEXICO, S. DE R.L. DE C.          | V. CME100120RA8           |   |        | 1          |            |
| 843                | 13-JUN2017              | E              | HIROSTECNOLOGÍAS S.A. DE C.V.                | HIR 1208249H8             |   | 2      |            |            |
| 849                | 22-JUN2017              | E              |                                              | V 580930517110            |   |        |            |            |
| 850                | 22-JUN2017              | E E            | CONTRACTOR OF THE AND A REDUCTION OF THE DEC | 5AQ530312010              |   |        |            |            |
| 851                | 22-JUN2017              | E              |                                              |                           |   |        |            |            |
| 852                | 22-JUN2017              | E              |                                              |                           |   |        |            |            |
| 853                | 23-JUN2017              | E              |                                              |                           |   |        |            |            |
| 854                | 23-JUN2017              |                |                                              |                           |   |        |            |            |
| # Contrarecibe     | os <u>50</u>            | -              | Doble clic sobre el registro para ver e      | l listado de facturas     |   |        |            |            |
|                    |                         |                |                                              |                           |   |        |            |            |

Figura 68. Generar Solicitud de Pago E-Commerce.

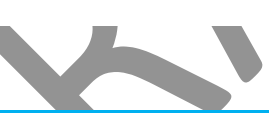

#### Generar Solicitud de Pago E-Commerce.

- 1. Con ayuda del botón seleccione los usuarios que registraron y recibieron los documentos en los campos **Registró** y **Recibió docs**.
- 2. Realice la Búsqueda Por: Proveedor, seleccione el proveedor que va abastecer su pedido, en el campo.
- 3. Al seleccionar el Proveedor, del lado derecho, se muestra el Número de Factura e Importe.
- 4. Seleccione la casilla del Importe, y en caso de ser el último pago marque la casilla Último pago. De clic al botón Grabar, el sistema muestra un mensaje de confirmación, y aparece el No. de Contrarecibo, se observa en la Figura 69.

| (         | CENTRO DE INVESTIGACIÓN Y DE ESTUDIOS AVANZADOS DEL INSTITUTO            | HOJA                 | 49 DE 60 |
|-----------|--------------------------------------------------------------------------|----------------------|----------|
| (2-2)     | POLITÉCNICO NACIONAL                                                     | SISTEMA              | SGII     |
| E         | COORDINACIÓN GENERAL DE SERVICIOS DE TECNOLOGÍAS DE LA INFORMACIÓN Y LAS | FECHA DE ELABORACIÓN | DIC-2017 |
| Cinvestav | FLUJO OPEREATIVO PARA LA SOLICITUD DE REQUISICIÓN E-COMMERCE             | GUIA DE USL          | ARIO     |

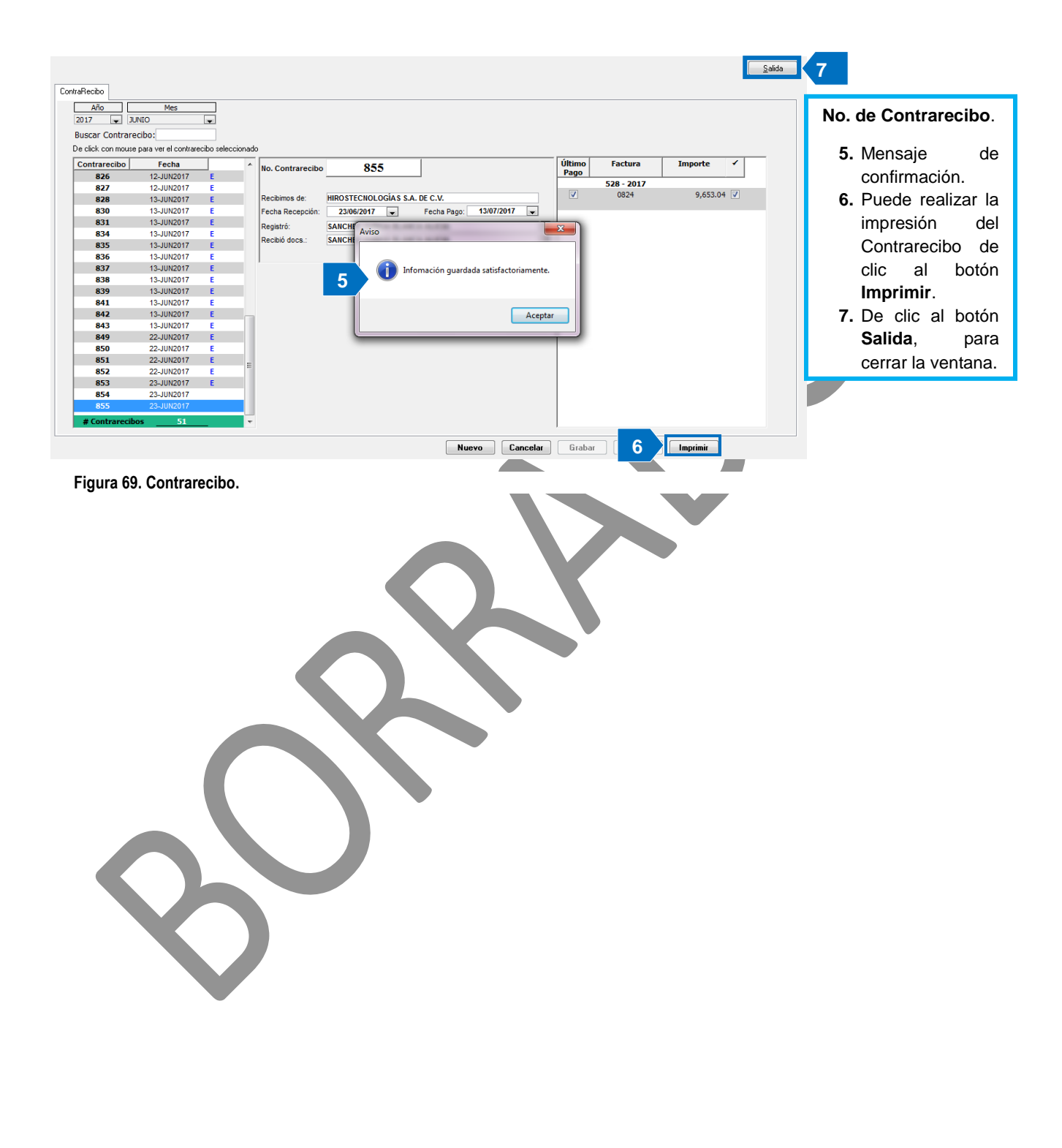

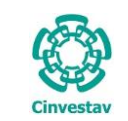

### 1.7.3 Enviar Solicitud de Pago.

Adquisiciones Almacén Inventario Nomina SRH Obra Gestión Herramientas Salir Ventana ? Catálogos Þ stancia, de método Parametros Adquisiciones \* AMBIENTE Seguimiento de Ordenes de Pago Compradores 1. Desde el Menú Principal, acceder a Programa Anual de Adquisiciones Adquisiciones > Control de Pagos > Facturas a Cadenas Productivas E-Commerce > Enviar Solicitud de Administracion de Contratos Pago. Reportes de Aquisiciones Reporte Diario investa Impresión Contrato/Pedido 2. El SGII abre la ventana Envió de Control de Pagos Tradicional Ŀ Solicitudes de Pago, se ۲ Captura de Facturas E-Commerce Re observa en la Figura 71. Generar Solicitud de Pago Contratos Þ Enviar Solicitud de Pago Re Solicitud de Transferencia de Pago Re Cancelación de Solicitud de Pago Pagadores Importaciones Reporte de Requisiciones Comprador Cancelación de Contrato(s) / Pedido(s) Registro de Pago por Sanción Condonacion de Sanción Contratos Reportes ۲ Prorroga Pedidos Procesos de Licitaciones Autoriza Ped. y/o Cto. [Generar Conv. Mod.] Evaluación Cédula Honorarios Contabilidad en Línea

Figura 70. Acceso a Enviar Solicitud de Pago.

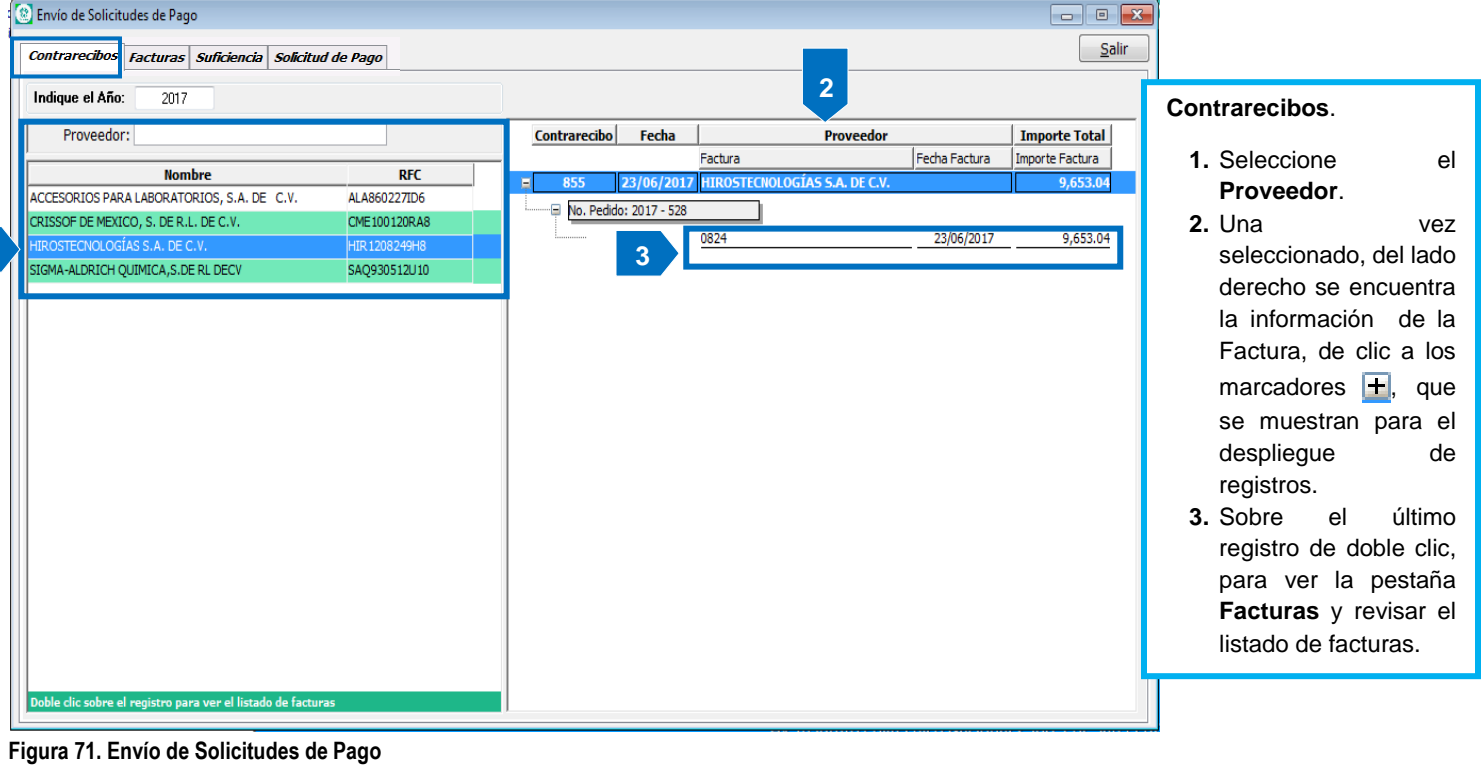

Fecha de Emisión:

1

Fecha de Revisión:

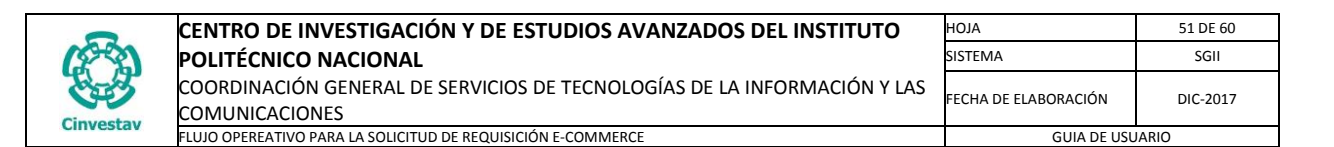

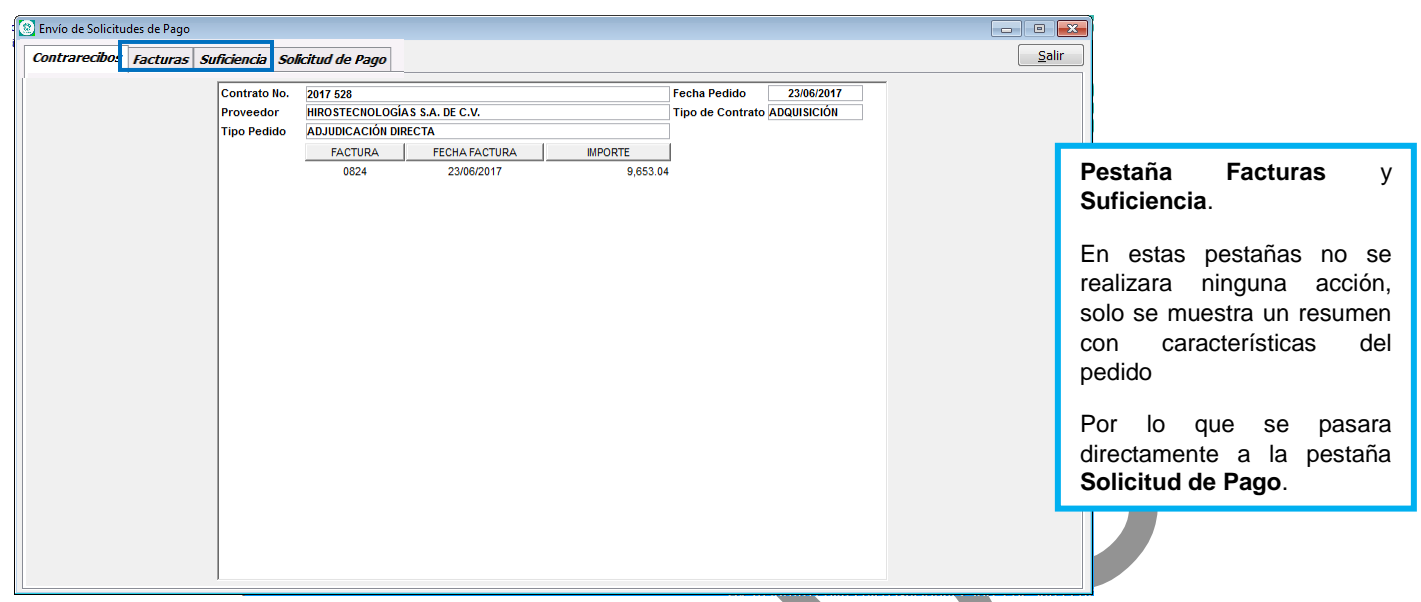

Figura 72. Envío de Solicitudes de Pago.

| ontrarecibos F | acturas Suficient | ia Solicitud de Pago                                                                        | <u>S</u> alir             |
|----------------|-------------------|---------------------------------------------------------------------------------------------|---------------------------|
|                | TIPO PAGO:        | ADQUISICION SITUACIÓN: TRAMITE FORMA DE PAGO                                                | Liberar Solicitud de Pago |
|                | BENEFICIARIO:     | HIROSTECNOLOGIAS S.A. DE C.V.                                                               |                           |
|                | DEPTO SOL :       |                                                                                             |                           |
|                | JUSTIFICACIÓN:    |                                                                                             |                           |
|                |                   | No.                                                                                         |                           |
|                | PERIODO DE PAGO:  | MES: JUNIO 🔽 AÑO: 2017 CONTRARECIBO: 20824                                                  |                           |
|                | SUBTOTAL          | % IVA IMPORTE IVA % ISR RETENCIÓN ISR % RIV RETENCIÓN IVA TOTAL A PAGAR FECHA( dd -mm-aaaa) |                           |
|                | 9,653.04          | 16.00 .00 .00 .00 .00 9,653.04 23/06/2017 V                                                 |                           |
|                | OBSERVACIONES:    |                                                                                             |                           |
|                | EL ARORÓ:         | ULTIMO PAGO: SI                                                                             |                           |
|                | REVISÓ:           |                                                                                             |                           |
|                | AUTORIZÓ:         | C.P. LETICIA BRIGIDA CADENA GUTIERREZ                                                       |                           |
|                |                   |                                                                                             |                           |
|                |                   | Aviso 📃 🕹                                                                                   |                           |
|                |                   | El número de la cuenta por pagar es: 05326-17                                               |                           |
|                |                   | Aceptar                                                                                     |                           |

Figura 73. Solicitud de Pago.

### Solicitud de Pago.

- 1. De clic al botón Liberar Solicitud de Pago..., el sistema despliega un mensaje donde nos genera el Número De Cuenta Por Pagar. De clic en Aceptar.
- 2. Cierre la ventana de clic al botón <u>Salir</u>.

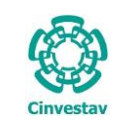

### 1.7.4 Solicitud de Transferencia de Pago.

Adquisiciones Almacén Inventario Nomina SRH Obra Gestión Herramientas Salir Ventana ? Catálogos Þ stancia, de método \* AMBIENTE Parametros Adquisiciones Seguimiento de Ordenes de Pago 1. Desde el Menú Principal, acceder a Compradores Adquisiciones > Control de Pagos > Programa Anual de Adquisiciones E-Commerce > Solicitud de Facturas a Cadenas Productivas Transferencia de Pago. Administracion de Contratos Reportes de Aquisiciones Reporte Diario Cinvestav 2. El SGII abre la ventana Solicitud Impresión Contrato/Pedido de Transferencia de Pago <E-Control de Pagos Tradicional Þ Re Captura de Facturas E-Commerce ۲ Commerce>..., se observa en la Ve Generar Solicitud de Pago Contratos Þ Figura 75. Enviar Solicitud de Pago Ve Solicitud de Transferencia de Pago Cancelación de Solicitud de Pago Re Pagadores Importaciones Reporte de Requisiciones Comprador Cancelación de Contrato(s) / Pedido(s) Registro de Pago por Sanción Condonacion de Sanción Contratos Reportes ۲ Prorroga Pedidos Procesos de Licitaciones Autoriza Ped. y/o Cto. [Generar Conv. Mod.] Evaluación Cédula Honorarios Contabilidad en Línea Figura 74. Acceso a Solicitud de Transferencia de Pago.

| 8                                                                                              | Sc                | olicitud de | Transferen  | ncia de Pa | ago <e-co< th=""><th>mmerce&gt;</th><th></th><th></th><th></th><th></th><th></th><th>×</th></e-co<> | mmerce>  |             |                    |                         |                   |        | ×             |
|------------------------------------------------------------------------------------------------|-------------------|-------------|-------------|------------|----------------------------------------------------------------------------------------------------|----------|-------------|--------------------|-------------------------|-------------------|--------|---------------|
| Año Solicitud Abasto Requisición                                                               |                   |             |             |            |                                                                                                    |          |             |                    |                         | Imp               | primir | Salir         |
| Solicitudes de Abasto Solicitudes de Trasferencias                                             |                   |             |             |            |                                                                                                    |          |             |                    |                         |                   |        |               |
| Sol. Abasto Folio E - Comm Factura Fuent                                                       | e Financiamiento  | TODOS       | r           |            |                                                                                                    | V        | Contrareci  | bo                 |                         |                   |        |               |
| #Solicitud Abasto Departamento                                                                 | Folio<br>E - Comm | Proyecto    | Suficiencia | Pedido     | Factura                                                                                             | Subtotal | Retenciones | Importe<br>Factura | Importe<br>Contrarecibo | #Contra<br>Recibo | Pago   |               |
| 1 - 2018 (e-com) 601710 OFICINA DEL JEFE DEL DEPARTAMENTO DE BIOLOGIA<br>CELULAR               | 10304             | 221568-SEP  | 65510       |            |                                                                                                    | 0.00     | 0.00        | 0.00               | 0.00                    |                   |        | ACCESORIOS P  |
| 2 - 2018 (e-com) 601710 OFICINA DEL JEFE DEL DEPARTAMENTO DE BIOLOGIA<br>CELULAR               | 10305             | 240119-CB   |             |            |                                                                                                    | 0.00     | 0.00        | 0.00               | 0.00                    |                   |        | ACCESORIOS P  |
| 3 - 2018 (e-com) 601710 OFICINA DEL JEFE DEL DEPARTAMENTO DE BIOLOGIA<br>CELULAR               | 10312             | 240119-CB   |             |            |                                                                                                    | 0.00     | 0.00        | 0.00               | 0.00                    |                   |        | ACCESORIOS P  |
| 4 - 2018 (e-com) 601910 OFNA. DEL JEFE DE INFECTOMICA Y PATOGENESIS<br>MOLECULAR               | 10313             | CB-250696   | 65515       |            |                                                                                                    | 0.00     | 0.00        | 0.00               | 0.00                    |                   |        | ACCESORIOS P  |
| 5 - 2018 (e-com) 601710 OFICINA DEL JEFE DEL DEPARTAMENTO DE BIOLOGIA<br>CELULAR               | 278               | FISCAL      | 65517       |            |                                                                                                    | 0.00     | 0.00        | 0.00               | 0.00                    |                   |        | CRISSOF DE ME |
| 6 - 2018 (e-com) 507030 DEPARTAMENTO DE FARMACOBIOLOGIA SUR                                    | 10311             | FISCAL      | 65530       |            |                                                                                                    | 0.00     | 0.00        | 0.00               | 0.00                    |                   |        | ACCESORIOS P/ |
| 7 - 2018 (e-com) 601710 OFICINA DEL JEFE DEL DEPARTAMENTO DE BIOLOGIA<br>CELULAR               | 10319             | 599         | 65571       |            |                                                                                                    | 0.00     | 0.00        | 0.00               | 0.00                    |                   |        | ACCESORIOS P  |
| 8 - 2018 (e-com) 601710 OFICINA DEL JEFE DEL DEPARTAMENTO DE BIOLOGIA<br>CELULAR               | 280               | FISCAL      | 65572       |            |                                                                                                    | 0.00     | 0.00        | 0.00               | 0.00                    |                   |        | CRISSOF DE ME |
| 9 - 2018 (e-com) 601510 OFNA. DEL JEFE DEL DEPTO. DE FISIOLOGIA,<br>BIOFISICA Y NEUROCIENCIAS  | 10320             | RODEP 2017  |             |            |                                                                                                    | 0.00     | 0.00        | 0.00               | 0.00                    |                   |        | ACCESORIOS P  |
| 10 - 2018 (e-com) 602110 OFICINA DEL JEFE DEL DEPTO. DE BIOMEDICINA<br>MOLECULAR               | 10325             | FISCAL      | 65574       |            |                                                                                                    | 0.00     | 0.00        | 0.00               | 0.00                    |                   |        | ACCESORIOS PA |
| 11 - 2018 (e-com) 601510 OFNA. DEL JEFE DEL DEPTO. DE FISIOLOGIA,<br>BIOFISICA Y NEUROCIENCIAS | 3020287401        | 239516-CB   |             |            |                                                                                                    | 0.00     | 0.00        | 0.00               | 0.00                    |                   |        | SIGMA-ALDRIC  |
| 12 - 2018 (e-com) 601610 OFICINA DEL JEFE DEL DEPTO. DE GENETICA Y BIOL.<br>MOL.               | 3020286845        | 267416      | 65585       |            |                                                                                                    | 0.00     | 0.00        | 0.00               | 0.00                    |                   |        | SIGMA-ALDRIC  |
| 143 - REGISTROS                                                                                |                   |             |             |            |                                                                                                    |          |             |                    |                         |                   |        | ~             |
| <                                                                                              |                   |             |             |            |                                                                                                    |          |             |                    |                         |                   |        | >             |

Figura 75. Solicitud de Transferencia de Pago <E-Commerce>...

Fecha de Emisión:

| 0         | CENTRO DE INVESTIGACIÓN Y DE ESTUDIOS AVANZADOS DEL INSTITUTO                              | AOJA                 | 53 DE 60 |
|-----------|--------------------------------------------------------------------------------------------|----------------------|----------|
| 19-20     | POLITÉCNICO NACIONAL                                                                       | SISTEMA              | SGII     |
| ters and  | COORDINACIÓN GENERAL DE SERVICIOS DE TECNOLOGÍAS DE LA INFORMACIÓN Y LAS<br>COMUNICACIONES | FECHA DE ELABORACIÓN | DIC-2017 |
| Cinvestav | FLUJO OPEREATIVO PARA LA SOLICITUD DE REQUISICIÓN E-COMMERCE                               | GUIA DE USU          | IARIO    |

| 1                         |                                                                              |                      | Solicitud d        | e Transfere | ncia de P | ago <e-co< th=""><th>mmerce&gt;</th><th></th><th></th><th></th><th></th><th></th></e-co<> | mmerce>  |             |                    |                         |                       |           |
|---------------------------|------------------------------------------------------------------------------|----------------------|--------------------|-------------|-----------|-------------------------------------------------------------------------------------------|----------|-------------|--------------------|-------------------------|-----------------------|-----------|
| Año Solicit<br>2018 V Rec | ud Abasto<br>uisición                                                        |                      |                    |             |           |                                                                                           |          |             |                    |                         | Imprimi               | r Si      |
| olicitudes de Abasto      | Solicitudes de Trasferencias                                                 |                      |                    |             |           |                                                                                           |          |             |                    |                         |                       |           |
| Sol. Abasto Foli          | o E - Comm Factura Fuent<br>TODO                                             | e Financiamient<br>S | Proveede     TODOS | or          |           |                                                                                           | ~        | Contrarecit | 00                 |                         |                       |           |
| #Solicitud Abasto         | Departamento                                                                 | Folio<br>E - Comm    | Proyecto           | Suficiencia | Pedido    | Factura                                                                                   | Subtotal | Retenciones | Importe<br>Factura | Importe<br>Contrarecibo | #Contra Pag<br>Recibo | o         |
| 53 - 2018 (e-com)         | 501710 OFICINA DEL JEFE DEL DEPARTAMENTO DE BIOLOGIA<br>CELULAR              | 3020281797           | FISCAL             | 65676       |           |                                                                                           | 0.00     | 0.00        | 0.00               | 0.00                    |                       | SIGMA-A   |
| 54 - 2018 (e-com)         | 501710 OFICINA DEL JEFE DEL DEPARTAMENTO DE BIOLOGIA<br>CELULAR              | 3020305897           | FISCAL             | 65677       |           |                                                                                           | 0.00     | 0.00        | 0.00               | 0.00                    |                       | SIGMA-A   |
| 55 - 2018 (e-com)         | 502110 OFICINA DEL JEFE DEL DEPTO. DE BIOMEDICINA<br>MOLECULAR               | 3020306049           | FISCAL             | 65678       |           |                                                                                           | 0.00     | 0.00        | 0.00               | 0.00                    |                       | SIGMA-A   |
| 56 - 2018 (e-com)         | 502250 ELECTRONICA DEL ESTADO SOLIDO                                         | 3020296223           | FISCAL             | 65679       |           |                                                                                           | 0.00     | 0.00        | 0.00               | 0.00                    |                       | SIGMA-A   |
| 57 - 2018 (e-com)         | 502250 ELECTRONICA DEL ESTADO SOLIDO                                         | 3020286300           | FISCAL             | 65680       |           |                                                                                           | 0.00     | 0.00        | 0.00               | 0.00                    |                       | SIGMA-A   |
| 58 - 2018 (e-com)         | 507030 DEPARTAMENTO DE FARMACOBIOLOGIA SUR                                   | 3020290083           | FISCAL             | 65681       |           |                                                                                           | 0.00     | 0.00        | 0.00               | 0.00                    |                       | SIGMA-A   |
| 59 - 2018 (e-com)         | 501510 OFNA. DEL JEFE DEL DEPTO. DE FISIOLOGIA,<br>BIOFISICA Y NEUROCIENCIAS | 3020314086           | FISCAL             | 65683       |           |                                                                                           | 0.00     | 0.00        | 0.00               | 0.00                    |                       | SIGMA-A   |
| 60 - 2018 (e-com)         | 501510 OFNA. DEL JEFE DEL DEPTO. DE FISIOLOGIA,<br>BIOFISICA Y NEUROCIENCIAS | 3020312808           | FISCAL             | 65684       |           |                                                                                           | 0.00     | 0.00        | 0.00               | 0.00                    |                       | SIGMA-A   |
| 61 - 2018 (e-com)         | 501210 OFICINA DEL JEFE DEL DEPARTAMENTO DE QUIMICA                          | 3020288278           | 31                 | 65716       | 98        | 76867                                                                                     | 4,067.42 | 0.00        | 4,067.42           | 4,067.42                | 360 TOT#              | L SIGMA-A |
| 62 - 2018 (e-com)         | 501210 OFICINA DEL JEFE DEL DEPARTAMENTO DE QUIMICA                          | 3020287507           | FISCAL             |             |           |                                                                                           | 0.00     | 0.00        | 0.00               | 0.00                    |                       | SIGMA-A   |
| 63 - 2018 (e-com)         | 501210 OFICINA DEL JEFE DEL DEPARTAMENTO DE QUIMICA                          | 3020296123           | FISCAL             |             |           |                                                                                           | 0.00     | 0.00        | 0.00               | 0.00                    |                       | SIGMA-A   |
| 64 - 2018 (e-com)         | 306030 LABORATORIOS CENTRALES                                                | 3020297597           | FISCAL             | 65719       |           |                                                                                           | 0.00     | 0.00        | 0.00               | 0.00                    |                       | SIGMA-A   |
| 65 - 2018 (e-com)         | 306030 LABORATORIOS CENTRALES                                                | 3020287516           | FISCAL             | 65720       |           |                                                                                           | 0.00     | 0.00        | 0.00               | 0.00                    |                       | SIGMA-A   |
| 66 - 2018 (e-com)         | 501410 OFICINA DEL JEFE DEL DEPARTAMENTO DE                                  | 3020314382           | FISCAL             | 65721       |           |                                                                                           | 0.00     | 0.00        | 0.00               | 0.00                    |                       | SIGMA-A   |
| 143 - REGISTROS           |                                                                              |                      |                    |             |           |                                                                                           |          |             |                    |                         |                       |           |
| <                         |                                                                              |                      |                    |             |           |                                                                                           |          |             |                    |                         |                       |           |

Figura 76. Solicitud de Transferencia de Pago <E-Commerce>...

Solicitud de Abasto. En esta ventana caen todas las solicitudes para transferencia de pago de E-Commerce.

- Año. Le permite mostrar todas las requisiciones E-Commerce que se generan en el año seleccionado. Requisición le permite ver e imprimir el formato de impresión de una requisición. Seleccione la requisición y de clic al botón, se muestra una ventana con el formato de impresión de la compra. Realice la impresión si necesita el formato físico, una vez realizada la impresión cierre la ventana.
- 2. Realice la búsqueda de una requisición, ya sea por #Sol. Abasto, Folio E-Comm, Factura o por número de Contrarecibo, el cual deberá capturar en el respectivo campo y pulsar la tecla Intro (Enter) del teclado. También podrá filtrar las requisiciones por Fuente de Financiamiento y Proveedor, al seleccionar de las listas desplegables algún filtro.
- Seleccione la pestaña Solicitudes de Transferencia, se muestra la información que a continuación se presenta:

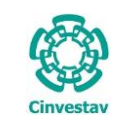

| Solic                                                                                                    | itud de Transferencia de Pago <e-commerce> 🗙 🕺</e-commerce>                                                                                                    |
|----------------------------------------------------------------------------------------------------|----------------------------------------------------------------------------------------------------|
| Año Solicitud Abasto Requisición Solicitudes de Abasto Solicitudes de Abasto                                                        | 1 3                                                                                                    |
| Relación         No. Oficio         Filtrar por Mes         Fuente Financiamiento           TODOS         V         TODOS         V | Solicitud         Factures           Nueva         Guardar         Cancelar         Deshacer         Modificar         Activar         Ver Solicitud         Agregar         Quitar                                                                                                    |
| Relación No. Oficio Fecha Fuente Estatus<br>Financiamiento 22                                                                       | No. Relación:       No. OFICIO DA/ /2018         Descripción:       SOLICITUD DE TRANSFERENCIA E-COMMERCE         Fecha Oficio:       09/04/2018         Texto 1:       POR STE CONDUCTO, ME PERMITO REMITIR A USTED, FACTURAS ORIGINALES, COPIAS DE LA SOLICITUD DE ABASTO Y COPIAS DEL FOLIO         EN LÍNEA, PARA SU PROGRAMACIÓN Y PAGO CORRESPONDIENTE.         Texto 2:       SIN OTRO PARTICULAR, QUEDO DE USTED.         Estatus:       ACTIVA       Tipo : TRANSFERENCIA         Pago       # Contra       Proveedor         Factura       Pedido       Departamento         Proyecto       Importe         Factura       Pedido       Departamento |
|                                                                                                    | Total de Facturas : 0                                                                                                    |

Figura 77. Solicitud de Transferencia de Pago < E-Commerce>...

**Solicitudes de Transferencia**. En esta pestaña se dará de alta una nueva solicitud de transferencia de pago.

- 1. De clic al botón Nueva, se despliegan una serie de campos donde únicamente deberá capturar el campo No. de Oficio. (Sin embargo no omitir corroborar que la información capturada automáticamente sea la correcta).
- Capture el No. de Oficio, corrobore que los campos: Descripción, Fecha Oficio, Texto 1 y Texto 2, sean los correctos, en caso contrario modifique los campos necesarios. Seleccione el Tipo de Pago por TRANSFERENCIA o CHEQUE. Seleccione la Fuente de Financiamiento a la que corresponda el pago (FISCALES, PROPIOS o EXTRAORDINARIOS).
- Realizado lo anterior de clic al botón Guardar. Usted podrá observar que se habilita el botón Agregar de la sección Facturas.
- 4. De clic al botón Agregar, se despliega una ventana que se puede observar a continuación.

| _ |      |     | /       |  |
|---|------|-----|---------|--|
| F | ocha | do. | Emision |  |
|   | ecna | ue  |         |  |

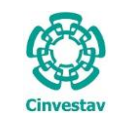

| CENTRO DE INVESTIGACIÓN Y DE ESTUDIOS AVANZADOS DEL INSTITUTO                              | HOJA                 | 55 DF 60 |  |
|--------------------------------------------------------------------------------------------|----------------------|----------|--|
| POLITÉCNICO NACIONAL                                                                       | SISTEMA              | SGII     |  |
| COORDINACIÓN GENERAL DE SERVICIOS DE TECNOLOGÍAS DE LA INFORMACIÓN Y LAS<br>COMUNICACIONES | FECHA DE ELABORACIÓN | DIC-2017 |  |
| FLUJO OPEREATIVO PARA LA SOLICITUD DE REQUISICIÓN E-COMMERCE                               | GUIA DE USU          | JARIO    |  |

| 3             |                                 |                    |                    |             | Sol      | icitud de Tr  | ansferenci         | ia de Pago              | <e-com< th=""><th>merce</th><th>&gt;</th><th></th><th></th><th></th><th></th></e-com<> | merce      | >                                          |                 |                  |                       |       |
|---------------|---------------------------------|--------------------|--------------------|-------------|----------|---------------|--------------------|-------------------------|----------------------------------------------------------------------------------------|------------|--------------------------------------------|-----------------|------------------|-----------------------|-------|
| Año<br>2018 ∀ | Solicitud Abasto<br>Requisición |                    |                    |             |          |               |                    |                         |                                                                                        |            |                                            |                 |                  | Imprimir              | Salir |
| Solicitudes d | e Abasto Solicitudes d          | de Trasferencias   |                    |             |          |               |                    |                         |                                                                                        |            |                                            |                 |                  |                       |       |
| Relación      | 2                               |                    |                    |             | Fa       | cturas para   | envíos en          | Solicitud d             | e Transf                                                                               | erencia    | IS                                         |                 |                  | ×                     | <     |
|               |                                 |                    |                    | << D        | ar doble | e click sobre | el registro        | que se dese             | a agrega                                                                               | ir a la so | licitud >>                                 |                 |                  |                       |       |
| Relación      | #Solicitud Abasto               | Folio<br>E - Comm  | Proyecto           | Suficiencia | Pedido   | Factura       | Importe<br>Factura | Importe<br>Contrarecibo | #Contra<br>Recibo                                                                      | Pago       | Proveedor                                  | Dias<br>Sanción | Monto<br>Sanción | Monto Nota<br>Crédito |       |
| 2             | 71 - 2018 (e-com)               | 3020321873         | 267416             | 65732       | 38       | A541244       | 3,150.80           | 13,753.66               | 2589                                                                                   | PARCIAL    | SIGMA-ALDRICH QUIMICA, S.DE RL DECV        |                 |                  |                       |       |
| 3             | 12 - 2018 (e-com)               | 3020286845         | 267416             | 65585       | 13       | A541344       | 3,033.86           | 13,753.66               | 2589                                                                                   | TOTAL      | SIGMA-ALDRICH QUIMICA, S.DE RL DECV        |                 |                  |                       | 10    |
|               | 13 - 2018 (e-com)               | 3020291175         | 1256               | 65586       | 14       | A541243       | 5,282.64           | 13,753.66               | 2589                                                                                   | TOTAL      | SIGMA-ALDRICH QUIMICA, S.DE RL DECV        |                 |                  |                       |       |
|               | 71 - 2018 (e-com)               | 3020321873         | 267416             | 65732       | 38       | A541573       | 2,286.36           | 13,753.66               | 2589                                                                                   | TOTAL      | SIGMA-ALDRICH QUIMICA, S.DE RL DECV        |                 |                  |                       |       |
|               | 1 - 2018 (e-com)                | 10304              | 221568-SEP         | 65510       | 1        | FI2-5055937   | 484.24             | 19,808.94               | 2601                                                                                   | TOTAL      | ACCESORIOS PARA LABORATORIOS, S.A. DE C.V. |                 |                  |                       | -     |
|               | 49 - 2018 (e-com)               | 10346              | CB-250696          | 65668       | 32       | FI2-5055945   | 11,290.81          | 19,808.94               | 2601                                                                                   | TOTAL      | ACCESORIOS PARA LABORATORIOS, S.A. DE C.V. |                 |                  |                       | orte  |
|               | 50 - 2018 (e-com)               | 10349              | 222193-SEP         | 65672       | 33       | FI2-5055944   | 8,033.89           | 19,808.94               | 2601                                                                                   | TOTAL      | ACCESORIOS PARA LABORATORIOS, S.A. DE C.V. |                 |                  |                       | tura  |
| 1             | 11 - 2018 (e-com)               | 3020287401         | 239516-CB          | 65584       | 106      | EE704         | 6,745.30           | 6,745.30                | 2621                                                                                   | TOTAL      | SIGMA-ALDRICH QUIMICA, S.DE RL DECV        |                 |                  |                       |       |
| <u> </u>      |                                 |                    |                    |             |          |               |                    |                         |                                                                                        |            |                                            |                 |                  |                       | -     |
|               |                                 |                    |                    |             |          |               |                    |                         |                                                                                        |            |                                            |                 |                  |                       |       |
|               |                                 |                    |                    |             |          |               |                    |                         |                                                                                        |            |                                            |                 |                  |                       |       |
|               |                                 |                    |                    |             |          |               |                    |                         |                                                                                        |            |                                            |                 |                  |                       |       |
|               |                                 |                    |                    |             |          |               |                    |                         |                                                                                        |            |                                            |                 |                  |                       |       |
|               |                                 |                    |                    |             |          |               |                    |                         |                                                                                        |            |                                            |                 |                  |                       |       |
|               |                                 |                    |                    |             |          |               |                    |                         |                                                                                        |            |                                            |                 |                  |                       |       |
|               |                                 |                    |                    |             |          |               |                    |                         |                                                                                        |            |                                            |                 |                  |                       | _     |
|               | Total de Facturas di            | ponibles para agre | egar a la Solicict | ud:8        |          |               |                    |                         |                                                                                        |            |                                            |                 |                  |                       |       |

Figura 78. Facturas Para Envíos en Solicitud de Transferencias...

**Facturas Para Envíos en Solicitudes de Transferencia**. En esta ventana se agregará la factura correspondiente al pedido para envío a solicitud de transferencia de pago.

En la ventana se despliegan todas las facturas capturadas de los pedidos.

1. Seleccione la Factura que corresponda y agréguela dando doble clic sobre el registro. En la siguiente Figura se muestra como la Factura ha sido agregada.

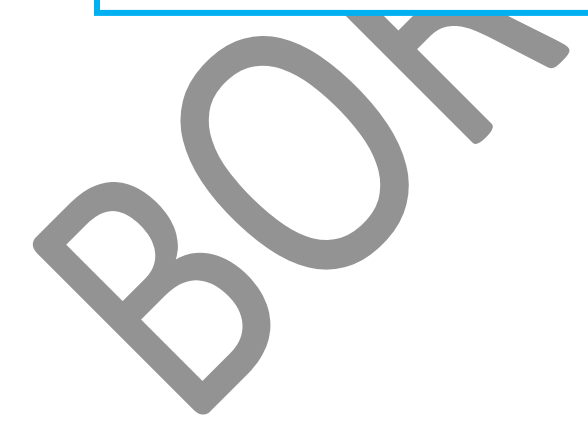

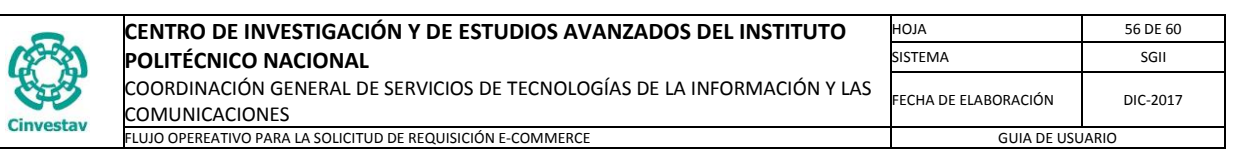

| 0                              |                                                                                              |                                                 | -                                                              | Solic                        | itud de Trans                                                                                     | ferencia de P                                                                                                    | ago <e-con< th=""><th>nmerce</th><th>&gt;</th><th></th><th>_</th><th>2</th></e-con<>                          | nmerce                                                    | >                                      |                                                                                                | _                     | 2                              |
|--------------------------------|----------------------------------------------------------------------------------------------|-------------------------------------------------|----------------------------------------------------------------|------------------------------|---------------------------------------------------------------------------------------------------|----------------------------------------------------------------------------------------------------|----------------------------------------------------------------------------------------------------|-----------------------------------------------------------|----------------------------------------|------------------------------------------------------------------------------------------------|-----------------------|--------------------------------|
| Año<br>2018 V<br>Solicitudes d | Solicitud Abasto<br>Requisición<br>e Abasto Solicitudes de T                                 | rasferencias                                    |                                                                |                              |                                                                                                   |                                                                                                    |                                                                                                    |                                                           |                                        | 3                                                                                              | Imprimir              | Salir                          |
| Relación                       | No. Oficio                                                                                   | Filtrar                                         | por Mes Fue                                                    | nte Financiamiento           | Solicitud<br>Nueva                                                                                | Guardar Cano                                                                                                    | elar Deshace                                                                                                  | er Moo                                                    | dificar Activar                        | Ver Solicitud                                                                                  | Facturas<br>Agregar   | Quitar                         |
| Relación<br>1<br>2<br>3        | No. Oficio<br>NO. Oficio DA/ 001/2018<br>NO. Oficio DA/002-2 /2018<br>NO. Oficio DA/ 13/2018 | Fecha<br>11/04/2018<br>11/04/2018<br>13/04/2018 | Fuente<br>Financiamiento<br>EXTRAORDINARIOS<br>EXTRAORDINARIOS | CERRADA<br>CERRADA<br>ACTIVA | No. Relación:<br>No. Oficio:<br>Descripción:<br>Fecha Oficio:<br>Texto 1:<br>Texto 2:<br>Estatus: | 3<br>NO. OFICIO DA/ 13<br>SOLICITUD DE TRA<br>13/04/2018<br>POR ESTE CONDUC<br>EN LÍNEA, PARA SU<br>SIN OTRO PARTICU<br>ACTIVA | 239<br>/2018<br>NSFERENCIA E-COI<br>& v<br>TO, ME PERMITO I<br>PROGRAMACIÓN<br>LAR, QUEDO DE U<br>V Tipo : TR | MMERCE<br>REMITIR A L<br>Y PAGO COI<br>STED.<br>ANSFERENC | JSTED, FACTURAS ORIA<br>RRESPONDIENTE. | SINALES, COPIAS DE LA SOLICITUD                                                                | DE ABASTO Y COPIAS    | DEL FOLIO                      |
|                                |                                                                                              |                                                 |                                                                | 2                            | Pago #Con<br>Recil                                                                                | tra Proven<br>bo<br>1 SIGMA-ALDRICH (<br>RL DECV                                                                               | edor F<br>QUIMICA,S.DE                                                                                        | actura<br>EE704                                           | Pedido<br>3020287401 - 106             | Departamento<br>601510 OFNA DEL JEFE DEL DEPTO. DE<br>FISIOLOGIA, BIOFISICA Y<br>NEUROCIENCIAS | Proyecto<br>239516-CB | Importe<br>Factura<br>6,745.30 |
|                                |                                                                                              |                                                 |                                                                |                              |                                                                                                   |                                                                                                    |                                                                                                    |                                                           |                                        |                                                                                                |                       |                                |
|                                |                                                                                              |                                                 |                                                                |                              | Total de Factur                                                                                   | as: 1                                                                                                    |                                                                                                    |                                                           |                                        |                                                                                                |                       |                                |

Figura 79. Solicitud de Transferencia de Pago <E-Commerce>...

Solicitud de Transferencia de Pago <E-Commerce>....

Observe como ha sido agregada la factura y se muestra el registro.

- **2.** Seleccione el registro que pertenece a la factura y marque la casilla **TOTAL**, si es que la factura representa el último pago del pedido.
- **3.** De clic al botón **Ver Solicitud** se despliega una ventana con el formato para la impresión de solicitud de pago. En la siguiente Figura se muestra la ventana.

|   |                                                                        |                                                       |                                                                |                                                                                             |                            |    |   |                                                                      | 1                |                                     |
|---|------------------------------------------------------------------------|-------------------------------------------------------|----------------------------------------------------------------|---------------------------------------------------------------------------------------------|----------------------------|----|---|----------------------------------------------------------------------|------------------|-------------------------------------|
| ۲ |                                                                        | Soli                                                  | citud de Transferencia de                                      | Pago <e-co< th=""><th>mmerce&gt;</th><th></th><th></th><th></th><th>×</th><th></th></e-co<> | mmerce>                    |    |   |                                                                      | ×                |                                     |
| ۲ |                                                                        | Impresión de Solici                                   | tud de Pago                                                    |                                                                                             |                            | ж  | ĸ | Impr                                                                 | imir Salir       |                                     |
|   | Cinvestav                                                              | IGACIÓN Y DE ESTUDIOS AVAN<br>SOLICITUD DE TRANSFEREN | ZADOS DEL INSTITUTO POLIT<br>CIA E-COMMERCE                    | ÉCNICO NAC                                                                                  | 4<br>IONAL                 | 2  |   | Ver Solicitud Agregar                                                | Quitar           |                                     |
|   |                                                                        |                                                       | CIUDAD DE MÉXI                                                 | CO, A 13 DE AB                                                                              | RIL DE 2018<br>04/ 13/2018 | =  | = | INALES, COPIAS DE LA SOLICITUD DE ABASTO Y C                         | Impresió<br>Pago | n de Solicitud de                   |
|   |                                                                        |                                                       | EATRAURU                                                       | VARIOS / TRAP                                                                               | ISPEREINCIA                |    |   | EXTRAORDINARIOS V<br>Departamento Proyec                             | 4. De<br>Imp     | clic al botón<br>rimir se despliega |
|   | LIC. MARÍA DE JESÚS JUA                                                | REZ ZARAGOZA                                          |                                                                |                                                                                             |                            |    | e | 501510 OFNA. DEL JEFE DEL DEPTO. DE 239510<br>FISIOLOGIA BIOFISICA Y | un               | mensaje                             |
|   | JEFE DEL DEPARTAMENTO DE FIDI                                          | COMISOS Y FONDOS ALTERNOS                             |                                                                |                                                                                             |                            |    |   | NEUROCIENCIAS                                                        | indic            | ,<br>la aun alohnè                  |
|   | PRESENTE                                                               |                                                       |                                                                |                                                                                             |                            |    |   |                                                                      | indic            |                                     |
|   |                                                                        |                                                       |                                                                |                                                                                             |                            |    |   |                                                                      | esta             | tus de la solicitud                 |
|   | POR ESTE CONDUCTO, ME PERMITO REMI<br>SU PROGRAMACIÓN Y PAGO CORRESPON | TIR A USTED, FACTURAS ORIGINALES, COPI<br>DIENTE.     | AS DE LA SOLICITUD DE ABASTO Y COPIA                           | S DEL FOLIO EN LÍ                                                                           | NEA, PARA                  |    |   |                                                                      | pasa             | ará a cerrada.                      |
|   | Pago #Contra Proveedor<br>Recibo                                       | Factura Pedido                                        | Departamento                                                   | Proyecto                                                                                    | Importe<br>Factura         |    |   |                                                                      |                  |                                     |
|   | TOTAL 2621 SIGMA-ALDRICH QUIM                                          | ICA,S.DE EE704 3020287401 - 106                       | 601510 OFNA. DEL JEFE DEL DEPTO. DE<br>FISIOLOGIA, BIOFISICA Y | 239516-CB                                                                                   | 6,745.30                   |    |   |                                                                      |                  |                                     |
|   | · · ·                                                                  |                                                       |                                                                | Subtotal:                                                                                   | 6,745.30                   | \[ | ~ |                                                                      |                  |                                     |

Figura 80. Impresión de Solicitud de Pago...

| Fecha de Emisión: | Fecha de Revisión: | Versión: 1.0 |
|-------------------|--------------------|--------------|
|-------------------|--------------------|--------------|

| )        | CENTRO DE INVESTIGACIÓN Y DE ESTUDIOS AVANZADOS DEL INSTITUTO            | ALOH                 | 57 DE 60 |
|----------|--------------------------------------------------------------------------|----------------------|----------|
| 19-92)   | POLITÉCNICO NACIONAL                                                     | SISTEMA              | SGII     |
| 555      | COORDINACIÓN GENERAL DE SERVICIOS DE TECNOLOGÍAS DE LA INFORMACIÓN Y LAS | ΕΕCHA DE ELABORACIÓN | DIC-2017 |
| investav | COMUNICACIONES                                                           | LECHA DE ELABORACIÓN | DIC-2017 |
| investav | ELUIO OPEREATIVO PARA LA SOLICITUD DE REQUISICIÓN E-COMMERCE             | GUIA DE USU          | ARIO     |

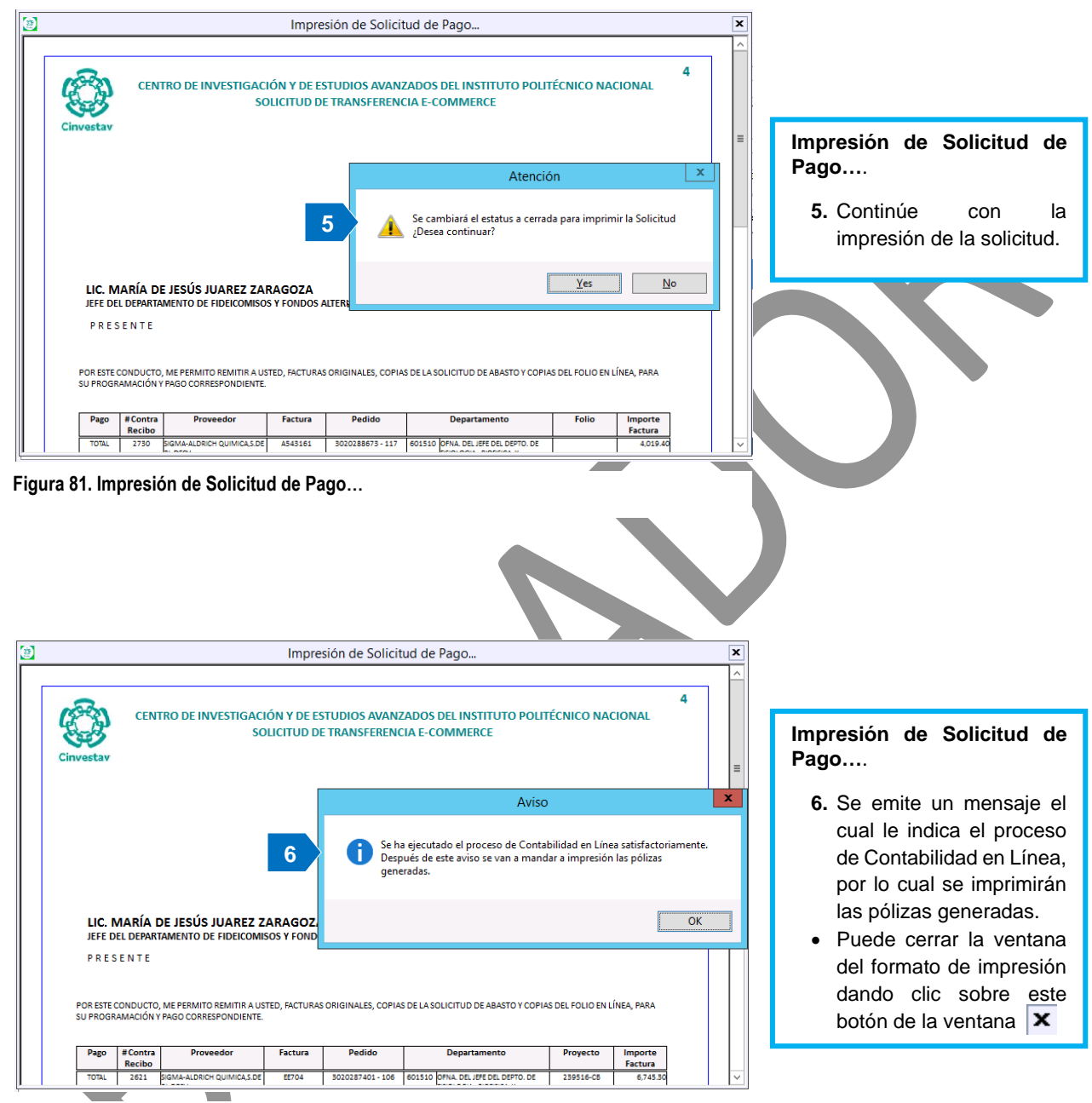

Figura 82. Impresión de Solicitud de Pago...

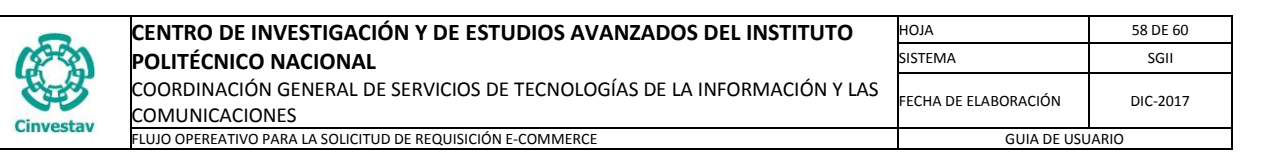

| 8             |                                 |              |             |                 | Solic  | itud de 1 | ransfe     | rencia             | de Pago •             | <e-con< th=""><th>nmerce</th><th>&gt;</th><th></th><th></th><th></th><th></th></e-con<> | nmerce    | >           |           |                                                                                 |                    |             |
|---------------|---------------------------------|--------------|-------------|-----------------|--------|-----------|------------|--------------------|-----------------------|-----------------------------------------------------------------------------------------|-----------|-------------|-----------|---------------------------------------------------------------------------------|--------------------|-------------|
| Año<br>2018 ∨ | Solicitud Abasto<br>Requisición |              |             |                 |        |           |            |                    |                       |                                                                                         |           |             |           |                                                                                 | Imprimir           | Sali        |
| Solicitudes d | le Abasto Solicitudes de T      | rasferencias |             |                 |        |           |            |                    |                       |                                                                                         |           |             |           |                                                                                 |                    |             |
| Relación      | No. Oficio                      | Filtra       | por Mes     | Fuente Financia | miento | Solicitud |            |                    |                       |                                                                                         |           |             |           |                                                                                 | Facturas           |             |
|               |                                 | TODO         | s v         | TODOS           |        | Nueva     | Gu         | lardar             | Cancelar              | Deshac                                                                                  | er Mo     | dificar     | Activar   | Ver Solicitud                                                                   | Agregar            | Quitar      |
| Relación      | No. Oficio                      | Fecha        | Fuente      | Estat           | s      | No. Re    | lación:    | 4                  |                       | 239                                                                                     | 95        |             |           |                                                                                 |                    |             |
|               | NO. OFICIO DA/ 001/2018         | 11/04/2018   | Financiamie | ento CERRA      |        | No.       | Oficio: N  | O. OFICIO          | DA/ 677/2018          |                                                                                         |           |             |           |                                                                                 |                    |             |
| 2             | NO. OFICIO DA/002-2 /2018       | 11/04/2018   | EXTRAORDINA | RIOS CERRA      | A      | Descri    | pción: S   | OLICITUD           | DE TRANSFERE          | NCIA E-CO                                                                               | MMERCE    |             |           |                                                                                 |                    |             |
| 3             | NO. OFICIO DA/ 13/2018          | 13/04/2018   | EXTRAORDINA | RIOS CANCEL     | DA     | Techa     | exto 1: P  | OR ESTE C          | 9/2018<br>DNDUCTO, ME | PERMITO                                                                                 | REMITIRAU | JSTED, FACT | URAS ORIO | SINALES, COPIAS DE LA SOLICITUD I                                               | DE ABASTO Y COPIAS | S DEL FOLIO |
| 4             | NO. OFICIO DA/ 677/2018         | 13/04/2018   | EXTRAORDINA | RIOS CERRA      | A      |           | E          | N LÍNEA, P         | ARA SU PROGR          | RAMACIÓN                                                                                | Y PAGO CO | RRESPOND    | ENTE.     |                                                                                 |                    |             |
|               |                                 |              |             |                 |        | T         | exto 2: SI | IN OTRO P          | ARTICULAR, QU         | JEDO DE U                                                                               | STED.     |             | _         |                                                                                 |                    |             |
|               |                                 |              |             |                 |        | E         | status:    | ERRADA             | ¥                     | Tipo : TR                                                                               | ANSFERENC |             | Recurso   |                                                                                 |                    |             |
|               |                                 |              |             |                 |        | Pago      | #Contra    | •                  | Proveedor             |                                                                                         | Factura   | Ped         | ido       | Departamento                                                                    | Proyecto           | Importe     |
|               |                                 |              |             |                 |        | TOTAL     | 2621       | SIGMA-A<br>RL DECV | ldrich Quimica        | ,S.DE                                                                                   | EE704     | 30202874    | 01 - 106  | 601510 OFNA. DEL JEFE DEL DEPTO. DE<br>FISIOLOGIA, BIOFISICA Y<br>NEUROCIENCIAS | 239516-CB          | 6,745       |
|               |                                 |              |             |                 |        |           |            |                    |                       |                                                                                         |           |             |           |                                                                                 |                    |             |
|               |                                 |              |             |                 |        |           |            |                    |                       |                                                                                         |           |             |           |                                                                                 |                    |             |
|               |                                 |              |             |                 |        |           |            |                    |                       |                                                                                         |           |             |           |                                                                                 |                    |             |
|               |                                 |              |             |                 |        |           |            |                    |                       |                                                                                         |           |             |           |                                                                                 |                    |             |
|               |                                 |              |             |                 |        | Total de  | Eacturat   | . 1                |                       |                                                                                         |           |             |           |                                                                                 |                    |             |

Figura 83. Solicitud de Transferencia de Pago <E-Commerce>...

Impresión de Solicitud de Pago....

- **7.** Una vez que cierra la ventana, el estatus de la solicitud cambia a cerrada y se marca en color verde.
- Ha terminado la solicitud de transferencia, puede cerrar la ventana de clic al botón Salir.

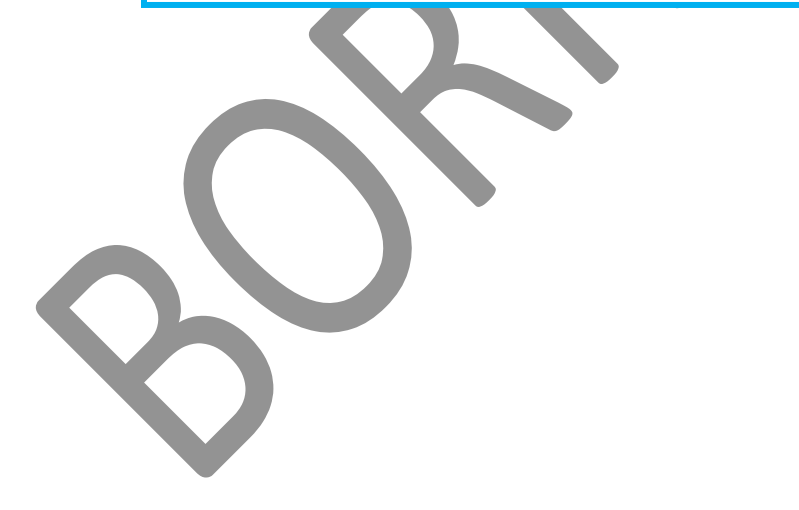

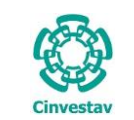

### 1.7.5 Cancelación de Solicitud de Pago.

- Desde el Menú Principal, acceder a Adquisiciones > Control de Pagos > E-Commerce > Cancelación de Solicitud de Pago.
- El SGII abre la ventana Cancelación de Solicitudes de Pago - E-Commerce, se observa en la Figura 85.

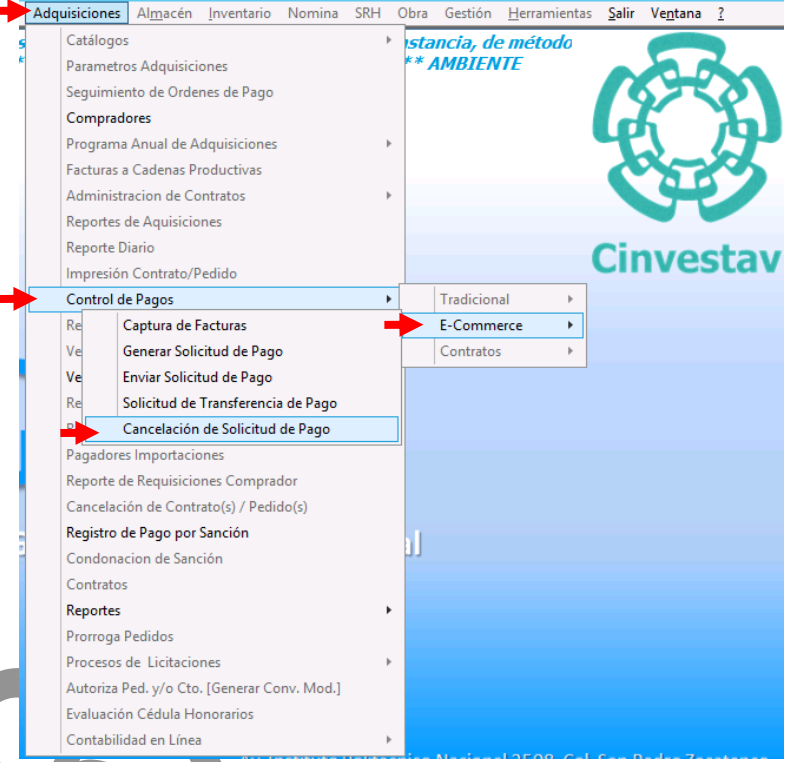

Figura 84. Acceso a Cancelación de Solicitud de Pago.

|                                              | Concella de Collisitudos de Danse - E. Comment                        |           |              |       |
|----------------------------------------------|-----------------------------------------------------------------------|-----------|--------------|-------|
| Año Duuron                                   | Cancelación de Solicitudes de Pago - E-Commer                         | ce        |              |       |
| 2018 V Factura: Monto:                       | .00 Limpiar filtros                                                   | Consultar |              | Salir |
| Proveedor                                    | Área Solicitante                                                      | Pedido    | Contrarecibo | E A   |
| ACCESORIOS PARA LABORATORIOS, S.A. DE C.V.   | OFICINA DEL JEFE DEL DEPARTAMENTO DE BIOLOGIA CELULAR                 | 2018-1    | 2601         | FI2   |
| X ACCESORIOS PARA LABORATORIOS, S.A. DE C.V. | OFICINA DEL JEFE DEL DEPTO. DE BIOMEDICINA MOLECULAR                  | 2018-33   | 2601         | FI2   |
| ACCESORIOS PARA LABORATORIOS, S.A. DE C.V.   | OFNA. DEL JEFE DE INFECTOMICA Y PATOGENESIS MOLECULAR                 | 2018-32   | 2601         | FI2   |
| X ACCESORIOS PARA LABORATORIOS, S.A. DE C.V. | OFICINA DEL JEFE DEL DEPTO. DE BIOMEDICINA MOLECULAR                  | 2018-2    | 2581         | FI2   |
| ACCESORIOS PARA LABORATORIOS, S.A. DE C.V.   | OFICINA DEL JEFE DEL DEPTO. DE BIOMEDICINA MOLECULAR                  | 2018-3    | 2581         | FI2   |
| X SIGMA-ALDRICH QUIMICA,S.DE RL DECV         | OFNA. DEL JEFE DEL DEPTO. DE FISIOLOGIA, BIOFISICA Y<br>NEUROCIENCIAS | 2018-14   | 2589         |       |
| X SIGMA-ALDRICH QUIMICA,S.DE RL DECV         | OFICINA DEL JEFE DEL DEPTO. DE GENETICA Y BIOL. MOL.                  | 2018-38   | 2589         | A     |
| X SIGMA-ALDRICH QUIMICA,S.DE RL DECV         | LABORATORIOS CENTRALES                                                | 2018-7    | 2591         | A     |
| SIGMA-ALDRICH QUIMICA,S.DE RL DECV           | ELECTRONICA DEL ESTADO SOLIDO                                         | 2018-4    | 2591         | A     |
| X SIGMA-ALDRICH QUIMICA,S.DE RL DECV         | LABORATORIOS CENTRALES                                                | 2018-6    | 2591         | A     |
| SIGMA-ALDRICH QUIMICA,S.DE RL DECV           | OFICINA DEL JEFE DEL DEPARTAMENTO DE BIOLOGIA CELULAR                 | 2018-20   | 2591         | A     |
| SIGMA-ALDRICH QUIMICA,S.DE RL DECV           | OFICINA DEL JEFE DEL DEPTO. DE GENETICA Y BIOL. MOL.                  | 2018-13   | 2589         | A     |
| SIGMA-ALDRICH QUIMICA,S.DE RL DECV           | OFICINA DEL JEFE DEL DEPARTAMENTO DE BIOLOGIA CELULAR                 | 2018-22   | 2591         | A     |
| X SIGMA-ALDRICH QUIMICA,S.DE RL DECV         | ELECTRONICA DEL ESTADO SOLIDO                                         | 2018-5    | 2591         | A     |
| SIGMA-ALDRICH QUIMICA,S.DE RL DECV           | OFICINA DEL JEFE DEL DEPTO. DE GENETICA Y BIOL. MOL.                  | 2018-38   | 2589         | A     |
| X SIGMA-ALDRICH QUIMICA,S.DE RL DECV         | OFICINA DEL JEFE DEL DEPARTAMENTO DE BIOLOGIA CELULAR                 | 2018-37   | 2591         | A     |
| SIGMA-ALDRICH QUIMICA,S.DE RL DECV           | OFICINA DEL JEFE DEL DEPARTAMENTO DE BIOLOGIA CELULAR                 | 2018-34   | 2591         | A     |
| X SIGMA-ALDRICH QUIMICA,S.DE RL DECV         | OFICINA DEL JEFE DEL DEPARTAMENTO DE BIOLOGIA CELULAR                 | 2018-36   | 2591         | 4     |
| SIGMA-ALDRICH QUIMICA,S.DE RL DECV           | OFICINA DEL JEFE DEL DEPARTAMENTO DE BIOLOGIA CELULAR                 | 2018-53   | 2591         | 4     |
| X SIGMA-ALDRICH QUIMICA,S.DE RL DECV         | OFNA. DEL JEFE DE INFECTOMICA Y PATOGENESIS MOLECULAR                 | 2018-52   | 2591         | A     |
|                                              |                                                                       | 2018-75   | 2600         |       |
| TOTAL DE REGISTROS: 40                       |                                                                       |           |              |       |
|                                              |                                                                       |           |              | · ·   |

Figura 85. Cancelaciones de Solicitudes de Pago - E-Commerce.

```
Fecha de Emisión:
```

| 0         | CENTRO DE INVESTIGACIÓN Y DE ESTUDIOS AVANZADOS DEL INSTITUTO            | ALOH                 | 60 DE 60 |  |
|-----------|--------------------------------------------------------------------------|----------------------|----------|--|
| (\$~?)    | POLITÉCNICO NACIONAL                                                     | SISTEMA              | SGII     |  |
| S.S       | COORDINACIÓN GENERAL DE SERVICIOS DE TECNOLOGÍAS DE LA INFORMACIÓN Y LAS | FECHA DE ELABORACIÓN | DIC-2017 |  |
| Cinvestav | COMUNICACIONES                                                           | LECHA DE ELABORACIÓN | DIC-2017 |  |
| ChiveStav | FLUJO OPEREATIVO PARA LA SOLICITUD DE REQUISICIÓN E-COMMERCE             | GUIA DE USUARIO      |          |  |

| ۲           |                                              | 1                | Cancelación de S                                      | Solicitud 3 Pago - E-Con       | nmerce     | 4         |              | 5 💌   |
|-------------|----------------------------------------------|------------------|-------------------------------------------------------|--------------------------------|------------|-----------|--------------|-------|
| Año<br>2018 | Buscar por     Factura:                      | Monto:           | .00                                                   | <u>L</u> impiar filtros        |            | Consultar |              | Salir |
|             | Proveedor                                    |                  | Área Solicitante                                      |                                | Pedido     |           | Contrarecibo | F ^   |
| X ACC       | ACCESORIOS PARA LABORATORIOS, S.A. DE C.V.   |                  | OFICINA DEL JEFE DEL D                                | EPARTAMENTO DE BIOLOGIA CELULA | AR 2018-1  |           | 2601         | FI2   |
| X ACC       | X ACCESORIOS PARA LABORATORIOS, S.A. DE C.V. |                  | OFICINA DEL JEFE DEL DEPTO. DE BIOMEDICINA MOLECULAR  |                                | 2018-33    |           | 2601         | FI2   |
| X ACC       | ACCESORIOS PARA LABORATORIOS, S.A. DE C.V.   |                  | OFNA. DEL JEFE DE INFECTOMICA Y PATOGENESIS MOLECULAR |                                | AR 2018-32 |           | 2601         | FI2   |
| X ACC       | X ACCESORIOS PARA LABORATORIOS, S.A. DE C.V. |                  | OFICINA DEL JEFE DEL DEPTO. DE BIOMEDICINA MOLECULAR  |                                | 2018-2     |           | 2581         | FI2   |
| X ACC       | CESORIOS PARA LABORATORI                     | OS, S.A. DE C.V. | OFICINA DEL JEFE DEL D                                | EPTO, DE BIOMEDICINA MOLECULAR | 2018-3     |           | 2581         | FI2 = |
| X SIG       | MA-ALDRICH QUIMICA,S.DE R                    | L DECV           | OFNA. DEL JEFE DEL DEP<br>NEUROCIENCIAS               | TO. DE FISIOLOGIA, BIOFISICA Y | 2018-14    |           | 2589         |       |
| X SIG       | MA-ALDRICH QUIMICA,S.DE R                    | L DECV           | OFICINA DEL JEFE DEL D                                | EPTO, DE GENETICA Y BIOL, MOL. | 2018-38    |           | 2589         | A     |
| X SIG       | MA-ALDRICH QUIMICA,S.DE R                    | L DECV           | LABORATORIOS CENTRA                                   | LES                            | 2018-7     |           | 2591         | 4     |
| X SIG       | MA-ALDRICH QUIMICA,S.DE R                    | L DECV           | ELECTRONICA DEL ESTADO SOLIDO                         |                                | 2018-4     |           | 2591         | 4     |
| X SIG       | MA-ALDRICH QUIMICA,S.DE R                    | L DECV           | LABORATORIOS CENTRALES                                |                                | 2018-6     |           | 2591         | 4     |
| X SIG       | MA-ALDRICH QUIMICA,S.DE R                    | L DECV           | OFICINA DEL JEFE DEL D                                | EPARTAMENTO DE BIOLOGIA CELULA | AR 2018-20 |           | 2591         | A     |
| X SIG       | MA-ALDRICH QUIMICA,S.DE R                    | L DECV           | OFICINA DEL JEFE DEL D                                | EPTO. DE GENETICA Y BIOL. MOL. | 2018-13    |           | 2589         | 4     |
| X SIG       | MA-ALDRICH QUIMICA,S.DE R                    | L DECV           | OFICINA DEL JEFE DEL D                                | EPARTAMENTO DE BIOLOGIA CELULA | AR 2018-22 |           | 2591         | 4     |
| X SIG       | X SIGMA-ALDRICH QUIMICA, S. DE RL DECV       |                  | ELECTRONICA DEL ESTADO SOLIDO                         |                                | 2018-5     |           | 2591         | 4     |
| X SIG       | SIGMA-ALDRICH QUIMICA,S.DE RL DECV           |                  | OFICINA DEL JEFE DEL DEPTO. DE GENETICA Y BIOL. MOL.  |                                | 2018-38    |           | 2589         | A     |
| X SIG       | MA-ALDRICH QUIMICA,S.DE R                    | L DECV           | OFICINA DEL JEFE DEL DEPARTAMENTO DE BIOLOGIA CELULAR |                                | AR 2018-37 |           | 2591         | 4     |
| X SIG       | MA-ALDRICH QUIMICA,S.DE R                    | L DECV           | OFICINA DEL JEFE DEL DEPARTAMENTO DE BIOLOGIA CELULAR |                                | AR 2018-34 |           | 2591         | A     |
| X SIG       | MA-ALDRICH QUIMICA,S.DE R                    | L DECV           | OFICINA DEL JEFE DEL DEPARTAMENTO DE BIOLOGIA CELULAR |                                | AR 2018-36 |           | 2591         | A I   |
| X SIG       | MA-ALDRICH QUIMICA,S.DE R                    | L DECV           | OFICINA DEL JEFE DEL D                                | EPARTAMENTO DE BIOLOGIA CELULA | AR 2018-53 |           | 2591         | A     |
| X SIG       | MA-ALDRICH QUIMICA,S.DE R                    | L DECV           | OFNA. DEL JEFE DE INFE                                | ECTOMICA Y PATOGENESIS MOLECUL | AR 2018-52 |           | 2591         | A     |
| TOTAL       | MA ALDRICH OUTMICA & DE D                    | L DECV           |                                                       |                                | 20.10 75   |           | 2600         |       |
| <           |                                              |                  | III                                                   |                                |            |           |              | >     |

### Figura 86. Cancelaciones de Solicitudes de Pago - E-Commerce.

Cancelación de Solicitudes de Pago. En esta ventana podrá cancelar solicitudes de transferencia de pago previamente realizadas en caso de errores u otros motivos.

- 1. Realice la búsqueda de la solicitud a cancelar por: Factura o Monto total de la factura ingresando el dato en el campo correspondiente y enseguida pulsar la tecla Intro (Enter) del teclado. También puede realizar la búsqueda manualmente con ayuda de la barra de desplazamiento vertical.
- 2. Una vez encontrada la solicitud de clic al botón 🕺 , del registro para cancelar la solicitud. Se emite un mensaje de aviso para confirmar la cancelación (Ver Figura 87), de clic en Si para continuar o de clic en No para suspender la acción. Si continúa se emitirá un segundo mensaje confirmando que se ha cancelado la solicitud (Vea Figura 88).
- 3. Limpiar filtros..., El botón le permite realizar una nueva búsqueda por Factura o Monto.
- 4. Consultar, El botón le permite volver a mostrar todos los registros de solicitudes del año elegido después de realizar una búsqueda.
- 5. Cierre la ventana de clic al botón Salir.

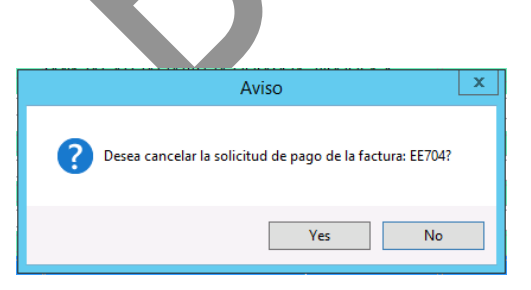

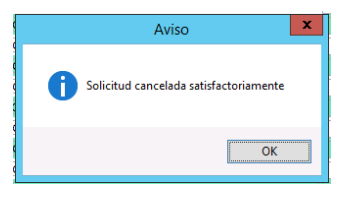

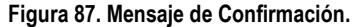

2

Figura 88. Mensaje de Aviso.

Fecha de Emisión: